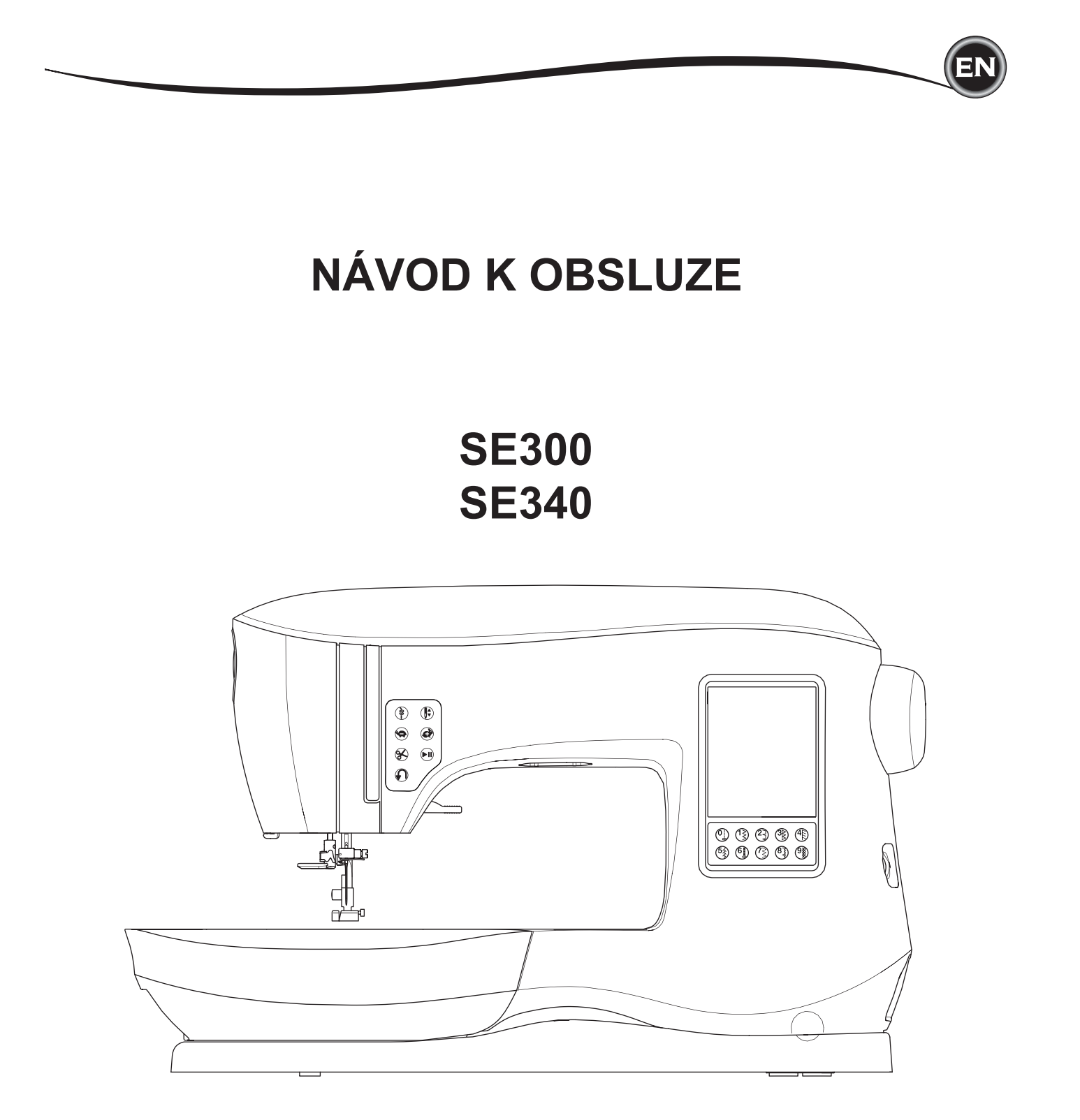

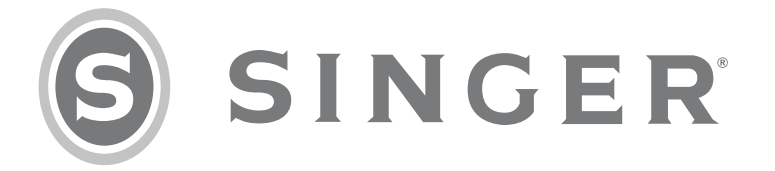

# Představení Vítejte

Vítejte v rodině **SINGER**<sup>®</sup> a blahopřejeme Vám k nákupu nového šicího stroje **SINGER**<sup>®</sup> !

Blahopřejeme vám k nákupu nového šicího stroje **SINGER**, jenž Vám v budoucnosti ulehčí šití nebo domácí opravy. S tímto strojem **SINGER** máte ty nejlepší předpoklady k objevení a rozvinutí svých tvořivých schopností pro sebe i ve prospěch své rodiny. Brzy zjistíte, že pracujete s mimořádně praktickým šicím strojem a že stroj **SINGER** nabízí všechny možné technické výhody.

V případě potřeby se, prosím, obracejte na autorizovaného prodejce **SINGER**® společnost Strima Czech, s.r.o. www.sicistroje-shop.cz kde můžete také dokoupit veškeré příslušenství k vašemu stroji.

\_\_\_\_\_\_

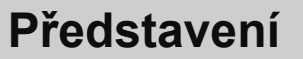

# Důležité bezpečnostní pokyny

Tento šicí stroj je navržen v souladu s normami IEC/EN 60335-2-28 a UL1594.

# Důležité bezpečnostní pokyny

Při používání elektrických zařízení je třeba dbát základních bezpečnostních pokynů, včetně následujících:

Tento šicí stroj je navržen a vyroben pouze pro domácí použití. Před

použitím šicího stroje čtěte pečlivě všechny následující pokyny.

# Nebezpečí — Pro snížení rizika zásahu el. proudem:

1. Nikdy neponechávejte zařízení bez dozoru, pokud je zapojeno v el. síti. Vždy odpojte šicí stroj z el. sítě ihned po dokončení práce nebo před čištěním.

# **Varování** — Pro snížení rizika popálení, vznícení, el. šoku, nebo zranění osob:

- 1. Nedovolte, aby byl šicí stroj používán jako hračka. Je nezbytný blízký dozor, pokud je stroj používán dětmi nebo v jejich blízkosti.
- 2. Používejte toto zařízení pouze pro účel, pro který bylo vyrobeno a jak je popsáno v tomto návodu. Používejte pouze příslušenství doporučené výrobcem.
- Nikdy nepoužívejte tento šicí stroj, pokud má poškozený přívodní kabel nebo zástrčku, pokud nefunguje správně, byl upuštěn nebo poškozen nebo přišel do styku s vodou. Odneste tento šicí stroj do nejbližšího servisního místa na důkladnou kontrolu, opravu, či jinou mechanickou úpravu.
- 4. Nikdy nepoužívejte zařízení, pokud jej jakýkoliv z otvorů blokován. Udržujte ventilační otvory stroje a pedál v čistotě.
- 5. Nikdy nevkládejte ani nezasunujte žádné předměty do ventilačních otvorů stroje.
- 6. Nepoužívejte venku.
- 7. Nepoužívejte v místnostech, kde dochází k používání aerosolů (sprejů) nebo kde se zpracovává kyslík.
- 8. Pro odpojení přepněte všechny vypínače do pozice off ("O") vypnuto, poté odpojte přívodní kabel.
- 9. Neodpojujte taháním za kabel. Uchopte vždy zástrčku, nikoliv kabel.
- 10. Nepřibližujte prsty k pohyblivým částem stroje. Zvláštní péči věnujte okolí jehly a/nebo ořezového ostří.
- 11.
- 12. Nepoužívejte ohnuté jehly.
- 13. Při šití netahejte za látku ani ji nepostrkujte. Může dojít k poškození jehly.
- 14. Vypněte hlavní vypínač stroj ("O"), pokud provádíte jakékoliv úpravy v oblasti jehly, výměnu jehly, vkládání dcívky nebo výměnu přítlačné patky, apod.
- 15. Vždy odpojte přívodní kabel stroje z el. sítě, pokud odstraňujete kryty, provádíte mazání, nebo jakékoliv jiné úpravy zmíněné v tomto návodu.

# Uchovejte tyto pokyny

# Představení

# Důležité bezpečnostní pokyny

#### Pouze pro Evropu:

Toto zařízení mohou používat děti od věku 8 let a výše a osoby se sníženými psychickými schopnostmi, fyzickým vnímáním nebo nedostatkem zkušeností a znalostí, pokud mají dozor nebo přesné pokyny ohledně používání zařízení a chápou rizika spojená s používáním tohoto zařízení.Děti nesmějí zařízení používat jako hračku. Čištění a údržbu by děti neměly provádět bez dozoru.

#### Mimo Evropu (s výjimkou USA a Kanady):

Toto zařízení není určeno pro osoby se sníženými schopnostmi vnímání (včetně dětí), pro osoby s nedostatkem zkušeností a znalostí, pokud nemají dozor nebo přesné pokyny ohledně používání tohoto zařízení od osoby zodpovědné za jejich bezpečnost. Na děti je třeba dohlížet, aby zařízení nepoužívaly jako hračku.

X

Mějte, prosím, na paměti, že tento výrobek je třeba bezpečně recyklovat v závislosti na platné legislativě dané země.V případě dotazů kontaktujte svého prodejce s dotazem na další postup. (pouze Evropská unie)

# SEZNAM ZNAČKOVÝCH OPRAVEN SINGER

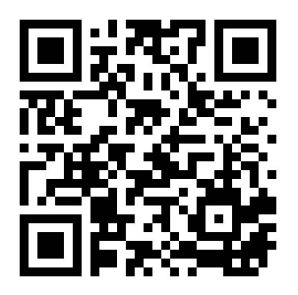

https://www.strima.cz/ospolecnosti

# NASTAVENÍ STROJE

| HLAVNÍ ČÁSTI                            | . 6      |
|-----------------------------------------|----------|
| PŘÍSLUŠENSTVÍ                           | 7        |
| ODSTRANITELNÁ PRACOVNÍ PLOCHA/STOLEK    | 7        |
| OTEVŘENÍ PŘIHRÁDKY NA PŘÍSLUŠENSTVÍ     | . 7      |
| ODSTRANĚNÍ PRACOVNÍHO STOLKU            | . 7      |
| ACCESSORY TRAY OF THE EMBROIDERY UNIT   | . 7      |
| VÝMĚNA PŘÍTLAČNÉ PATKY                  | 8        |
| ODSTRANĚNÍ DRŽÁKU PŘÍTLAČNÉ PATKY       | 8        |
| JEHLY                                   | 9        |
| ODSTRANĚNÍ & VI OŽENÍ JEHLY             | 9        |
|                                         | 9        |
| NASTAVENÍSTROJE                         | 10       |
| ZAPOJENÍ DO EL SÍTĚ                     | 10       |
| PEDÁI                                   | 10       |
| OVI ÁDACÍ FUNKCE STROJE                 | 11       |
|                                         | 11       |
|                                         | 11       |
|                                         | 11       |
|                                         | 11       |
|                                         | 11<br>11 |
|                                         | 11       |
|                                         | 11       |
|                                         | 11       |
|                                         | 12       |
|                                         | 12       |
|                                         | 12       |
|                                         | 12       |
| PACKA PRO SPUSTENI PODAVACE             | 12       |
| ZABUDOVANISTROJE DOSTOLU                | 12       |
| PRIPRAVA K SIII                         | 13       |
| DOTYKOVY PANEL LCD                      | 13       |
|                                         | 13       |
|                                         | 13       |
| SICI MOD                                | 13       |
| INFORMACE O STEHU1                      | 13       |
| VOLBA STEHU                             | 13       |
| NASTAVENÍ VZORU STEHU                   | 14       |
| NASTAVENÍ STROJE                        | 14       |
| TLAČÍTKO NASTAVENÍ                      | 14       |
| NAPĚTÍ NITĚ                             | 14       |
| DVOJJEHLA                               | 15       |
| ZVUKOVÝ SIGNÁL                          | 16       |
| KONTRAST OBRAZOVKY                      | 16       |
| KALIBRAČNÍ OBRAZOVKA                    | 16       |
| VERZE SOFTWARU                          | 16       |
| NAVLÉKÁNÍ STROJE                        | 17       |
| NASTAVENÍ CÍVKYSPODNÍ NITĚ              | 17       |
| ODSTRANĚNÍ CÍVKY                        | 17       |
| NASAZENÍ ŠPULKY NITĚ A NIŤOVÝ KOLÍK     | 17       |
| NAVÍJENÍ CÍVEK                          | 17       |
| NEZÁVISLÉ NAVÍJENÍ CÍVEK                | 18       |
| VLOŽENÍ CÍVKY DO CÍVKOVÉHO POUZDRA      | 18       |
| NAVLÉKÁNÍ JEHLY                         | 19       |
| PŘÍPRAVA PRO NAVLEČENÍ STROJE           | 19       |
| NASAZENÍ ŠPUJ KY NITĚ NA ΝΙΤΟΛΥΎ ΚΟΙ ΙΚ | 19       |
| NAVI ÉKÁNÍ HORNÍ NITĚ                   | 19       |
| NAVI ÉKÁNÍ JEHLY                        | 20       |
| VYΤΑŽΕΝΙ SPODNÍ NITĚ                    | 20       |
|                                         | -0       |

# OBSAH

# ŠITÍ

| ZAČÍNÁME ŠÍT                        | 21         |
|-------------------------------------|------------|
| SPRÁVNÉ POUŽITÍ RŮZNÝCH STEHŮ       | 21         |
| ZAČÍNÁME ŠÍT                        | 22         |
| ZAČÁTEK A KONEC ŠVU                 | 22         |
| ŠITÍ VE ZPĚTNÉM CHODU               | 22         |
| ZAPOŠÍVACÍ STEH                     | 23         |
| OTÁČENÍ ROHŮ                        | 23         |
| ŠITÍ TĚŽKÝCH MATERIÁLŮ              | 23         |
| ŠITÍ PŘES ŠVY                       | 23         |
| ŠÍŘKA ŠVOVÉHO PŘÍDAVKU              | 23         |
| ŠITÍ                                | 24         |
| ŠITÍ ROVNÝM STEHEM                  | 24         |
| ROVNÝ STEH                          | 24         |
| ROVNÝ STEH S AUTO-LOCK STEHEM       | 24         |
| ŠITÍ CIKCAK STEHEM                  | 24         |
| SATÉNOVÝ STEH                       | 24         |
| ŠITÍ SLEPÉHO LEMU                   | 25         |
| OBRUBOVÁNÍ - OVERLOCKOVÝ STEH       | . 25       |
| POUŽITÍ OVERLOCKOVÉ PATKY           | 25         |
| POUŽITÍ VŠESTRANNÉ PATKY            | 26         |
| CRAZY PATCH                         | 26         |
| ŠITÍ PRUŽNÝM STEHEM                 | 27         |
| MULTI-STEH CIKCAK                   | 27         |
| STEHOVANI                           | 27         |
| PRISIVANI KNOFLIKU                  | 28         |
| VYTVORENI NOZKY POD KNOFLIKEM       | 28         |
|                                     | 29         |
| STREDOVE VSIVANI                    | 29         |
| SITI SKRYTEHO ZIPU                  | 29         |
| SITI KOLEM JEZDCE ZIPU              | 30         |
|                                     | 30         |
| SESIII CASII LATEK                  | 30         |
|                                     | . 30       |
|                                     | . 30       |
|                                     | 31         |
|                                     | 32         |
|                                     | . 33<br>25 |
|                                     | 30         |
|                                     | 25         |
|                                     | 30         |
| ΑΓΕΙΙΛΑΘΕ<br>ŠΙΤΙ ΝΑ ΜΟΙ ΝΕΜ ΡΑΜΕΝΗ | 20         |
| ΡΑΤΚΑ ΡΩΟ ΡΑΡΑΙ ΕΙ ΝΙ ŠΙΤΙ          | 36 .       |
| ŠITÍ DVO.LIFHI OLI                  | 37         |
|                                     | . 01       |
|                                     |            |

# VYTVÁŘENÍ ŘADY STEHŮ

| RAZENI                                    | 38 |
|-------------------------------------------|----|
| ŠITÍ SEKVENCÍ - NASTAVENÝCH ŘAD STEHŮ     |    |
| VOLBA VZORŮ STEHŮ                         | 38 |
| VOLBA PÍSMEN                              |    |
| POSUNOVÁNÍ KURZORU (ZVÝRAZNĚNÍ)           | 39 |
| KONTROLA ZVOLENÝCH VZORŮ A PÍSMEN         | 39 |
| VLOŽENÍ VZORU A PÍSMENA                   | 39 |
| VYMAZÁNÍ VZORU NEBO PÍSMENA               |    |
| JAK EDITOVAT JEDNOTLIVÉ VZORY V SEKVENCI. | 39 |
| ÚPRAVA VZORŮ NEBO PÍSMEN V SEKVENCI       |    |
|                                           | 40 |
| ULOŽENÍ SEKVENCE                          | 40 |
| UŠITÍ SEKVENCE                            | 41 |
| SAMOSTATNÝ MÓD SEKVENCE                   | 41 |
| ŠITÍ SEKVENCE OD ZAČÁTKU                  | 41 |
|                                           |    |

# VYŠÍVÁNÍ

| PŘÍPRAVA K VYŠÍVÁNÍ                   | 42   |
|---------------------------------------|------|
| PŘIPOJENÍ VYŠÍVACÍ JEDNOTKY           | 42   |
| ODSTRANĚNÍ VYŠÍVACÍ JEDNOTKY          | 42   |
| NASAZENÍ VYŠÍVACÍ PATKY               | 42   |
| ZPRÁVY PŘI SPOUŠTĚNÍ                  | 42   |
| DOMOVSKÁ OBRAZOVKA/TLAČÍTKO DOMŮ      | 43   |
| DOMOVSKÁ OBRAZOVKA                    | 43   |
| TLAČÍTKO DOMŮ                         | 43   |
| NASTAVENÍ VYŠÍVACÍHO STROJE           | 43   |
| TLAČÍTKO NASTAVENÍ                    | . 43 |
| NAPĚTÍ NITĚ                           | 43   |
| ZASTAVENÍ PRO OŘEZ                    | 44   |
| POUŽITÍ LÁTKY A VÝZTUHY               | 44   |
| TABULKA LÁTEK, VÝZTUH, JEHEL A NITÍ   | 45   |
| UPEVNĚNÍ LÁTKY VE VYŠÍVACÍM RÁMEČKU   | 46   |
| NASAZENÍ VYŠÍVACÍHO RÁMEČKU DO STROJE | 46   |
| ODSTRANĚNÍ RÁMEČKU ZE STROJE          | 46   |
| USB VYŠÍVACÍ DISK                     | 47   |
| ZAPOJENÍ USB                          | 47   |
| KNIHA VZORŮ                           | 47   |
| INFORMACE O VZORU                     | 47   |
| VYŠÍVACÍ SOFTWARE                     | 47   |
| AKTUALIZACE VAŠEHO STROJE             | 47   |
| VOLBA VZORŮ                           | 48   |
| DOMOVSKÁOBRAZOVKA                     | . 48 |
| SOUBOR VÝŠIVEK                        | 48   |
| VOLBA VZORU                           | . 48 |
| VOLBA VESTAVĚNÉHO STEHU               | 48   |
| VOLBA STEHU Z USB                     | 48   |
| EDITOVÁNÍ VZORU                       | 49   |
| OBRAZOVKA UMÍSTĚNÍ VÝŠIVKY            | 49   |
| OBRAZOVKA ROTACE VÝŠIVKY A ZRCADLENÍ  | 49   |
| OBRAZOVKA STUPŇOVÁNÍ VÝŠIVKY          | 49   |
| OBRAZOVKA MOŽNOSTÍ VÝŠIVKY            | 50   |
| VOLBA A MOŽNOSTI RÁMEČKU              | 50   |
| TRASOVÁNÍ VÝŠIVKY                     | 51   |
| STEHOVÁNÍ                             | . 51 |
| JEDNOBAREVNÁ VÝŠIVKA                  | . 51 |
| VYSITI VZORU                          | 52   |
| OBRAZOVKĄ VYSIVANI                    | 52   |
| ZAÇINAME ŞIT                          | 52   |
| VYSIVANI PISMEN.                      | 53   |
| VOLBA VYSIVANYCH PISMEN               | 53   |
| EDITOVANI VYSIVANYCH PISMEN           | 53   |
| USITI PISMEN                          | 53   |

# ÚDRŽBA

| VYSKAKOVACÍ ZPRÁVY                          | 54 |
|---------------------------------------------|----|
| ZDVIH JEHLY                                 | 54 |
| ZDVIH PŘÍTLAČNÉ PATKY                       | 54 |
| SPUŠTĚNÍ PŘÍTLAČNÉ PATKY                    | 54 |
| SELHÁNÍ KALIBRACE                           | 54 |
| PŘETRŽENÍ HORNÍ NITĚ                        | 54 |
| ZASEKNUTÍ NITĚ                              | 54 |
| PŘETÍŽENÍ HLAVNÍHO MOTORU                   | 54 |
| NASTAVENÍ STROJE PRO ŠITÍ DVOJJEHLOU        | 54 |
| STEHY, KTERÉ NELZE ŠÍT DVOJJEHLOU           | 54 |
| OMEZENÍ STEHU PŘI ŠITÍ DVOJJEHLOU           | 54 |
| SPUŠTĚNÍ PÁČKY PODAVAČE                     | 54 |
| TENTO STEH NELZE KOMBINOVAT                 | 54 |
| PROGRAM JE PŘÍLIŠ DLOUHÝ PRO PŘIDÁNÍ STEHU. | 54 |
| VYMAZÁNÍ PROGRAMU                           | 55 |
| PŘEPSÁNÍ                                    | 55 |
| ODSTRANIT RÁMEČEK                           | 55 |
| PŘIPOJENÍ USB                               | 55 |
| DATA NA USB NELZE NAČÍST                    | 55 |
| POŠKOZENÁ DATA                              | 55 |
| VÝŠIVKA JE PŘÍLIŠ VELKÁ                     | 55 |
| NESPRÁVNÝ TYP RÁMEČKU                       | 55 |
| PŘÍKAZ ZASTAVIT VE VZORU                    | 55 |
| ODSTŘIHNOUT KONEC NITĚ                      | 55 |
| VYMĚNIT BARVU NITĚ                          | 55 |
| VÝŠIVKA DOKONČENA                           | 55 |
| ÚDRŽBA                                      | 56 |
| ČIŠTĚNÍ                                     | 56 |
| CÍVKOVÉ POUZDRO                             | 56 |
| DRÁHA CHAPAČE A PODAVAČ                     | 56 |
| NÁPOMOCNÉ TIPY                              | 57 |
| TECHNICKÁ SPECIFIKACE                       | 58 |

# KNIHA VZORŮ

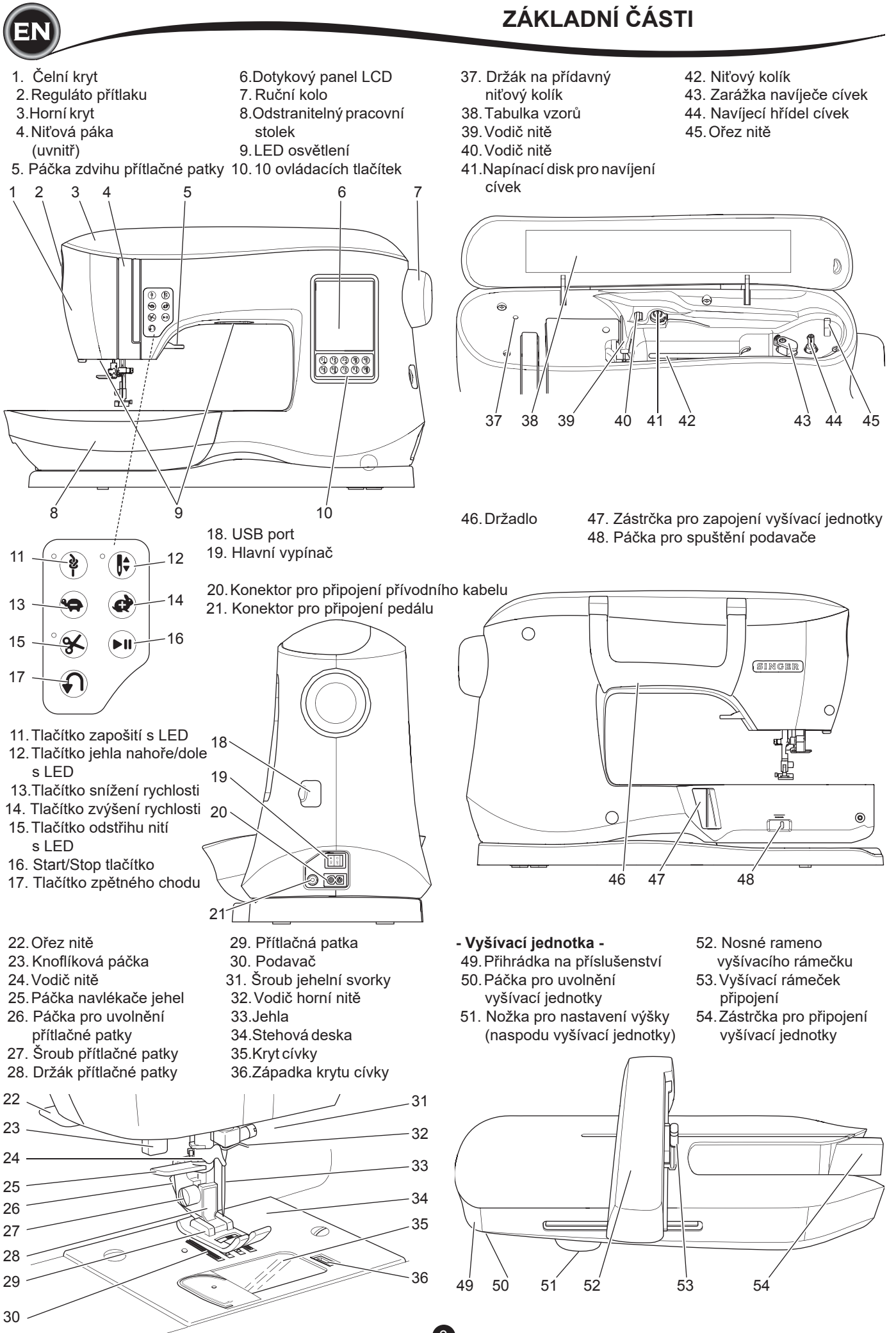

EN

- Některé příslušenství je uloženo v přihrádce v pracovním stolku.
  - 1.Balení jehel
- 2. 5 SINGER Class 15 cívek (transparentních)
- (jedná je vložena v cívkovém pouzdru ve stroji)
- Páráček
- 4. Kartáček
- 5. Šroubovák
- 6.Síťka na nit
- 7. Přídavný niťový kolík
- 8. Plstěné podložky
- 9. Šroubovák pro stehovou desku
- 10. Kryt špulky nitě
- 11. Malý kryt
- 12. USB vyšívací disk
- 13. Všestranná patka (A) (nasazena na stroji)
- 14. Patka pro saténový steh (B)
- 15. Overlocková patka (C)
- 16. Patka pro slepý lem (D)
- 17. Zipová patka (E)
- 18. Knoflíková patka (F) a spodní destička
- 19. Rovný steh / patchworková patka
- 20. Patka pro přišívání knoflíků
- 21. Otevřená patka
- 22. Vyšívací patka (L)
- 23. Patka pro paralelní šití
- 24. Dlouhý šroub jehelní svorky
- (používaný pro volné quiltování)
- 25. Vodič pro quiltování
- 26. Pedál
- 27. Přívodní kabel
- 28. Vyšívací rámeček 100mm x 100mm (4" x 4")
- 29. Vyšívací rámeček 260mm x 150mm (10 1/4" x 6")

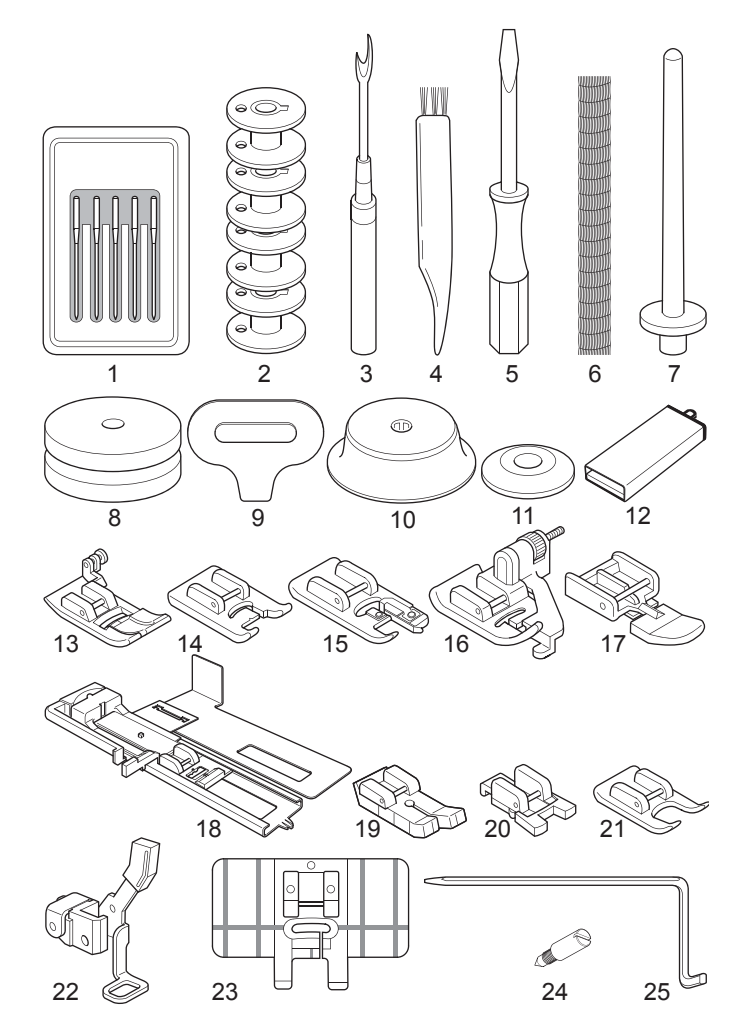

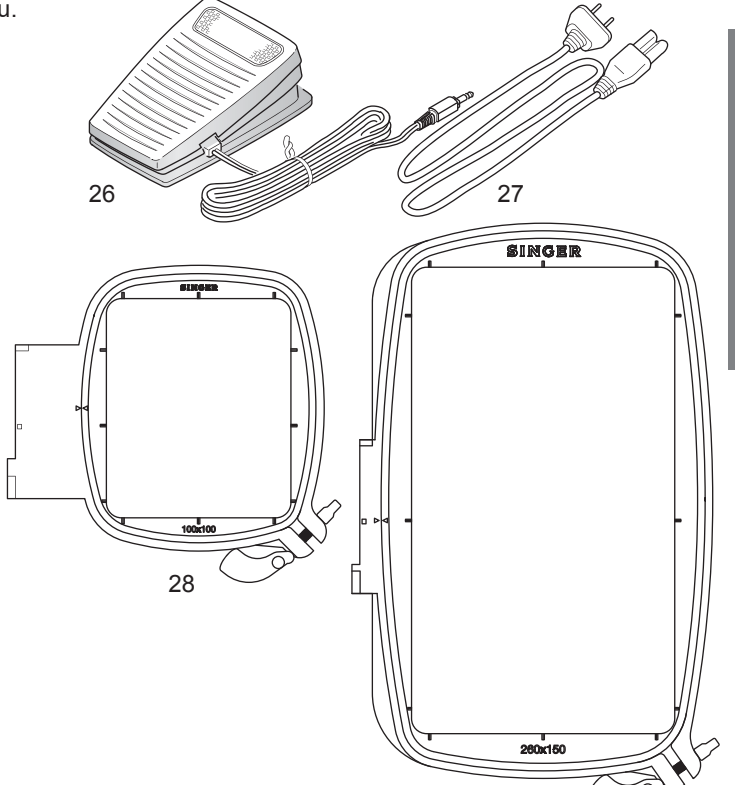

# **ODSTRANITELNÝ PŘÍDAVNÝ STOLEK**

29

#### Otevření přihrádky na příslušenství

Příslušenství ke stroji je uchováváno v přihrádce v pracovním stolku. Pro otevření přihrádky uchopte pracovní stolek za spodní části a zatáhněte páčku umístěnouá pod stolkem, zatímco prstem lehce přidržujete horní hranu stolku.

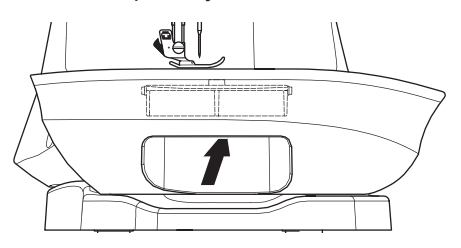

#### Odstranění pracovního stolku

Uchopte levou stranu pracovního stolku a vytáhněte jej směrem vlevo. (netahejte za páčku pro otevření přihrádky). Pro nasazení stolku na stroj jej přiložte k volnému ramen a zatlačte doprava.

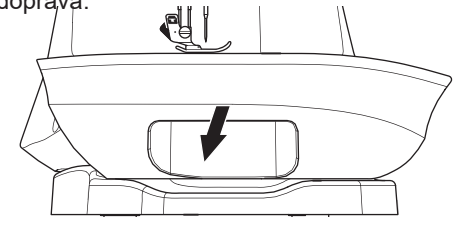

#### PŘIHRÁDKA NA PŘÍSLUŠENSTVÍ K VYŠÍVACÍ JEDNOTCE

Přihrádka na příslušenství je umístěna na levé straně vyšívací jednotky. Pro její oteření ji vytáhněte ven.

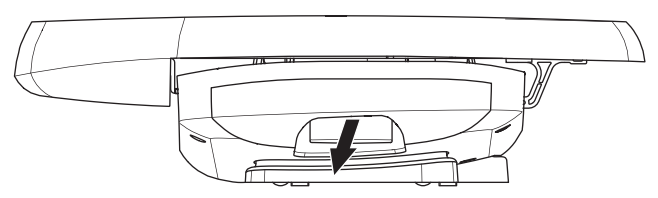

NASTAVENÍ STROJE

Přítlačnou patku je třeba měnit v závislosti na šicí technice, kterou používáte. Informaci o šití a technikách šití najdete na straně 21.

# 

Abyste předešli nehodám:

Před výměnou přítlačné patky vypněte hlavní vypínač stroje.

# <u>VÝMĚNA PŘÍTLAČNÉ PATKY</u>

- 1. Otáčejte ručním kolem směrem k sobě, dokud se jehla nedostane do nejvyšší pozice.
- 2. Zdvihněte páčku přítlačné patky.

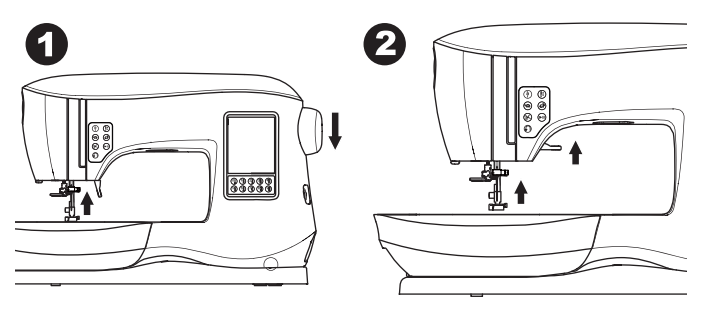

- Odstraňte přítlačnou patku stisknutím páčky pro její uvolnění směrem k sobě.
- Umístěte požadovanou patku tak, aby její upevňovací hřídelka ležela přesně pod výřezem v držáku patek.

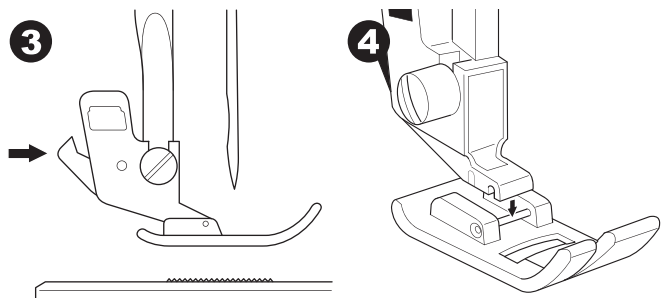

5. Spusťte páčku přítlačné patky a patka zapadne na místo do držáku.

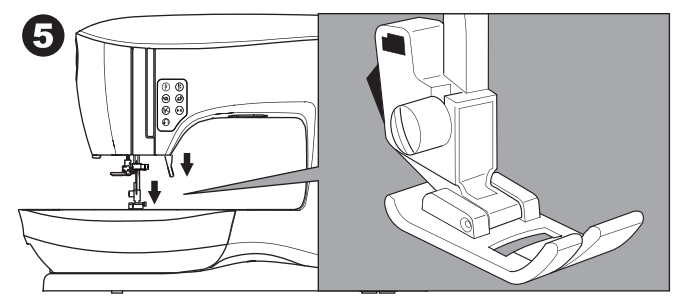

#### ODSTRANĚNÍ DRŽÁKU PŘÍTLAČNÉ PATKY

Při nasazování přítlačné patky, která má vlastní držák nebo při čištění stroje, je třeba odstranit nejen patku, ale i držák patky.

- 1. Odstraňte přítlačnou patku.
- Uvolněte šroub držáku patek a odstraňte jej z přítlačné tyče.

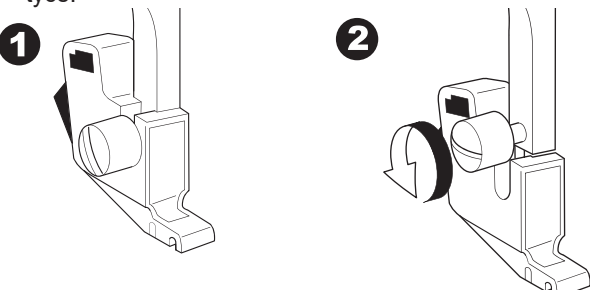

- Pro výměnu držáku jej nasaďte na přítlačnou tyč zespodu a zatlačte co nejvíce nahoru.
- Bezpečně utáhněte šroub držku patek pomocí šroubováku.

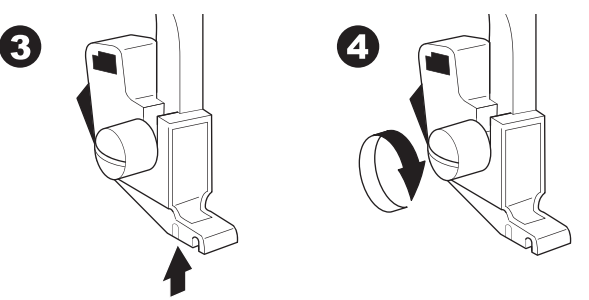

POZNÁMKA: Tento šicí stroj má uchycení na nízký držák patek. Při nákupu dalšího příslušenství k tomuto šicímu stroji vždy vybírejte mezi patkami určenými pro tento typ držáku.

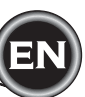

# **ODSTRANĚNÍ & VLOŽENÍ JEHLY**

Zvolte správný typ jehly a její velikost pro materiál, který budete šít.

# AUPOZORNĚ

Abyste předešli nehodám: TPřed výměnou jehly vždy vypněte hlavní vypínač.

 Otáčejte ručním kolem směrem k sobě, dokud se jehla nedostane do nejvyšší polohy.

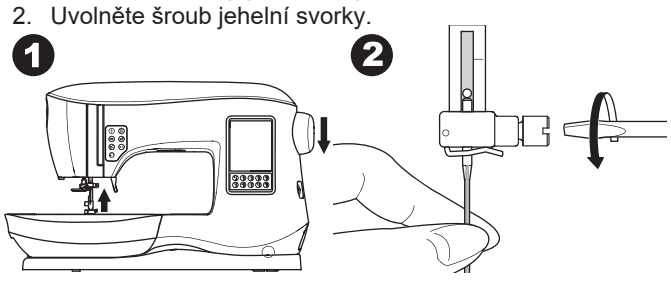

- 3. Odstraňte jehlu
- 4. Do jehelní svorky vložte novou jehlu plochou stranou směrem dozadu a zatlačte ji co nejvíce nahoru.

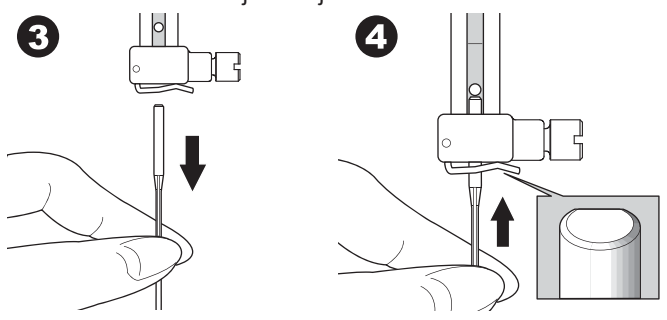

5. Utáhněte šroub jehelní svorky.

Nepoužívejte tupou nebo ohnutou jehlu. Pro kontrolu jehly ji položte na rovný povrch, viz obr. níže.

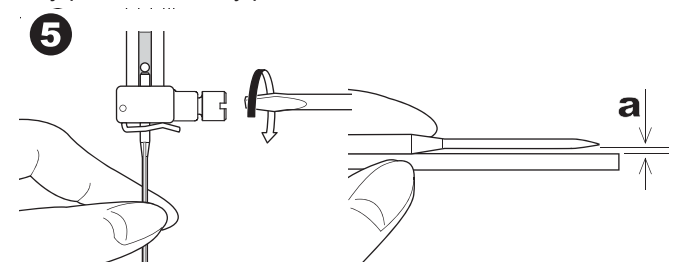

# TABULKA LÁTEK, NITÍ A JEHEL

Zvolte vhodnou velikost a sílu jehly a nit pro šitý materiál. Pro tento šicí stroj doporučujeme značkové jehly SINGER.

| Druh látky                                                                        | Síla nitě                                                | Typ<br>jehly                            | Velikost<br>jehly                                        |
|-----------------------------------------------------------------------------------|----------------------------------------------------------|-----------------------------------------|----------------------------------------------------------|
| Lehká - tenký<br>žoržet,<br>organza, voál,<br>hedábí, atd.                        | Univerzální<br>polyesterová<br>bavlněná,<br>hedvábná     | SINGER<br>Označení<br>2000<br>nebo 2020 | 9/70-11/80                                               |
| Střední -<br>gingham,<br>piké, len,<br>bavlna, satén,<br>tenký manšester<br>samet | Univerzální<br>polyesterová,<br>bavlněná,<br>,quiltovací | SINGER<br>Označení<br>2000<br>nebo 2020 | 11/80-14/90                                              |
| Těžká<br>- gabardén,<br>tvíd, denim,<br>manšestr                                  | Univerzální<br>polyesterová,<br>prošívací silná nit      | SINGER<br>Označení<br>2000<br>nebo 2020 | 14/90-<br>16/100                                         |
| Streč - dvojitý<br>úplet, trikot,<br>spandex, jersey                              | Univerzální<br>polyesterová                              | SINGER<br>Označení<br>2001<br>nebo 2045 | 11/80-14/90<br>jehla na pleteninu<br>a na strečové látky |
| Silný úplet,<br>plavkovina,<br>dvojitý úplet<br>pletenina                         | Univerzální<br>polyesterová                              | SINGER<br>Označení<br>2001<br>nebo 2045 | 14/90<br>Jehla na pleteninu<br>a na strečové látky       |
| Kůže                                                                              | Univerzální<br>polyesterová,<br>silná prošívací nit      | SINGER<br>2032<br>na kůži               |                                                          |

#### Poznámka:

Pro informace o volbě správného materiálu, výztuhy, jehlách a nitích na vyšívání, viz strana 45.

# ELEKTRICKÉ ZAPOJENÍ

# 🔺 Nebezpečí

Pro snížení rizika zásahu el. proudem: Zařízení nikdy neponechávejte bez dozoru, pokud je zapojeno. Vždy vypněte stroj a odpojte přívodní kabel po použití a před čištěním.

# 🛦 Varování

Pro snížení rizika popálení, vznícení, zásahu el. proudem nebo zranění osob:

Neodpojujte zařízení taháním za kabel. Vždy uchopte zástrčku, nikoliv kabel.

- 1. Postavte stroj na stabilní rovný povrch.
- 2. Zapojte přídovní kabel stroje do zástrčky ve stroji.

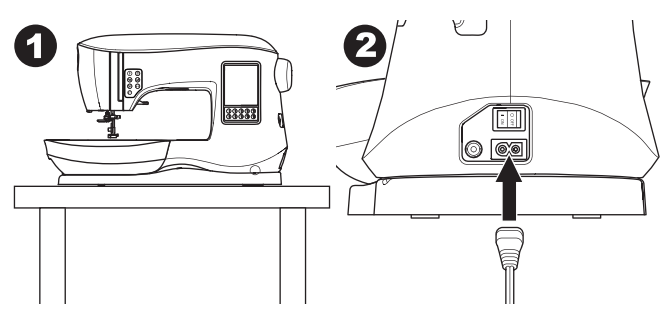

- 3. Zapojte přívodní kabel do el. sítě.
- 4. Zapněte hlavní vypínač stroje.

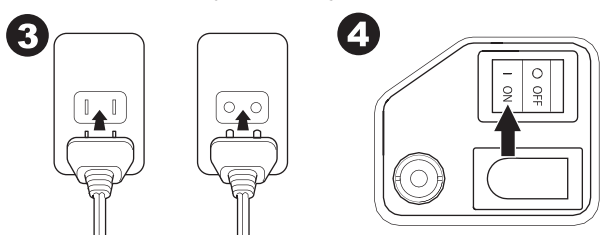

- 5. Světla se po zapnutí hlavního vypínače rozsvítí (symbol I).
- Pro vypnutí stroje stiskněte hlavní vypínač (symbol O), poté odpojte přívodní kabel z el. sítě.

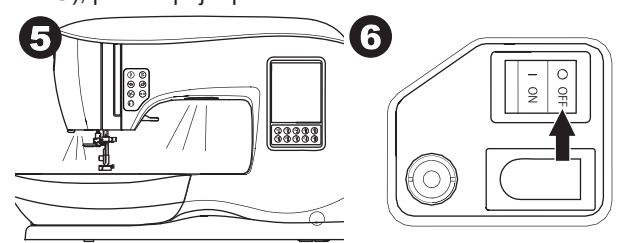

## <u>PEDÁL</u>

Použitím pedálu ovládáte stroj, spouštíte, zatavujete a ovládáte rychlost šití.

- 1. Vypněte hlavní vypínač stroje. (symbol O)
- 2. Zapojte kabel pedálu do konektoru.

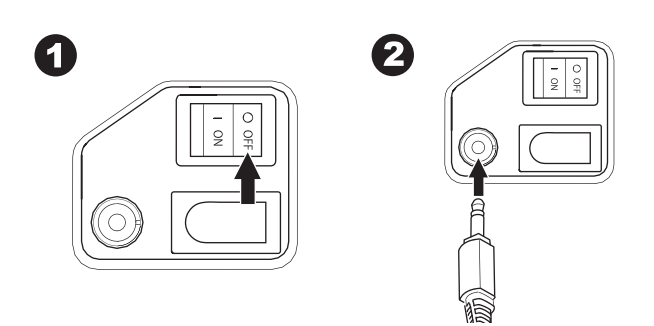

- 3. Položte pedál na zem, do blízkosti nohy.
- 4. Zapněte hlavní vypínač stroje.

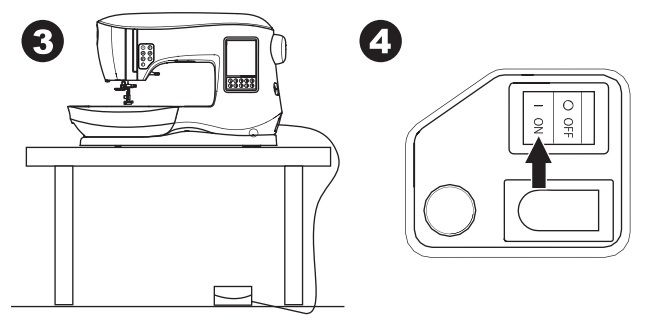

- 5. Po zapnutí stroje se rozsvítí světlo.
- Čím silněji pedál sešlápnete, tím rychleji bude stroj šít. Jakmile pedál uvolníte, stroj se okamžitě zastaví.

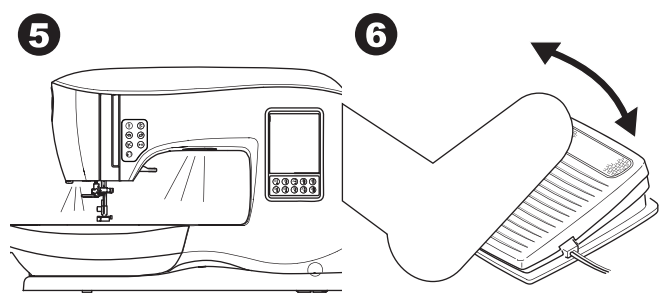

#### \Lambda Varování

10

Pro snížení rizika zásahu el proudem, vznícení , fire, zásahu el. proudem nebo zranění osob.

1. Před připojením pedálu vypněte stroj a odpojte přívodní kabel.

2. Zacházejte s pedálem opatrně, aby nedošlo k jeho poškození.

3. Používejte pouze pedál doporučený výrobcem a to model C-9001.

# **OVLÁDACÍ FUNKCE STROJE**

### TLAČÍTKO ZAPOŠITÍ S LED (A)

Stiskněte tlačítko zapošití v průběhu šití a stroj ušije několik zapošívacích stehů a automaticky se zastaví. Jakmile tlačítko stisknete před zahájením šití, stroj nejdříve zapošije a pak můžete pokračovat v šití. LED bude svítit, dokud není zapošití dokončeno.

#### TLAČÍTKO POLOHY JEHLY NAHOŘE/DOLE BUTTON LED (B)

Stiskněte tlačítko pro spuštění nebo zdvih jehly. Nastavení polohy jehly po zastavení stroje se tím současně změní. Pokud je nastavena poloha jehly dole, LED se rozsvítí. Pro spuštění nebo zdvih jehly je také možné poklepat nohou na pedál.

# TLAČÍTKO OVLÁDÁNÍ RYCHLOSTI ŠITÍ (C, D)

Tlačítko ovládání rychlosti vám umožní pozvolné zvýšení nebo snížení rychlosti šití. Pokud stiskněte některé z tlačítek (C nebo D), objeví se vyskakovací zpráva, která zobrazí rozsah nastavení rychlosti.

#### Poznámka:

Pokud je připojen pedál, slouží tato tlačítka pro zvýšení a snížení limitu rychlosti.

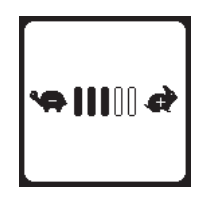

#### TLAČÍTKO ODSTŘIHU NITÍ S LED (E)

Stiskněte toto tlačítko pro došití pro odstřižení horní i spodní nitě.

LED se rozsvítí a obě nitě budou automaticky odstřiženy. Pro odstřižení před tím, než se jehla posune do počáteční polohy dalšího stehu stiskněte tlačítko odstřihu v průběhu šití. LED (A & E) se rozsvítí a stroj odstřihně obě nitě po došití aktuální stehu nebo nastavené sekvence.

#### Upozornění:

- Nemačkejte toto tlačítko pokud není pod patkou látka nebo není třeba odstřihnout nitě. Může dojít k zamotání nití a poškození odstřihového mechanismu.
- Nepoužívejte tlačítko odstřihu na silnější nitě, např. #30, nylonové nitě nebo jiné speciální nitě. V tomto případě použije mechanický ořez (I).
- Nepoužívejte tlačítko automatického odstřihu při šití dvojjehlou nebo lemovací stehu s použití jehly s křidélky.

#### TLAČÍTKO START/STOP (F)

Jakmile stisknete Start/Stop tlačítko, stro se spustí, jakmile jej stisknete ještě jednou, stroj se zastaví. Stroj bude šít několik počátečních stehů pomalou rychlostí.

Poznámka: Funkce navíjení cívek je na tomto tlačítku nezávislá. (viz strana 17)

#### TLAČÍTKO ZPĚTNÉHO CHODU (G)

Stroj bude šít ve zpětném směru, dokud budete tlačítko přidržovat, po uvolnění tlačítka bude šít opět směrem vpřed.

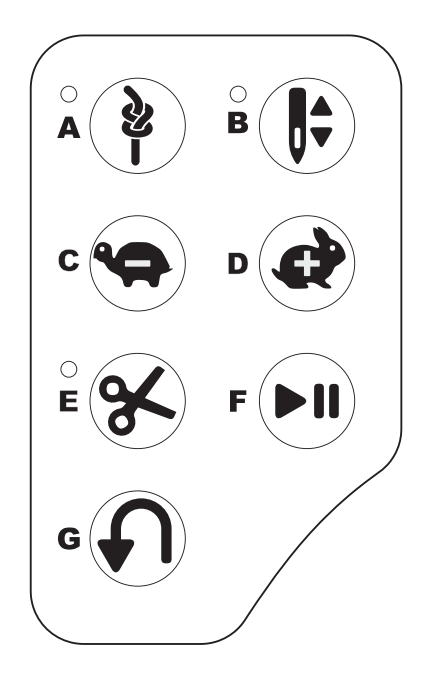

#### PÁČKA PRO ZDVIH PŘÍTLAČNÉ PATKY (H)

Pomocí této páčky docháze ke zdvih nebo spuštění přítlačné patky. Pokud šijete silnější materiál nebo více vrstev, lze přítlačnou patku zdvihnout do extra-vysoké polohy pro snadnější umístění silnějšího materiálu. Páčku ve zdvižené poloze přitlačíte ještě více nahoruý.

Poznámka:

Stroj se nespustí, pokud je přítlačná patka zdvižena, s výjimkou navíjení cívek.

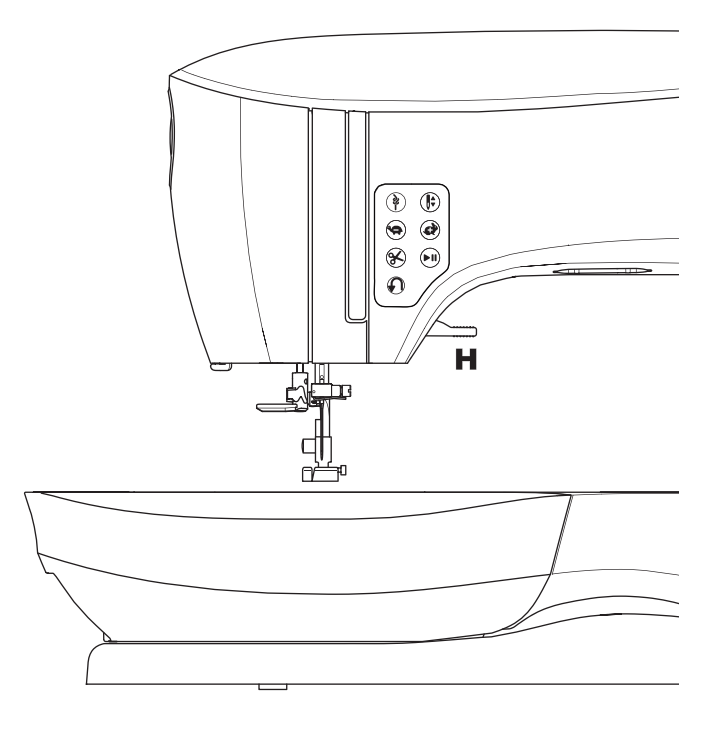

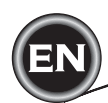

#### OŘEZ NITÍ (I)

Použijte ořez nití, v případě, že nelze použít tlačítko odstřihu.

- 1. Po došití zdvihněte přítlačnou patku a vytáhněte látku i nitě směrem dozadu.
- Zahákněte nitě do ořezu směrem zezadu dopředu.
- 3. Zatáhněte za látku a tím dojde k oříznutí obou nití.

### REGULÁTOR PŘÍTLAKU PATKY (J)

Správné nastavení přítlaku patky umožňuje optimální podávání látky při šití. Nastavení přítlaku patky je závislé zejména na tloušťce šité látky. U lehkých materiálů, jako jsou batist, voál, organza, apod je třeba přítlak snížit. U těžších materiálů jako je např. denim nebo kanvas, je třeba přítlak patky zvýšit.

Pro zvýšení přítlaku otočte kolečko na vyšší číselnou hodnotu. Pro snížení přítlaku otočte kolečko na nižší číselnou hodnotu. Pro většinu materiálů použijte nastavení kolečka na N.

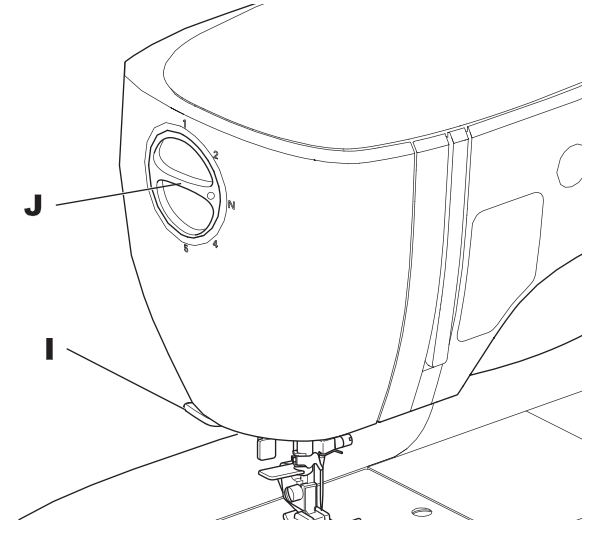

#### HORNÍ KRYT (K)

Pro otevření horního krytu zdvihněte přední stranu horního krytu.

#### RUČNÍ KOLO (L)

Otáčením ručního kola dojde ke zdvihu nebo spouštění jehly. Ručním kolem je třeba vždy otáčet směrem k sobě.

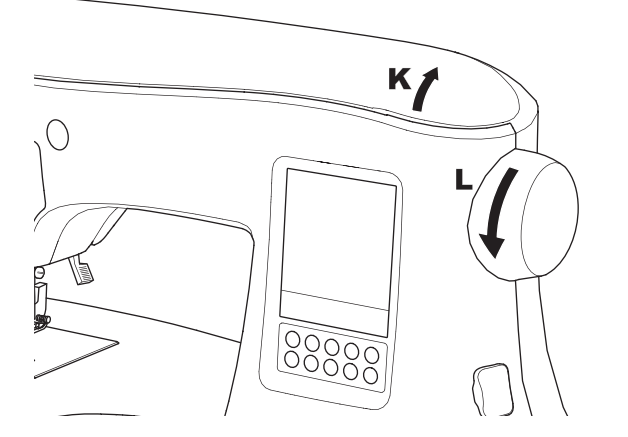

#### PÁČKA PRO SPUŠTĚNÍ PODAVAČE (M)

Podavač prochází při šití otvory ve stehové desce, přesně pod přítlačnou patkou. Jejich funkcí je posunování látky v průběh ušití. Páčka pro spuštění podavače je umístgěna v zadní části volného ramene.

Pro běžné šití posuňte páčku směre doprava. Tím dojde ke zdvihu podavače. Pro většinu běžného šití by měla být páčka v této poloze a podavač aktivován.

Pro látání nebo volné quiltování posuňte páčku doleva a spusťte podávací zoubky.

#### Poznámka:

12

Po došití se spuštěným podavačem posuňte páčku zpět doprava pro návrat do běžného režimu šití s aktivovaným podavačem. Po posunutí páčky doprava otočte ručním kolem k sobě a zoubky opět vyskočí.

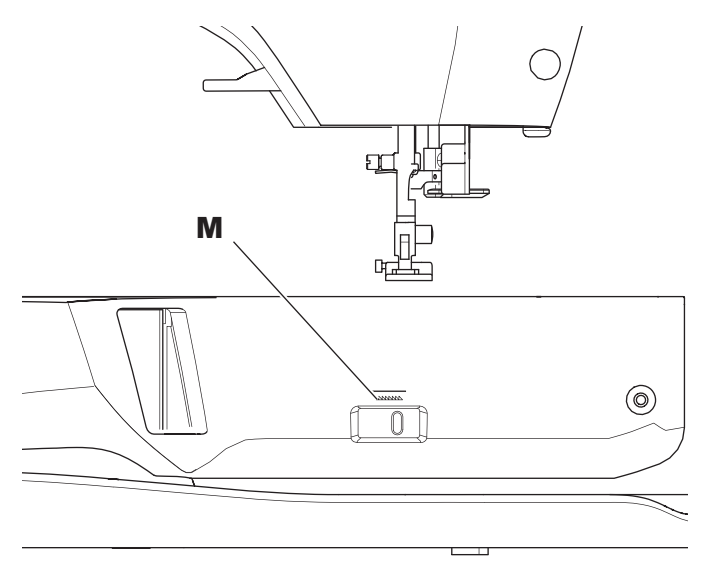

#### UPEVNĚNÍ STROJE DO ŠICÍHO STOLKU (N)

Ve spodní části stroje jsou dva otvory určené po upevnění stroje do šicího stolu. Srovnejte otvory (vyznačené na obrázku) s odpovídajícími otvory v základně stolu. Upevněte stroj pomocí šroubů - nejsou součástí balení.

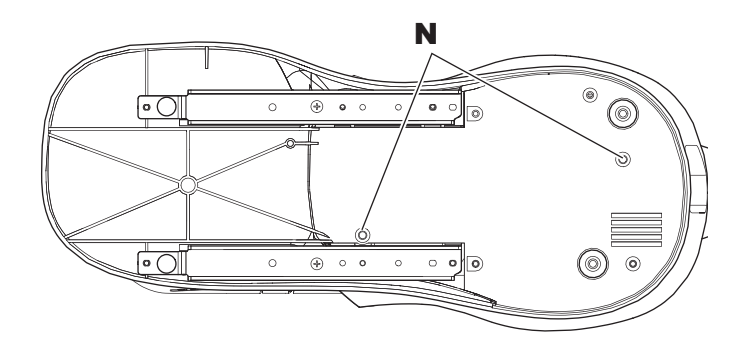

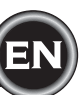

# <u>DOTYKOVÝ PANEL LCD</u>

Jakmile zapnete šicí stroj, dotykový LCD panel zobrazí domovskou obrazovku.

Poznámka:

Pokud se objeví zpráva - viz obrázek níže, znamená to, že jehla není ve správné poloze. Otáčejte ručním kolem směrem k sobě pro zvih jehly do nejvyšší polohy. Poté stiskněte "</ " tlačítko.

# 🔺 Upozornění

Netlačte na dotykovou obrazovku příliš silně a nepoužívejte ostré předměty. Může dojít k poškození obrazovky. Obrazovky se dotýkejte pouze prstem.

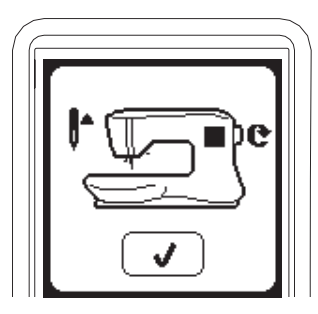

#### DOMOVSKÁ OBRAZOVKA (A)

Po zapnutí stroje se objeví na LCD domovská obrazovka (viz níže). Domovská obrazovka zobrazí dvě tlačítka:

#### a. Tlačítko šicího módu

Stisknutím tohoto tlačítka můžete zvolit požadovaný vzor stehu.

#### b. Tlačítko módu sekvence

Stisknutím tohoto tlačítka můžete kombinovat snadno různé vzory a stehy dohromady do jedné řady. PRO VOLBU A NASTAVENÍ SEKVENCE VIZ STRANA 38.

#### Poznámka:

Pokud je připojena vyšívací jednotka, objeví se odlišná domovská obrazovka. Vypněte stroj, poté odstraňte vyšívací jednotku. (viz strana 42)

#### TLAČÍTKO DOMŮ (B)

Na domovskou obrazovku se můžete vrátit kdykoliv stisknutím tlačítka Domů.

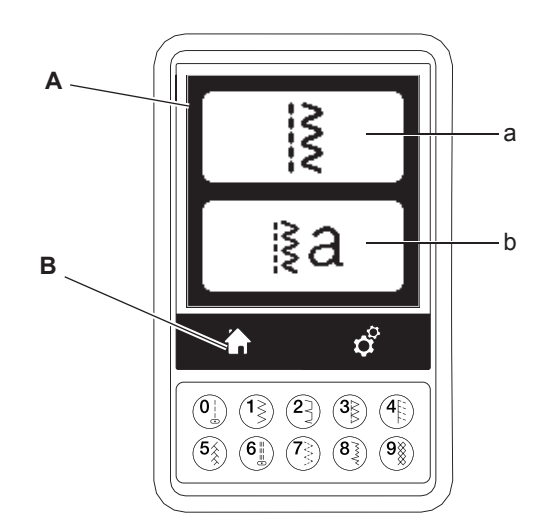

# <u>ŠICÍ MÓD</u>

Na domovské obrazovce můžete stisknutím tlačítka šicího módu obrazovce, zvolit nejdříve rovný steh.Můžete zvolit všechny vzoru stehů vyznačených v přímé tlačítkové volbě a poté dle tabulky stehu umístěné na vnitřní straně horního výklopného krytu. Poznámka:

Pokud je připojena vyšívací jednotka, není možné šít.

#### **INFORMACE O STEHU**

a. Vzor stehu

Vzhled vzoru se může měnit s ohledem na nastavení délky stehu, šířky a další práci se stehm, jako je zrcadlení, prodloužení, apod.

- b. Číslo vzoru
- c. Doporučená přítlačná patka Vyznačená přítlačná patka je jednou z navržených pro běžné šití. Můžete používat další přítlačné patky pro různé šicí operace, jak je popsáno v tomto návodu.
- d. Šířka stehu/Poloha jehly
- e. Délka/Hustota stehu

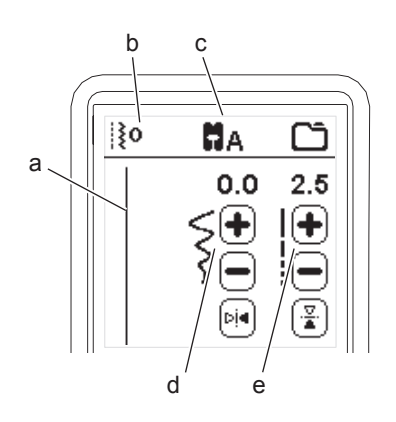

**VOLBA STEHU** Stisknutím jednoho z tlačítek přímé volby stehu (0 - 9) můžete zvolit příslušné číslo stehu ihned. Stiskněte dvě nebo tři číslice v rychlém sledu od čísla 10 výše. Pokud číslo stehu neexistuje, ozve se pípnutí a poslední vložené číslo stehu zůstane zvoleno.

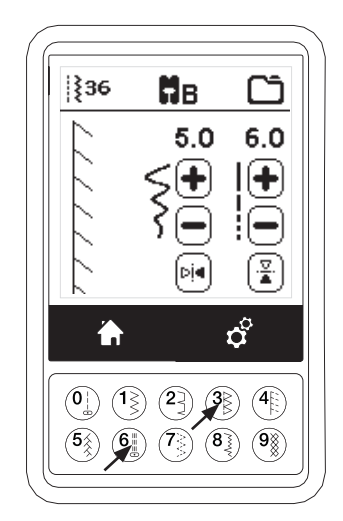

# EN

#### NASTAVENÍ ŠICÍHO VZORU

Váš stroj automaticky zvolí optimální nastavení pro každý steh. Můžete provádět úpravy každého stehu dle požadavků. Upravené nastavení ovlivní pouze zvolený steh a bude zrušeno, jakmile zvolíte jiný steh. Upravené nastavení není automaticky uloženo ani po vypnutí stroje.

f. Šířka stehu/Poloha jehly

Zvýšit nebo snížit šířku stehu lze pomocí tlačítek + a - . U rovných stehů použijte tlačítka 1 a - pro změnuý polohy jehly doprava nebo doleva.Jakmile je nastavení změněo, čísla budou zvýrazněna. Jakmile dosáhnete maximální hodnoty nastavení, ozve se varovný zvuk.

g. Délka/Hustota stehu

Zvýšit nebo snížit délku stehu lze pomocí tlačítek + a -Pokud šijete stehy ze skupiny saténových (stehy

157-174), použijte tlačítka + a - pro zvýšení nebo snížení hustoty stehu. Jakmile je zvolen saténový steh, ikonka délky stehu se změní na ikonku hustoty stehu.

- h. Zrcadlení na šířku
- Stisknutím tlačítka zrcadlení dojde k otočení stehu zleva doprava.
- i. Zdcadlení na délku
- Stisknutím tlačítka zrcadlení na édlku se steh otočí shora dolů.

Jakmile je zrcadlení aktivováno, tlačítko bude svítit. Pokud není zrcadlení dostupné, ozve se varovný zvuk.

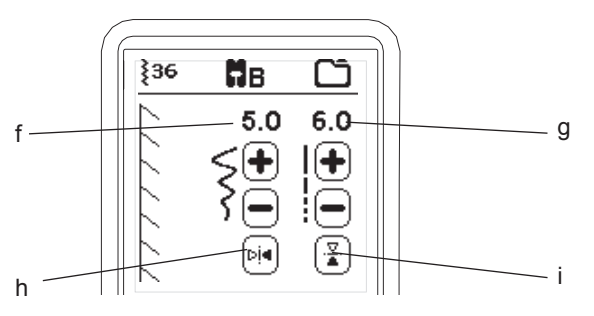

#### j. Prodloužení

Stehy v katerogii prodloužení (stehy 175-197) lze prodloužit. Celý steh bude delší, ale hustota stehu zůstane

zachována. Stiskněte tlačítko Alt pro zobrazení nastavení prodloužení namísto hustoty saténových stehů. Nastavení hustoty stehů se změní na zobrazení symbolu prodloužení stehu. Zvýšit nebo snížit hodnotu prodloužení saténového stehu můžete stisknutím tlačítek + a - .

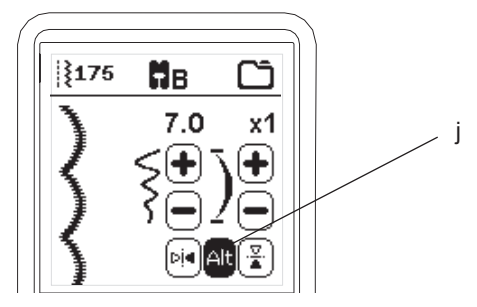

# NASTAVENÍ STROJE

#### TLAČÍTKO NASTAVENÍ (A)

Před nebo v průběhu šicího procesu můžete upravovat nastavení stisknutím tlačítka nastavení. Objeví se obrazovka pro změnu nastavení. V této obrazovce se můžete posunovat pomocí tlačítek šipek vpravo na obrazovce. Pokud znovu stisknete tlačítko nastavení, stroj se vrátí na předchozí obrazovku.

Poznámka:

Všechna nastavení s výjimkou napětí nitě zůstanou stejné, dokud je nezměníte. Napětí nitě se vrátí do původního nastavení, pokud změníte vzor.

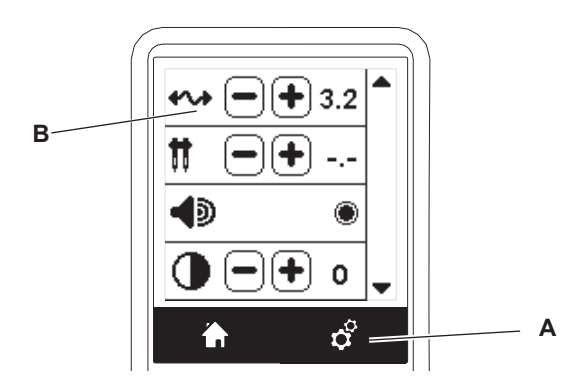

# NAPĚTÍ NITĚ (B)

Stroj nastaví napětí nitě automaticky dle zvoleného vzoru. Přesto může být v některých situacích třeba napětí nitě upravit.

Pro zvýšení napětí horní nitě stiskněte tlačítko + . Pro snížení napětí horní nitě stiskněte tlačítko - . Pokud změníte přednastavenou hodnotu, číslo se rozsvítí.

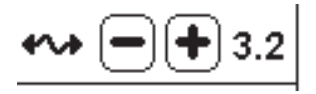

V tomto módu můžete začít šít a měnit nastavení napětí v průběhu šití. Pro návrat k předchozí obrazovce zastavte stroj a stiskněte znovu tlačítko nastavení. Pokud zvolíte jiný vzor stehu, napětí nitě se vrátí na automatickou hodnotu.

#### Přednastavené napětí nitě

14

Horní a spodní nit se provazují uprostřed látky. Přesto může být někdy horní nit lehce patrná na rubové straně látky.

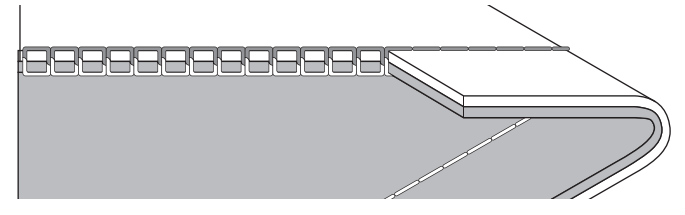

#### Napětí horní nitě příliš vysoké Spodní nit se objevuje na lícové straně látky. Snižte napětí horní nitě.

#### Napětí horní nitě je příliš nízké

Horní nit je viditelná na rubové straně látky. Zvyšte napětí horní nitě.

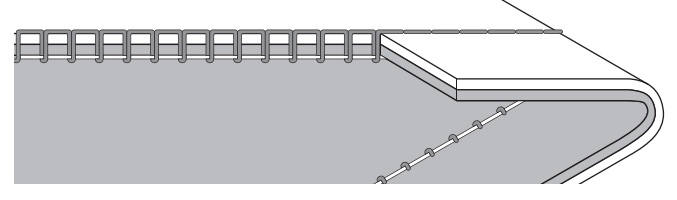

#### Napětí nití pro šití dekorativním stehem

Napětí nitě pro sití dekorativních stehů lze nastavit lehce volnější, než při šití rovným stehem. Horní nit pak bude lehce patrná na rubové stroje látky.

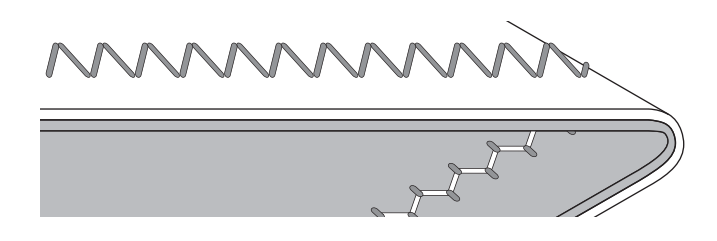

#### Tipy pro šití

- Pokud bude mít vaše šití vzhled jako na obr. níže (stehy na lícové straně jsou v pořádku, ale na rubové straně se tvoří smyčky), je pravděpodobné, že horní nit není správné navlečena. Jděte na stranu 19 pro správné navlečení horní nitě.
- Pokud se i po pečlivé kontrole horní nitě objevuje spodní nit na lícové straně látky, zkontrolujte, zda je cívka správně nasazena a navlečena. Viz strana 18 pro informace o správném nastavení spodní nitě.

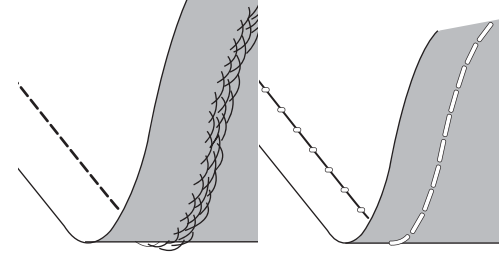

#### ŠITÍ DVOJJEHLOU

Aktivujte program šití dvojjehlou stisknutím tlačítek - nebo + pro nastavení šíře rozpichu dvojjehly. Jakmile je zvolena funkce šití dvojjehlou, bude šířka všech stehů preventivně limitována, aby se předešo zlomení jehly. Pro deaktivaci stiskněte tlačítko - , dokud nezmizí ikonka dvojjehly.

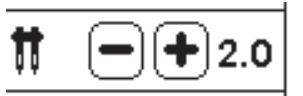

V šicím módu bude ikonka dvojjehly zobrazena. Nastavení zůstane zachováno, dokud neprovedete deaktivaci. Viz strana 37 pro více informací o šití dvojjehlou.

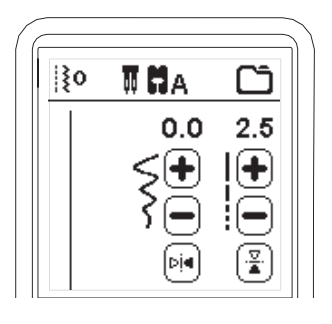

#### VYSKAKOVACÍ ZPRÁVY U ŠITÍ DVOJJEHLOU

Tato vyskakovací zpráva se objeví, jakmile je aktivován program šití dvojjehlou. Zkontrolujte jehlu a stiskněte tlačítko "√" pro pokračování.

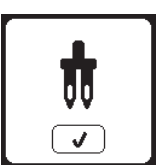

Tato zpráva se objeví, pokud zvolený steh nelze použít pro šití dvojjehlou. Stiskněte tlačítko "√" a zvolte jiný steh nebo deaktivujte program šití dvojjehlou.

Tato zpráva se objeví, jakmile je šířka stehu upravena v limitu. Stiskněte tlačítko *"√*" pro

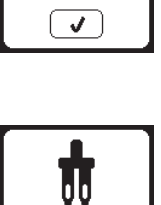

V

NASTAVENÍ STROJE

pokračování.

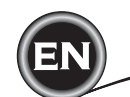

#### ZVUKOVÉ SIGNÁLY

Zvukové signály lze deaktivovat stisknutím příslušné ikonky.

- i. Zvukové signály aktivovány.
- ii. Zvukové signály deaktivovány.

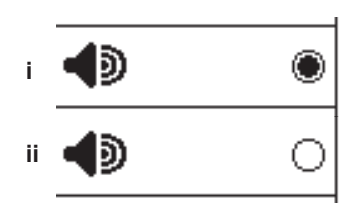

#### KALIBRAČNÍ OBRAZOVKA

Pokud máte pocit, že tlačítka na obrazovce při stisknutí neodpovídají svému umístění, je možné provést kalibraci obrazovky a to následovně:

1. Srolujte dolů v menu natavení, poté stiskněte tlačítko kalibrace dotykové obrazovky.

2. Stiskněte každou z 5 pozic značky "O" na obrazovce

(4 rohové a jedna středová) Jakmile je kalibrace kompletní, obrazovka nastavení se znovu objeví.

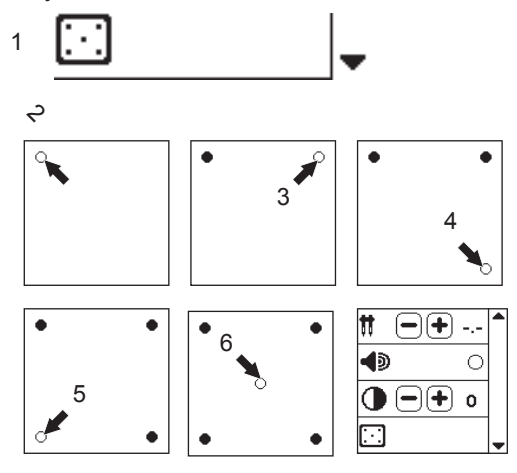

Poznámka:

Pokud není kalibrace správně dokončena, objeví se vyskakovací zpráva. Stiskněte tlačítko "√" a znovu proveďte kalibraci.

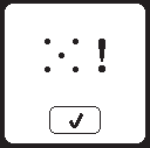

#### VERZE SOFTWARU

Softwarová verze je zobrazena v dolním rohu dotykové obrazovky.

Software Ize upgradovat pomocí USB disku. (viz strana 47)

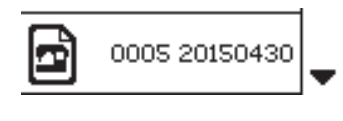

(příklad)

#### KONTRAST OBRAZOVKY

Můžete nastavit kontrast dotykové obrazovky. Stisknutím tlačítek + nebo - zvýšíte nebo snížíte kontrast obrazovky.

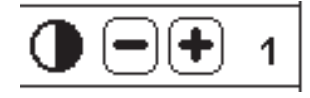

**NASTAVENÍ STROJE** 

# NASTAVENÍ SPODNÍ NITĚ

Používejte pouze originální cívky SINGER Class 15 (transparentní).

### Vyjmutí cívky

- Zatlačte zarážku pro uvolnění krytu cívky směrem doprava a odstraňte kryt cívky.
- 2. Vyjměte cívku ze stroje.

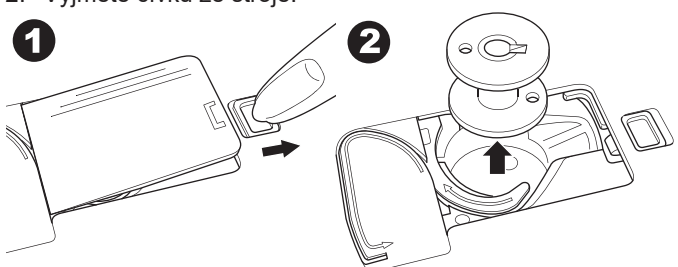

# SETTING SPOOL OF THREAD ON SPOOL PIN

- Vytáhněte nahoru levý konec niťového kolíku a nasaďte plsťenou podložku na niťový kolík tak, aby se špulka neotáčela
- Na špulku nasaďte držák zatlačte co nejvíce ke špulce.
   a. Držák špulky lze použít i otočený, s ohledem na typ špulky.

 b. Malý držák špulky použijte, pokud máte nit navinutou do kříže. Ponechte malý prostor mezi držákem a špulkou, dle obrázku.

c. Nasaďte šíťku na špulku, pokud se nit odvíjí příliš lehce.

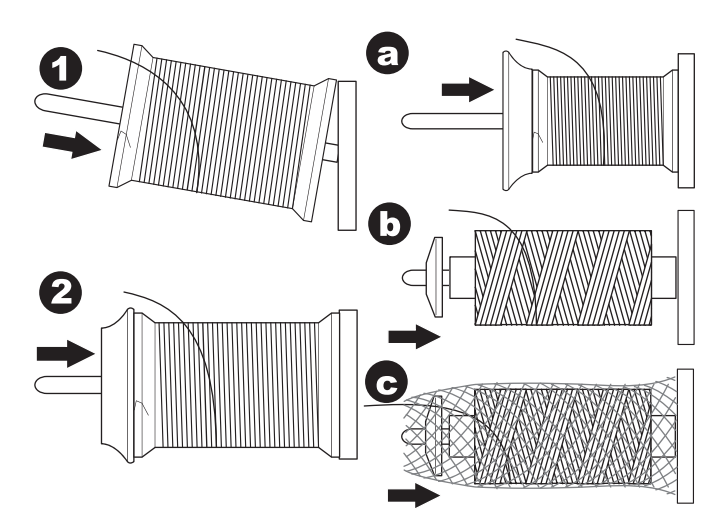

### NAVÍJENÍ CÍVEK

- Oběma rukama přidržujte nit a provlékněte je vodičem zepředu.
- Poté veďte nit doprava a opět provlékněte vodičem ze zadní strany. Veďte nit pod napínacím talířkem ve směru hodinových ručiček.
- Provlékněte nit otvorem v cívce a nasaďte cívku na hřídel navíječe.

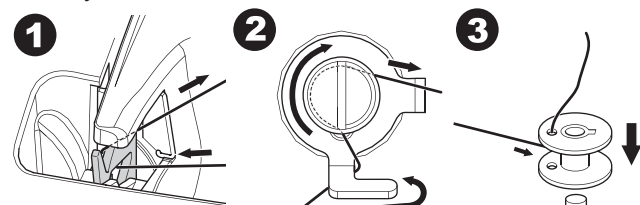

- Přidržujte konec nitě a zatlačte zarážku navíječe směrem
   doprava. Jakmile se objeví obrazovka navíjení cívek, stiskněte tlačítko Strat/stop pro spuštění navíjení.
- Jakmile se cívka několikrát otočí, zastavte stroj stisknutím a tlačítka Start/Stop na obrazovce.
- 6. Odstřihněte nit v blízkosti cívky, dle obrázku.

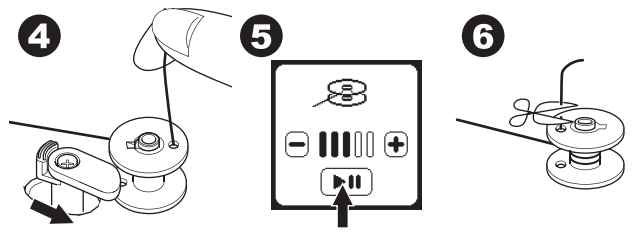

- Znovu spusťte stroj stisknutím tlačítka Start/Stopna obrazovce. Rychlost navíjení můžete upravit pomocí "+" (rychleji) nebo "-" (pomaleji) tlačítek na obrazovce.
- Jakmile je cívka plně navinuta, zarážka navíječe se vrátí zpět doleva a navíjení se automaticky zastaví.
- Odstraňte cívku z navíjecí hřídel a odstřihněte nit pomocí integrovaného ořezu.

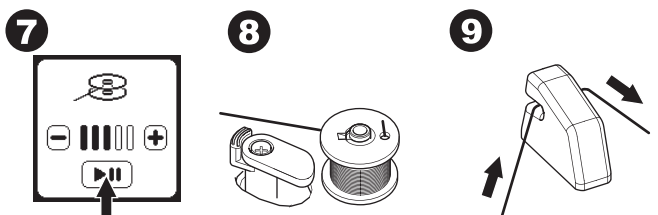

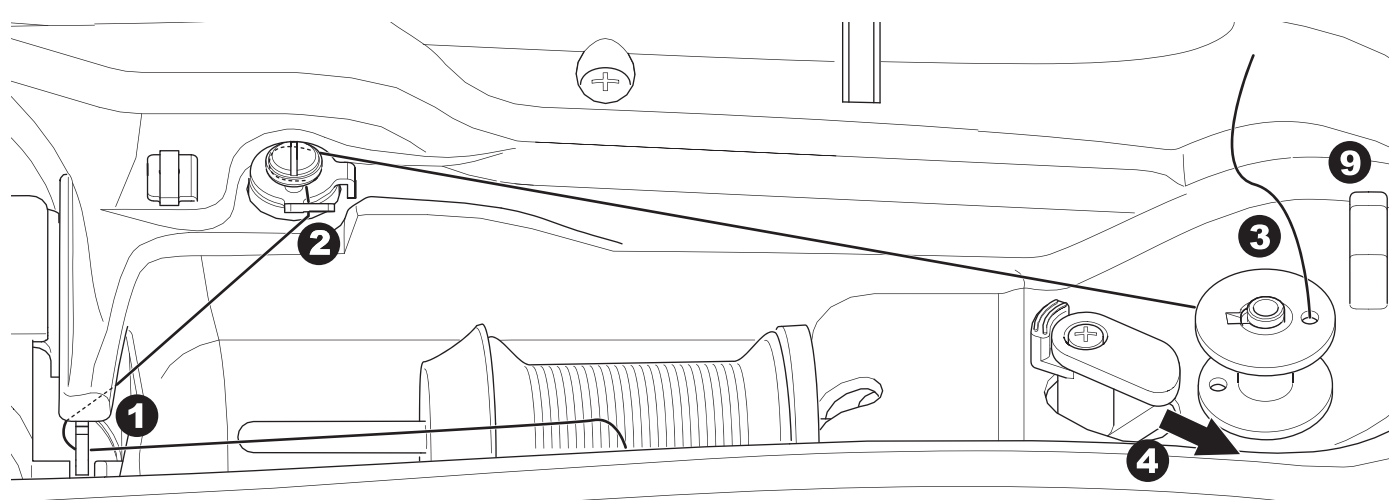

#### NEZÁVISLÉ NAVÍJENÍ CÍVEK

Cívky lze navíjet i nezávisle v průběhu šití.

- Vložte přídavný niťový kolík do otvoru na levé straně v horní části šicího stroje.
- Nasaďte plstěnou podložku a špulku nitě na přídavný niťový kolík.
- 3. Provlékněte nit doprava a zahákněte do vodiče zezadu.
- Dále postupujte jako při běžném cívkování viz kroky 2 až 9 (na straně 17).

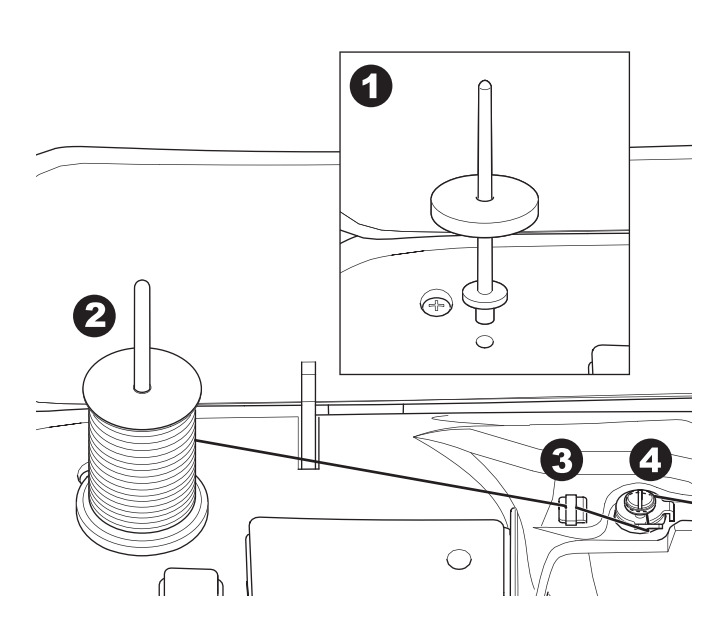

#### VLOŽENÍ CÍVKY

1. Vložte cívku do cívkového pouzdra, ujistěte se, že se otáčí proti směru hodinových ručiček.

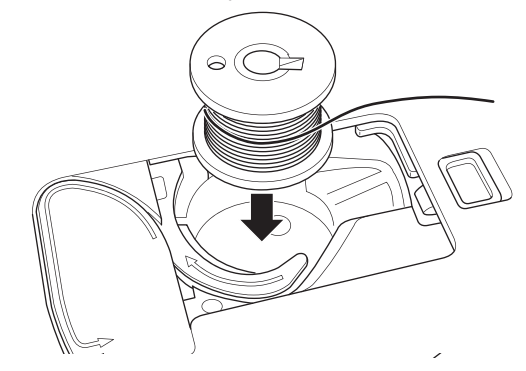

 Provlékněte nit do výřezu (a) zatímco prstem lehce přidržujete cívku.

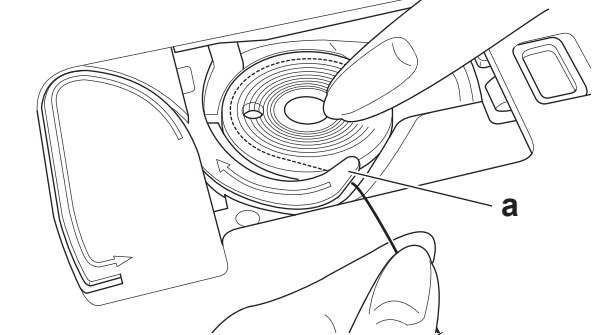

 Provlékněte nit drážkou, nahoru a dokola ve vodiči nitě směrem doleva a poté dolů. Zatáhněte nit doprava pro její oříznutí.

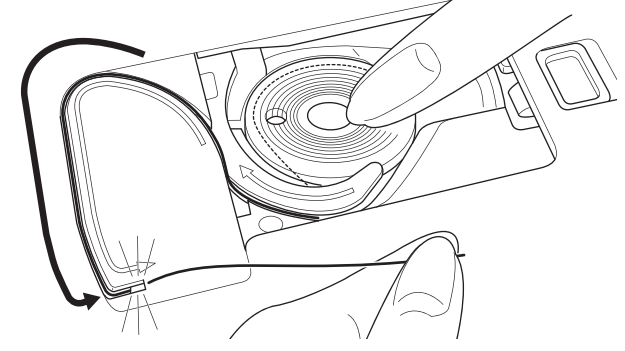

4. Nasaďte kryt cívky zpět na stroj, dle obrázku.

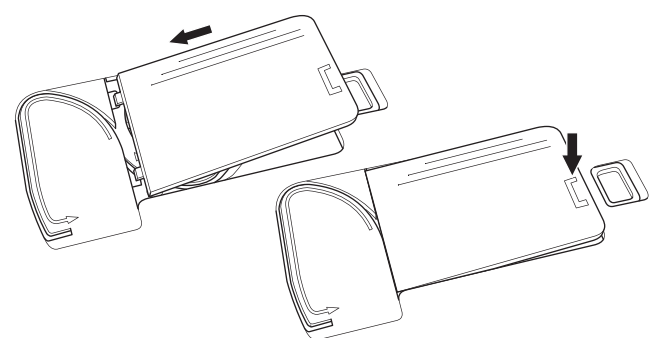

Poznámka: Tento stroj může začít šít i bez nutnosti vytažení spodní nitě. Pokud chcete vytáhnout spodní nit, jděte na stranu 20.

# NAVLÉKÁNÍ JEHLY

#### PŘÍPRAVA PRO NAVLEČENÍ STROJE

1. Zdvihněte páčku přítlačné patky. To je velmi důležité!!!

- Je třeba zdvihnout páčku přítlačné patky před samotným navlékáním horní nitě.
- Zdvihněte jehlu do nejvyšší polohy otáčením ručního kola směrem k sobě.
- (Ponechte tuto polohu jehlu pro její navlečení) Poznámka:

Je velmi důležité zdvihnout přítlačnou patku před navlékáním stroje. Pokud tak neučiníte, nebude stroj navlečen správně a a výsledek šití bude nevzhledný.

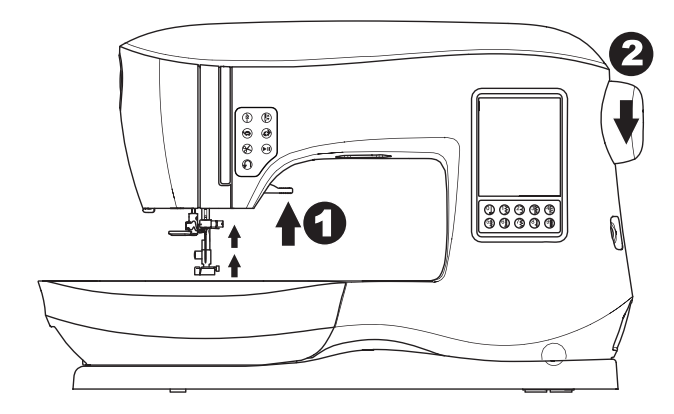

#### Nasazení špulky na niťový kolík

- Zdvihněte levý konec niťového kolíku, nasaďte plstěnou podložku a špulku na niťový kolík tak, aby se nit odvíjela zepředu dozadu.
- Nasaďte držák na špulku a zatlačte jej co nejvíce to půjde. Dle velikosti špulky lze držák nasadit i opačně.

b. Pokud používáte křížově navinuté nitě, použijte malý držák. Ponechejte malou mezeru mezi držákem a špulkou, viz obrázek.

c. Nasaďte síťku na špulku, pokud se nit odvíjí příliš lehce.

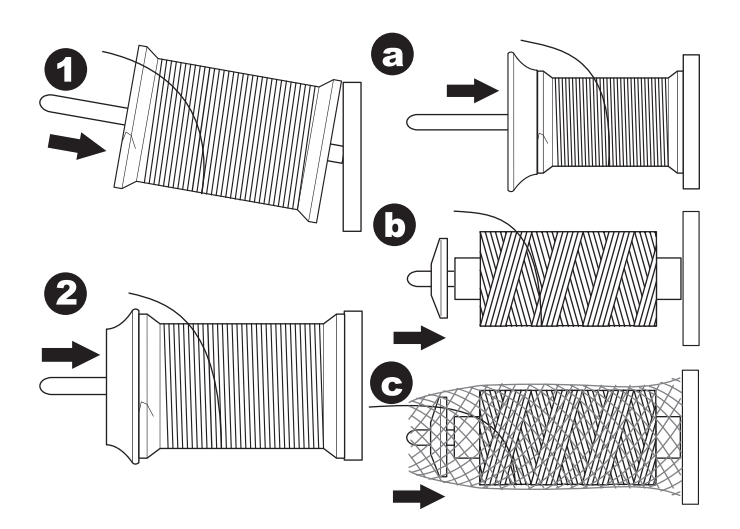

#### NAVLEČENÍ HORNÍ NITĚ

- 1. Přidržujte nit oběma rukama a veďte ji do vodiče směrem zepředu.
- Poté nit zatáhněte dozadu a provlékněte výřezem zprava doleva.
- 3. Veďte nit doleva a zatáhněte dolů k sobě podél výřezu.
- 4. Provlékněte nit v U-turn, poté zpět nahoru.
- 5. Pro navlečení niťové páčky veďte nit nahoru a poté znovu dolů zprava doleva.
- 6. Zatáhněte nit dolů podél výřezu.
- 7. Provlékněte nit vodičem směrem zprava.
- Poté navlékněte očko jehly zepředu. Na následující straně je návod, jak použít navlékač jehly.

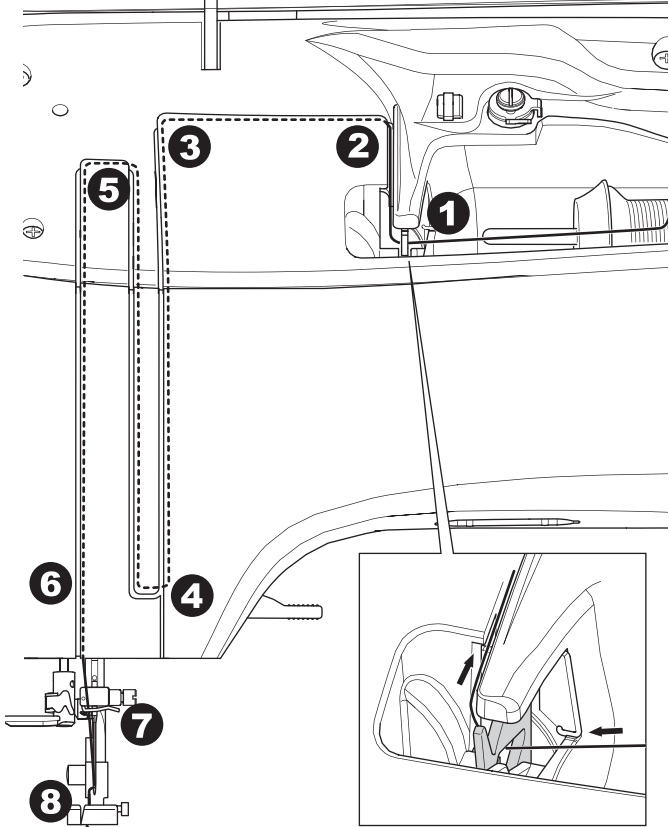

#### NAVLEČENÍ JEHLY

#### \Lambda Upozornění

#### Abyste předešli nehodám:

- Nepřibližujte prsty k pohyblivým částem stroje, zejména okolí jehly věnujte zvláštní pozornost.
- 2. V průběhu šití nespouštějte páčku navlékače jehly.

#### Poznámka:

Navlékač je určen pro jehly s označením 11/80, 14/90, a 16/100.

- 1. Spusťte přítlačnou patku.
- 2. Zkontrolujte, zda je jehla v nejvyšší poloze. Pokud není, zdvihněte ji otáčením ručního kola k sobě.
- Pomalu spusťte navlékač a provlékněte nit vodičem (a) a zatáhněte doprava.

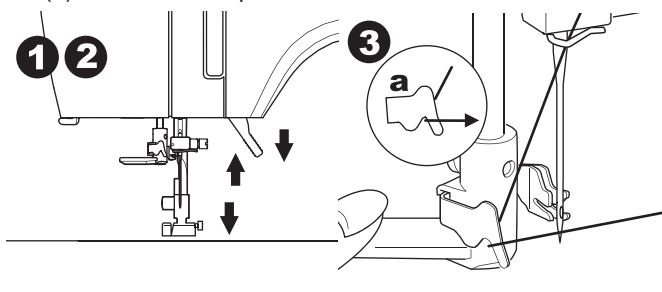

- Stlačte co nejvíce páčku navlékače. Navlékač se otočí a háček projde očkem jehly.
- 5. Provlékněte nit do vodiče, ujistěte se, že je nit pod háčkem.

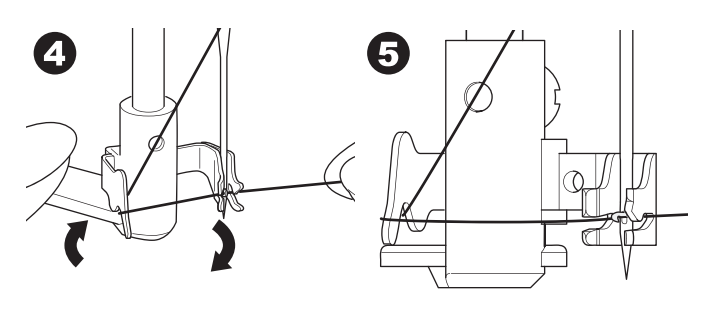

- Lehce přidržujte nit a vytáhněte páčku zpět. Při zpětné rotaci provlékne háček nit očkem jehly.
- 7. Vytáhněte nit asi 10 cm (4 palce) za jehlou.

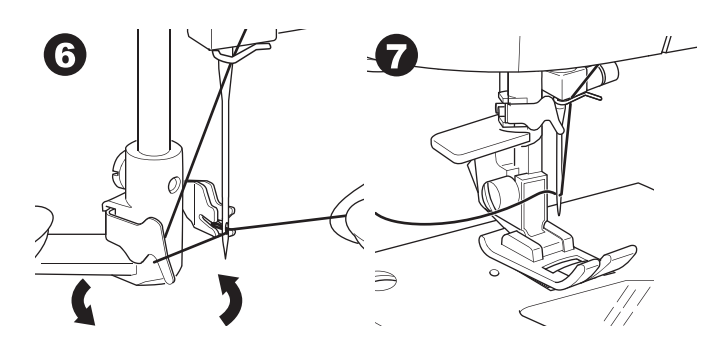

#### VYTAŽENÍ SPODNÍ NITĚ

Tento stroj je připraven k šití i bez nutnosti vytažení spodní nitě. Pokud však chcete začít šít s delší spodní nití, vytáhněte ji dle následujících pokynů.

- 1. Vložte cívku do cívkového pouzdra dle obrázku 18, ale neodstřihujte nit.
- 2. Zdvihněte přítlačnou patku.
- 3. Volně přiržujte horní nit a otáčejte ručním kolem k sobě.

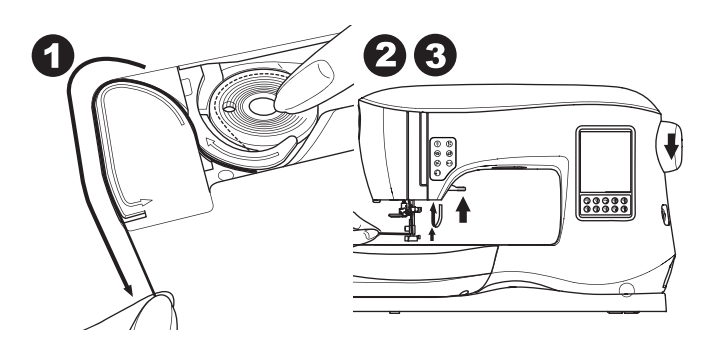

- 4. Lehce zatáhněte za horní nit. Spodní nit bude vytažena.
- 5. Horní i spodní nit vytáhněte asi 10 cm (4 palce) dozadu za přítlačnou patku.

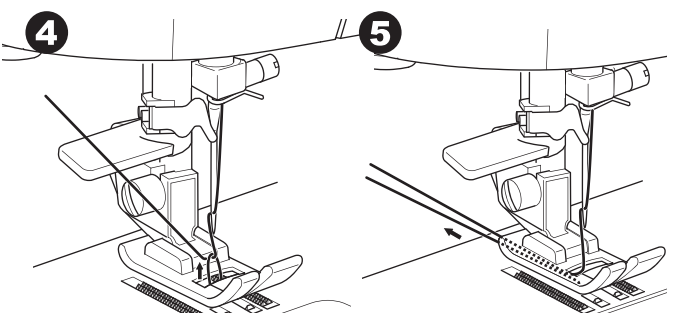

6. Znovu nasaďte kryt cívky. (viz strana 18)

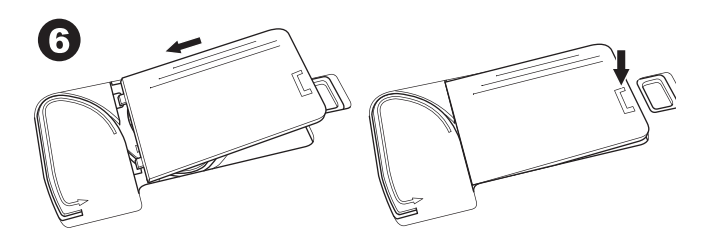

ŠІТÍ

# <u>SPRÁVNÉ POUŽITÍ STEHŮ</u>

#### Přímá volba (0-9)

- 0. Rovný steh s jehlou ve středové poloze
- Na prosívání, základní šití, šití zipů, atd 1.Cikcak steh
- Na obrubování, aplikace, atd.
- 2.Slepýlem
- 3.Obrubování
- 4. Entlování pružných látek, dekorativní steh
- 5. Pírkový steh
- 6. Rovný strečový steh
  - Zajištěný rovný steh
  - 7.Multi-cikcak steh
- Na obrubování úpletů, pružné šití, zapravování
   8.Elastický slepý lem
- 9.Hexagonový steh

#### Základní (10-17)

- 10. Rovný steh s jehlou v levé poloze
- Na prošívání, základní šití, atd.
- 11. Přišívání knoflíků
- 12. Rovný steh s automatickým zapošívacím stehem s jehlou ve středové poloze
- 13. Rovný steh s automatickým zapošívacím stehem s jehlou v levé poloze.
- 14.Stehování

- 15.Dvojitý cikcak steh
- 16. Ryglování
- 17. Látání Knoflíková dírky (18.

#### Knoflíkové dírky (18-31)

- 18. Knoflíková dírka s ryglováním (široká)
- 19. Knoflíková dírka s ryglováním (úzká)
  - 20. Knoflíková dírka ve tvaru klíčové dírky
- 21. Klíčová dírka s křížením
- 22. Zúžená klíčová dírka
- 23. Knoflíková dírka s oblým koncem (úzká)
- 24. Knoflíková dírka s oblým koncem (široká)
- 25. Knoflíková dírka s oblým koncem s křížením
- 26. Knoflíková dírka s oblými konci (oba konce zaoblené)
- 27. Dekorativní knoflíková dírka
- 28. Strečová knoflíková dírka
- 29. Retro-knoflíková dírka
- 30. Vázaná knoflíková dírka

# 31. Očko

- Streč (32-38)
- 32. Stopkový steh pro pružné látky33.-38.Obrubování strečových látek, dekorativní steh

#### Dekorativní (39-156)

- 40.Rik Rak steh
- 41.Dvojitý Ric Rac stitch

#### 44.Trnovýsteh Saténový (157-174)

Prodloužení (175-197)

#### Quiltovací (198-219)

198. Quiltovací "ruční" steh Retro (220-249)

Písmena

Šití sekvence (viz strana 38)

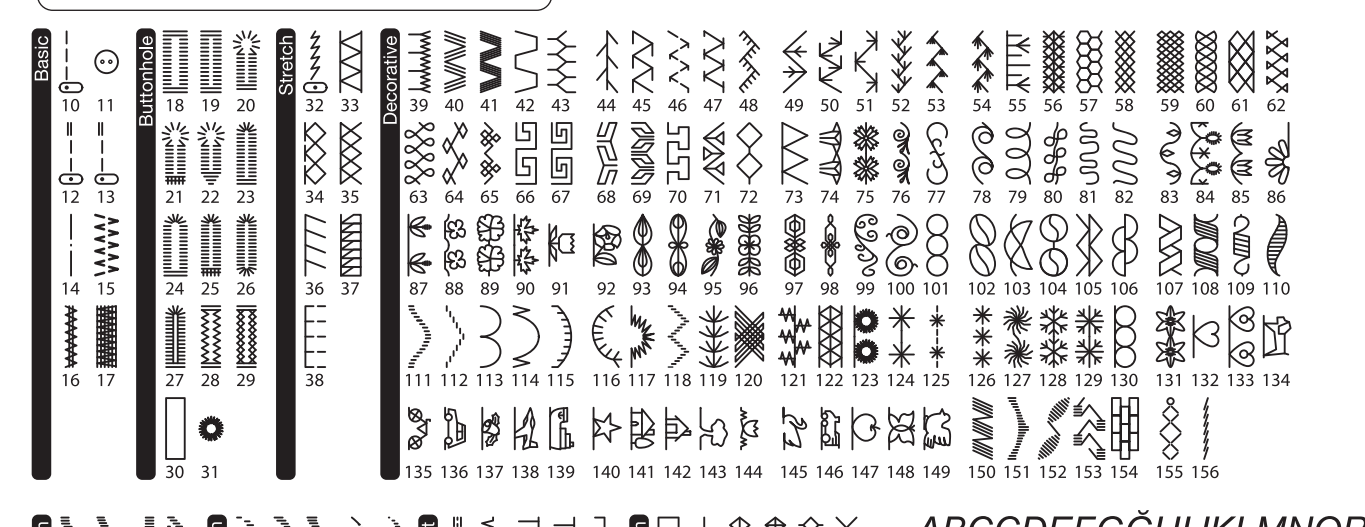

| 157 158 159 160 | Longation<br>175 176 177 178 179                             |                                          |                                                                                                    | QRSŞTUÜVWXYZÅÄÖ,.                        |
|-----------------|--------------------------------------------------------------|------------------------------------------|----------------------------------------------------------------------------------------------------|------------------------------------------|
|                 |                                                              |                                          | X X X X X X                                                                                                    | abcçdefgghijkimnop<br>qrsştuüvwxyzåäö,.∟ |
|                 |                                                              | 203 204 205 206 207<br>★                 |                                                                                                    | 1234567890ÆæØøàáëè<br>éêlúóùúÑñß&?!'@    |
|                 | <b>₹</b> ♥ ♥ <b>₽</b> ♥ 185 186 187 188 189 <b>Ξ</b> ▲ ▲ ▲ ▲ | 米ヨく E N<br>208 209 210 211 212<br>をつうく 「 | $\begin{array}{c} & & & \\ & & \\ & &$ | АБВГЛЕЖЗИЙКЛМНОПРО                       |
| 169 170 171 172 | 190 191 192 193 194                                          | 213 214 215 216 217                      | 238 239 240 241 242 243                                                                                                    | ТУФХЦЧШЩЪЫЬЭЮЯ                           |
|                 | and the state                                                | Sž                                       |                                                                                                    | туфхцчшщъыьэюя                           |
| 173 174         | <b>1</b> 95 196 197                                          | 218 219                                  | 244 245 246 247 248 249                                                                                                    | 1234567890ë&?!'@.,                       |

# ZAČÍNÁME ŠÍT

Zvolte rovný steh s jehlou ve středové poloze. (č. 0)

# A Upozornění

#### Abyste předešli zranění:

Při šití věnujte zvláštní pozornost okolí jehly. Stroj bude automaticky podávat látky, netahejte za ni ani ji nepostrkujte.

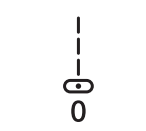

#### ZAČÁTEK A KONEC ŠVU

- Zkontrolujte přítlačnou patku (víceúčelová (standardní) patka.) Viz strana 8 pro výměnu přítlačné patky.
- Umístěte látku pod přítlačnou patku a

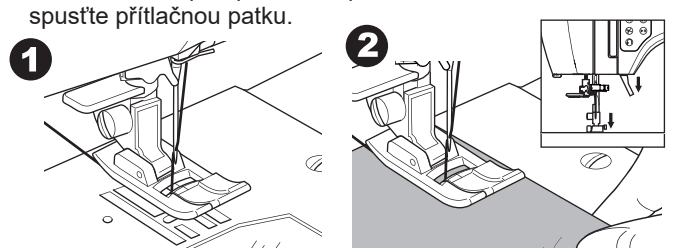

 Přidržujte horní nt za patkou a stiskněte tlačítko Start/Stop nebo sešlápněte pedál.

Přidržujte nit, odkud neušijete několik stehů. Lehce veďte látku v průběhu šití.

Rychlost šití můžete regulovat pomocí tlačítek pro nastavení rychlosti nebo pomocí pedálu.

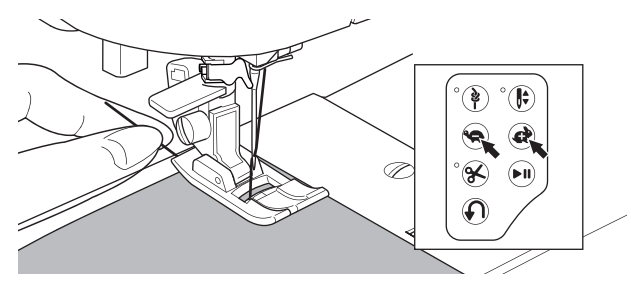

- 4. Jakmile dosáhnete konce švu, stiskněte tlačítko Start/Stop pro zastavení šití nebo uvolněte pedál.
- 5. Stiskněte tlačítko automatického odstřihu nitíl.

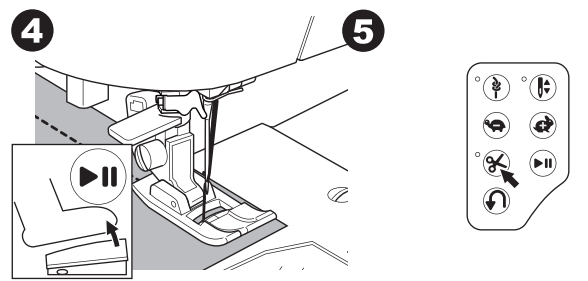

6. Zdvihněte páčku přítlačné patky a odstraňte látku.

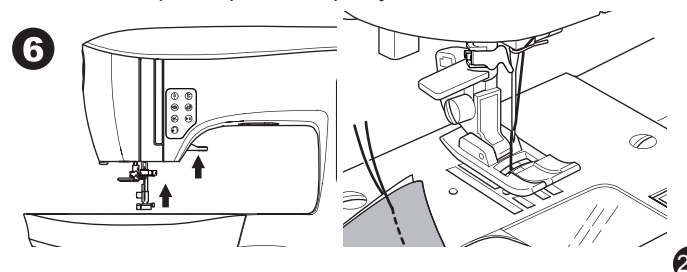

#### Senzor horní nitě

Pokud se přetrhne horní nit, stroj se automaticky zastaví. Znovu navlékněte horní nit a pokračujte v šití.

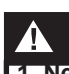

- Nepoužívejte tlačitko automatického odstřihu, pokud není pod přítlačnou patkou látka nebo není třeba nitě odstřihnout. Může dojít k zamotaní nití a poruše.
- Nepoužívejte automatický odstřih nití, pokud používáte nit silnější než #30, nylonovou nebo jinou speciální nit. V tomto případě použijte ořez na boční stroje čelního krytu stroje. (viz strana 12)
- 3. Nepoužívejte automatický odstřih nití, pokud šijete dvojjehlou nebo lemujete jehlou s křidélky.

#### ŠITÍ VE ZPĚTNÉM CHODU

Šití ve zpětném chodu se používá pro zajištění konců švů.

- 1. Nejdříve ušijte asi 4-5 stehů.
- Stiskněte a přidržte tlačítko zpětného chodu, dokud se nedostanete zpět do výchozího bodu šití.

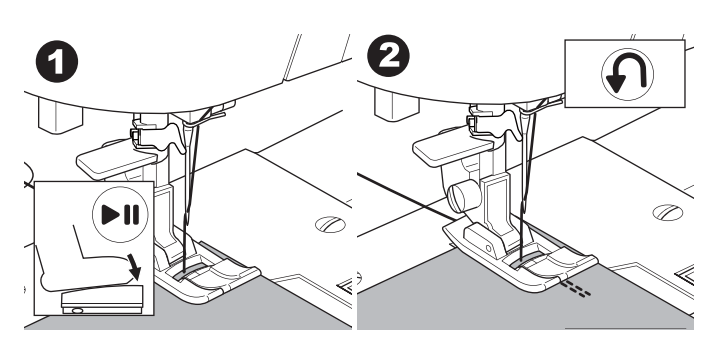

- Uvolněte tlačítko zpětného chodu a šijte znovu vpřed, dokud nedosáhnete konce švu.
- Stiskněte a přidržte tlačítko zpětného chodu a ušijte 4-5 zpětných stehů.

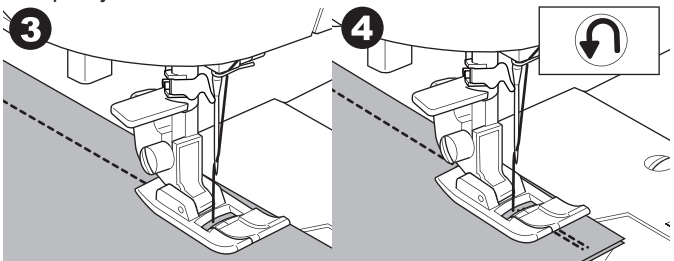

- 5. Uvolněte tlačítko zpětného chodu a šijte do konce švu.
- 6. Zastavte šití.

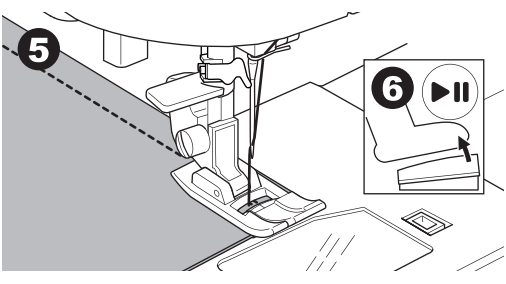

#### Poznámka:

Vzory stehů č. 12 a č. 13 mají už vestavěný zpětný steh. Viz strana 24 pro informace o šití těchto stehů.

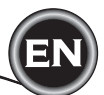

#### ZAPOŠÍVÁNÍ

Můžete ušít zapošívací steh vždy na začátku a na konci švu.

- 1. Stiskněte tlačítko zapošití. LED se rozsvítí.
- Začněte šít. Stroj ušije zapošívací stehy a automaticky se zastaví.

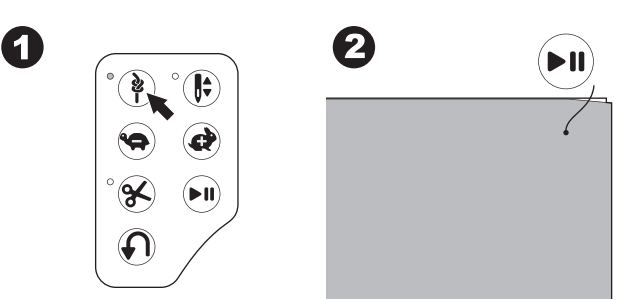

- 3. Začněte znovu šít a ušijte zvolený vzor.
- 4. Jakmile dosáhnete konce švu, stiskněte tlačítko zapošití. Stroj ušije zapošívací stehy a automaticky se zastaví.

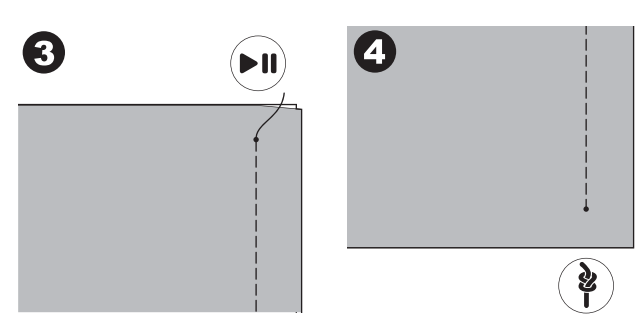

#### OTÁČENÍ ROHŮ

- 1. Zastavte stroj, jakmile dosáhnete rohu.
- 2. Otáčejte ručním kolem pro spuštění jehly do látky. Poznámka:

Změnu polohy jehly po zastavení stroje lze provést stisknutím tlačítka jehla Nahoře/Dole. Jakmile je nastavena poloha jehly Dole, rozsvítí se LED.

Pro zdvih jehly můžete i lehce poklepat na pedál.

- 3. Zdvihněte přítlačnou patku.
- 4. Látkou otočte kolem jehly do požadovaného směru.
- 5. Spusťte přítlačnou patku a pokračujte v šití.

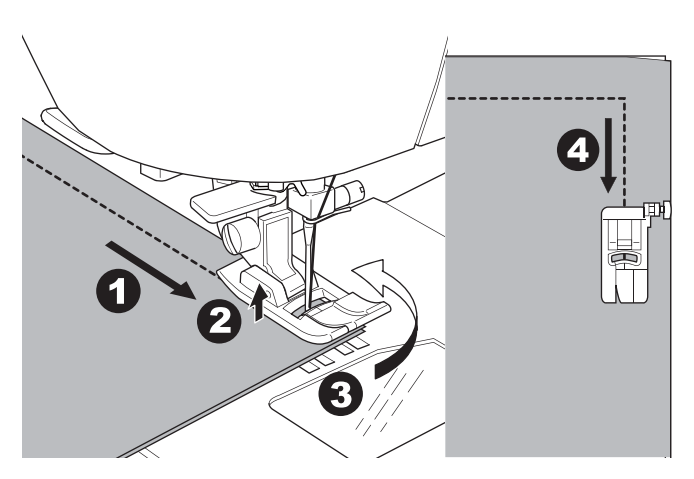

#### ŠITÍ TĚŽKÝCH MATERIÁLŮ

Pokud šijete těžké nebo silné materiály, má přední část patky tendenci se zvedat, jakmile najíždí na švy nebo začátek švu., Při šití takových materiálů postupujte následovně:

- 1. Jakmile se patka začne zdvihat, spusťte jehlu do látky a zdvihněte přítlačnou patku pomocí páčky.
- Stiskněte stabilizační tlačítko na pravé straně standardní patky a současně spusťte přítlačnou patku. Nyní by měla být přítlačná patka fixovaná při šití přes silnější vrstvy.

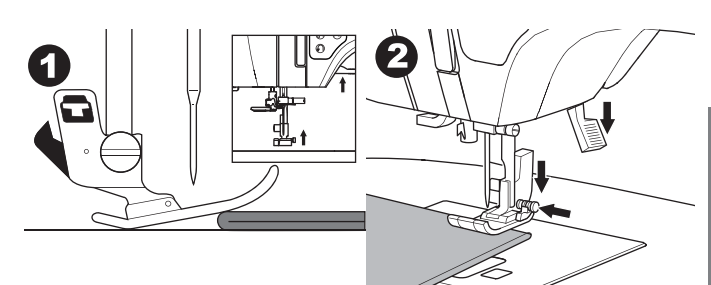

- Začněte šít. Po ušití několika stehů se stabilizační tlačítko na patce uvolní.
- a. Přítlačnou tyč lze zdvihnout výše, než je běžná zdvižená pozice, do extra vysoké pozice, pro snadné umístění silných materiálů.

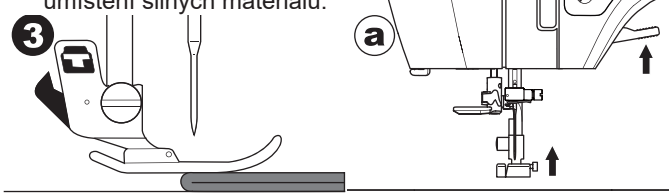

#### ŠITÍ PŘES ŠVY

Při šití přes švy veďte látku oběma rukama.

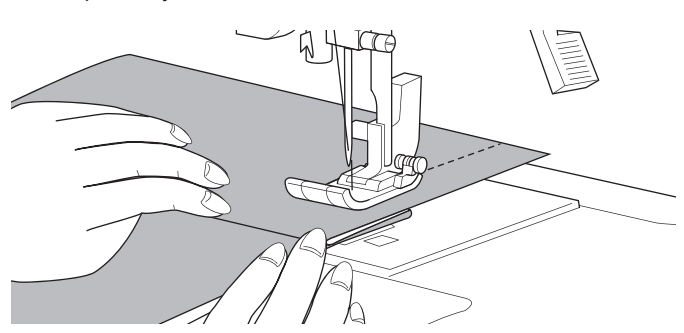

#### ŠÍŘE ŠVOVÉHO PŘÍDAVKU

Vodící linie na stehové desce značí jeji vzdálenost od jehly ve středové poloze. Pro udržení stejného švového přídavku veďte látku podél požadované švové linie na stehové desce.

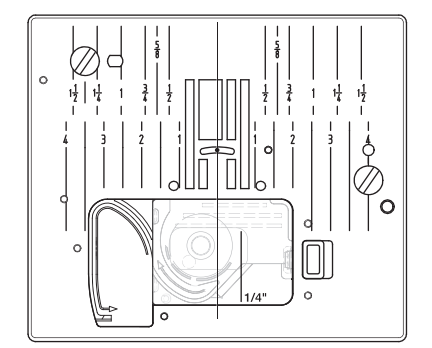

# <u>ŠITÍ ROVNÝM STEHEM</u>

Vzory rovného stehu by měly být zvoleny dle typu šitého materiálu. Levá pozice jehly (č.10, 13) je nejvhodnější pro šití lehkých materiálů.

- č. 0. Jehla ve středové poloze
- č. 10. Jehla v levé poloze
- č. 12. Jehla ve středové poloze s vestavěným zpětným stehem č. 13. Jehla v levé poloze s vestavěným zpětným stehem

Standardní patka (A)

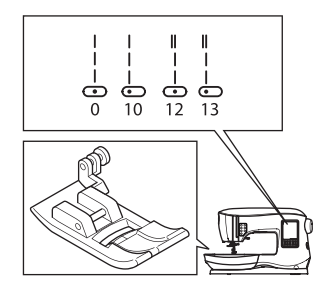

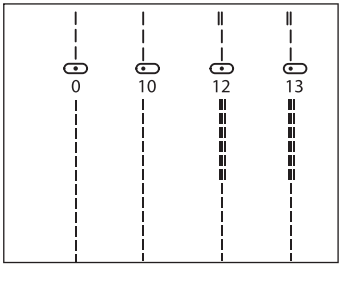

#### **ROVNÝ STEH**

1Umístěte látku pod přítlačnou patku a spusťte ji. Lehce přidržujte *2*horní nit a začněte šít.

Při šití lehce přidržujte látku rukou.

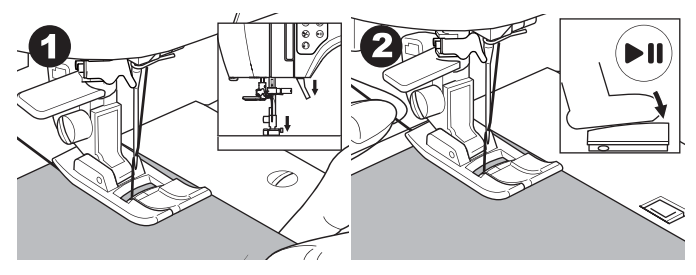

- 3. Jakmile dosáhnete konce švu ,zastavte stroj.
- 4. Stiskněte tlačítko automatického odstřihu nití.

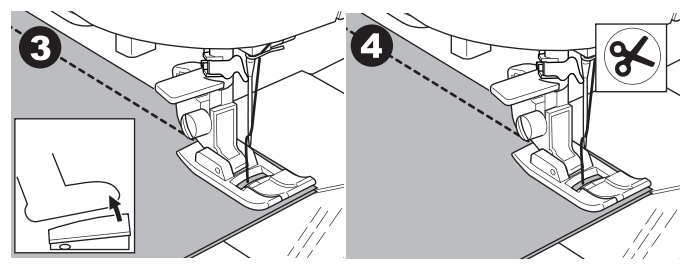

#### ROVNÝ STEH S AUTOMATICKÝM ZAPOŠITÍM

#### (VZORY Č. 12, 13)

- 1.Umístěte látku pod přítlačnou patku a spusťte ji.
- Lehce přidržujte horní nit a začněte šít. Stroj nejdříve ušije 4-5 stehů dopředu a pak 4-5 stehů ve zpětném chodu a pak bude pokračovat v šití vpřed.

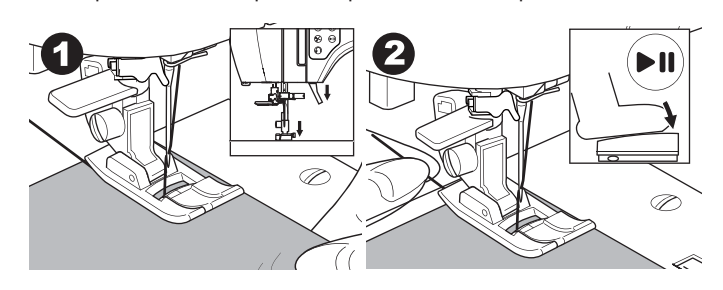

- Jakmile dosáhete konce švu, stiskněte tlačítko zpětného chodu. Stroj ušije několik stehu zpět a automaticky se zastaví.
- 4. Stiskněte tlačítko automatického odstřihu.

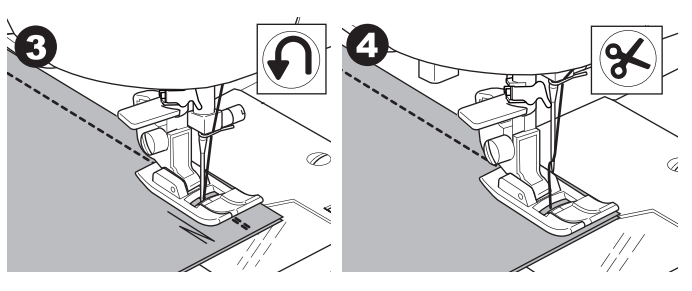

# <u>ŠITÍ CIKCAK STEHU</u>

Váš stroj šije cikcakové stehy o různých šířkách a délkách, kterých dosáhnete změnou nastavení šířky a délky stehu.

#### č. 1 cikcak steh

Standardní patka nebo patka pro saténový steh(A, B)

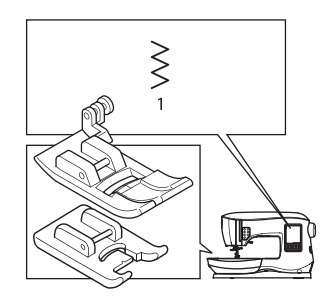

Cikcakové stehy se velmi často používají na aplikace a dekorativní šití.

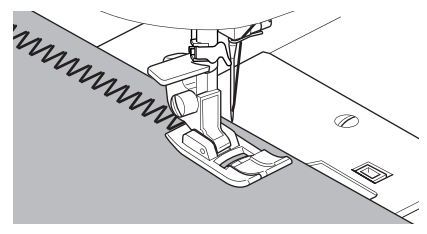

#### SATÉNOVÉ STEHY

Pro šití saténových stehů snižte délku stehu a nasaďte patku pro saténový steh (B).

Pro použití patky pro saténový steh na obrubování viz následující strana.

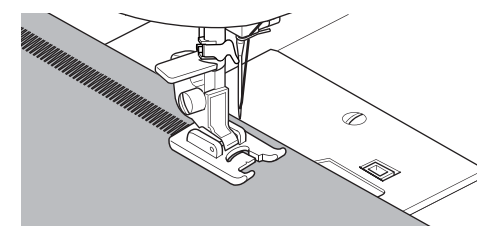

# <u>ŠITÍ SLEPÉHO LEMU</u>

Lem je šitý tak, že na lícové straně jsou stehy téměř neviditelné.

č. 2 Slepý lem pro nepružné látky

č. 8 Slepý lem pro pružné látky

Patka pro slepý lem (D)

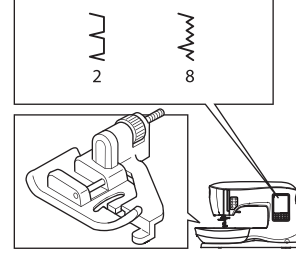

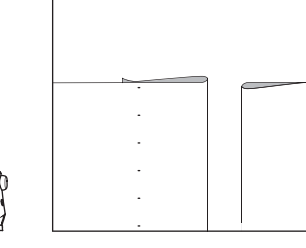

- 1. Přeložte látku dle obrázku níže.
  - a. Střední a těžké materiály
  - b. Lehké materiály
  - c. Rubová strana látky
  - d. Obrubování

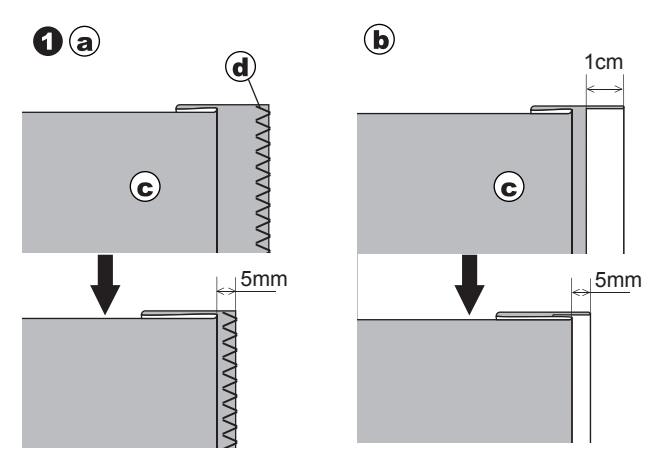

2. Vodič (e) na patce pro slepý lem pomáhá zajistit rovnoměrné vedení záhybu látky pri šití slepého lemu.

Vodič (e) nastavíte otočením regulačního šroubku (f). 3. Umístěte látku tak, aby rovné stehy (nebo malé cikcak

stehy) procházely právě zahnutou hranou látky a široké cickak stehy zachytávali přeloženou hranu (g). Pokud je to nezbytné, otočte šroubkem (f) pro nastavení patky tak, aby se jehla lehce dotýkala přeložené hrany látky.

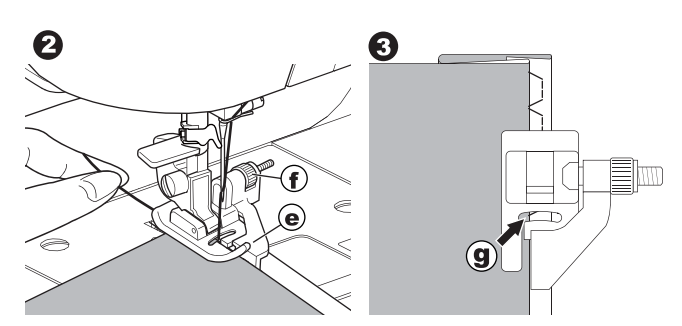

- Spusťte přítlačnou patku a ušijte lem, lehce veďte látku podél patky.
- 5. Otočte látku rubem nahoru pod došití lemu. c. rubová strana
  - h. lícová strana

#### Poznámka:

Nejdříve proveďte zkušební šití na kousku látky, kterou budete používat, abyste si stanovili ideální vzdálenost vodiče na patce.

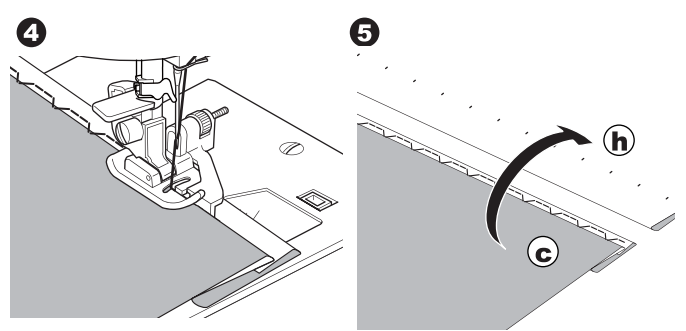

# **OVERLOCKOVÝ STEH**

#### POUŽITÍ OVERLOCKOVÉ PATKY

č. 1 (šíře stehu 5.0) č. 3, 33, 35, 36 (šíře stehu 5.0 - 7.0) Overlocková patka (C)

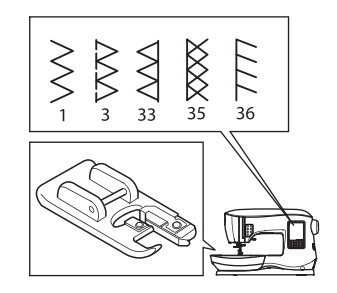

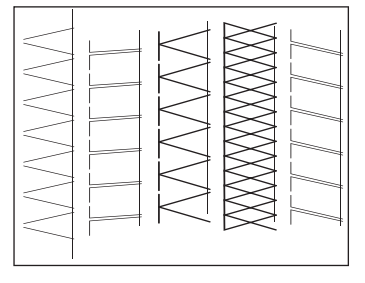

Srovnejte látku k vodiči na patce tak, aby jehla procházela v blízkosti hrany látky.

č. 1 (šíře=5.0) se používá, aby se předešlo třepení látky.

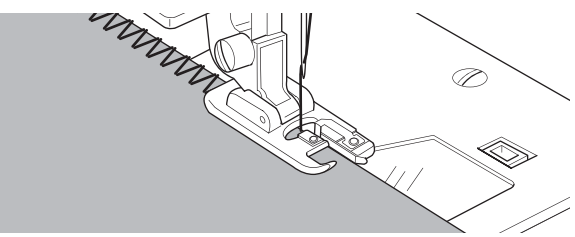

č. 3, 33, 35, 36 jsou určeny pro šití švů a zakončení v jednom kroku - tzv. overlockový steh.

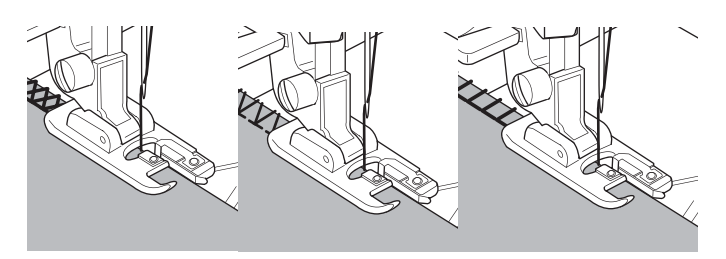

#### <u> Upo</u>zornění

Abyste předešli možnému zranění, overlockovou patku používejte pouze pro vzory č. 1, 3, 33, 35, 36 only. Neměňte nastavení stehu, aby jehla neuhodila do patky.

#### POUŽITÍ STANDARDNÍ PATKY

č. 1, 4, 7, 15, 34, 37, 38

#### Standardní patka (A)

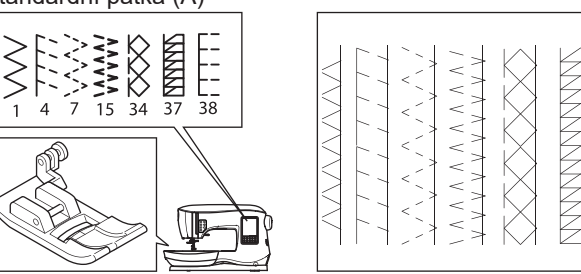

Umístěte látku tak, aby jehla procházela v blízkosti hrany na patce, pokud pužíváte standardní patku.

č. 1 pro nižší šíři cikcak stehu (šíře=2.0-4.5).

č. 4, 7, 15, 34, 37, 38 při šití strečových látek nebo látek, které se lehce pářou.

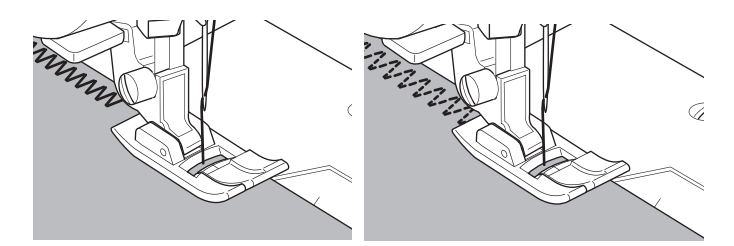

#### Poznámkia:

g. Pokud je to třeba, odstřihněte po došití přesahující látku. Postupujte opatrně, ať nedojde k poškození stehů.

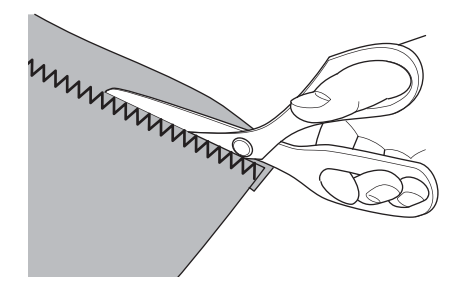

# **CRAZY PATCH**

Vytvářejte zajímavé ozdobení látky prošíváním dekorativními stehy přes švy. Pro větší různorodost můžete použít i různé vzory látek.

č. 0 Standardní patka nebo patka pro saténový steh(A, B)

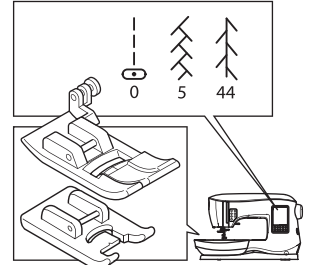

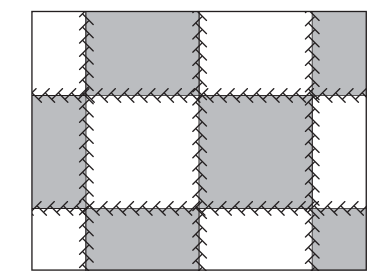

- Přiložte dvě části látek lícovými stranami k sobě a sešijte rovným dlouhým stehem.
- 2. Rozložte šev.

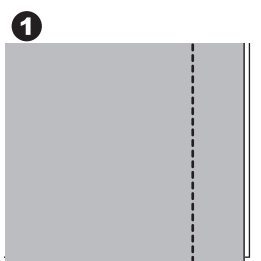

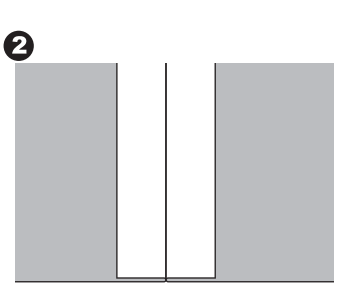

č. 5, 44

3. Ozdobný steh šije přes šev na lícové straně, ujistěte se, že steh prochází vpravo a vlevo oběma díly látek.

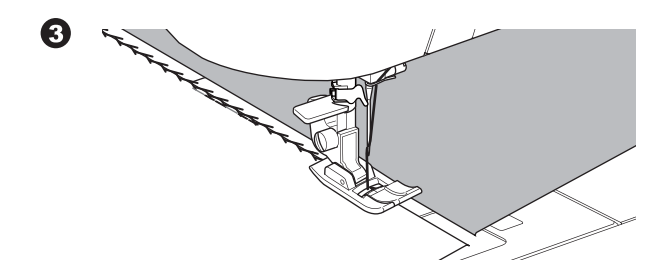

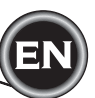

# <u>ŠITÍ STREČOVÉHO STEHU</u>

Strečové stehy poskytují švům odolnost a pružnost. Jsou vhodné pro šití úpletů, stejně jako odolných látek jako jsou denim nebo kepr.

- č. 6 Rovný strečový steh
- č. 32 Stopkový steh pro strečové látky
- č. 40 Rikrak steh
- Standardní patka (A)

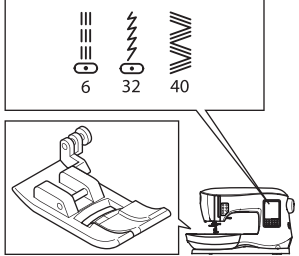

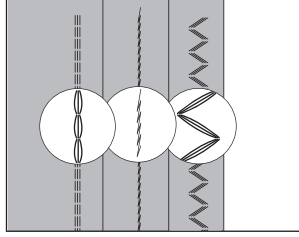

Doporučujeme vám na šití úpletů a syntetických látek použít jehlu určenou pro tyto materiály, abyste předešli vynechávání stehů nebo trhání nitě. Viz strana 9.

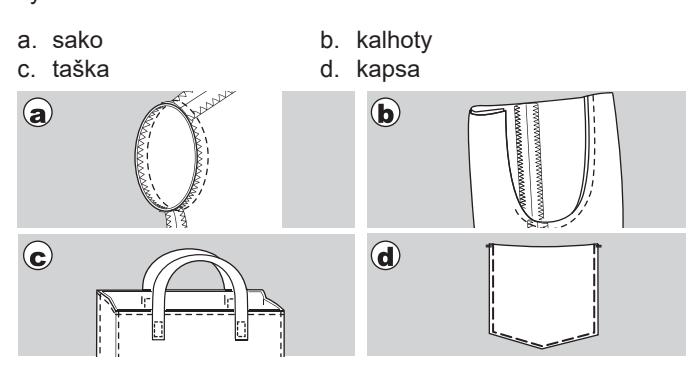

# MULTI-CIKCAK STEH

Používá se na elstické šití a obrubování.

č. 7 Multi-cikcak steh

Standardní patka (A)

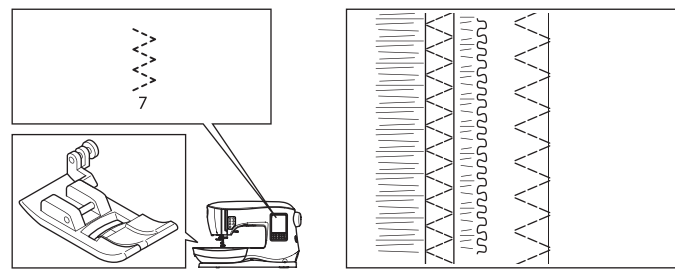

A. Elastické šití

Při šití vytahujte elastickou látku před i za patkou..

B. Obrubování

Používá se na látky, které se lehce pářou a úplety. Jehla by měla šít při samé hraně látky. Viz následující strana pro obrubování.

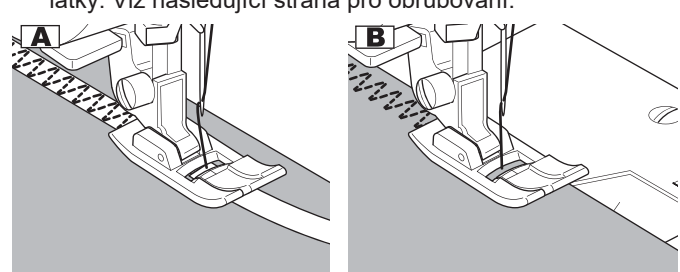

# **STEHOVÁNÍ**

Stehování jsou dočasné švy při kompletování oděvů, značení nebo nabírání látek.

č. 14 stehování

standardní patka (A)

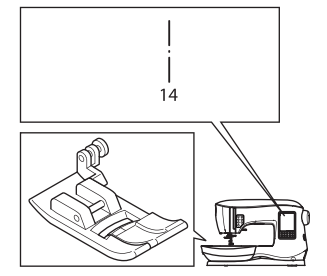

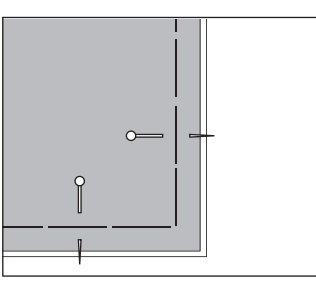

- 1. Umístěte látku pod patku a spusťte přítlačnou patku.
- Lehce přidržujte horní nit rukou a začněte šít. Stroj ušije pouze dva stehy.

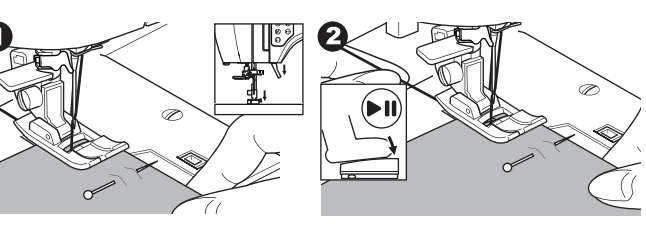

- 3. Zdvihněte páčku přítlačné patky.
- 4. Přidržujte horní nit, vytáhněte požadované množství látky dozadu za patku a spusťte přítlačnou patku.

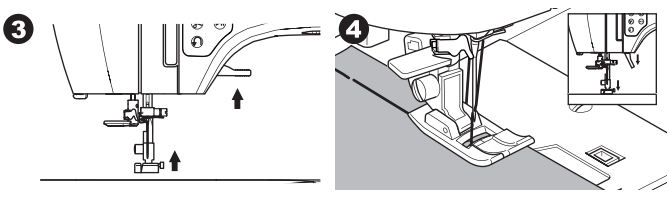

- 5. Začněte šít. Stroj ušije 2 stehy.
- 6. Opakujte je tolikrát, kolikrát je zapotřebí, abyste dokončili zkompletování oděvu.

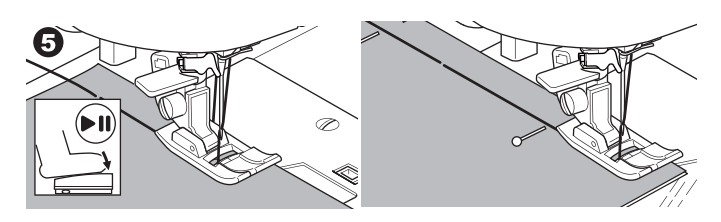

#### Poznámka:

Abyste předešli posunování několika vrstev látky při šít, zapíchněte špendlík napříč směru stehování. Pro odstranění stehování zatáhněte za spodní nit.

# AUpozornění

Abyste předešli možným nehodám, šijte opatrně, aby jehla při šití neuhodila do špendlíku.

# PŘIŠÍVÁNÍ KNOFLÍKŮ

#### č. 11

patka pro přišívání knoflíků

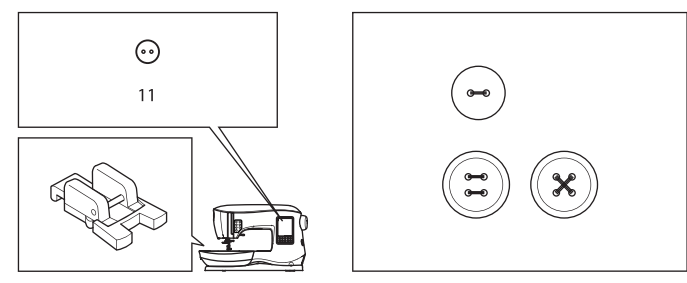

- Pomocí páčky spusťte podavač. Objeví se vyskakovací okno jakmile zvolíte steh 11. Stiskněte "\".
- Nasaďte patku pro přišívání knoflíků. Strovnejte oba otvory na knfolíku s výřezem na patce a spusťte patku pro bezpečné upevnění knoflíku.

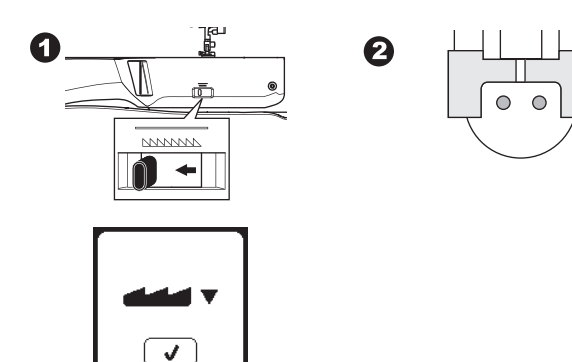

- 3. Nastavte šířku stehu tak, aby jehla procházela levou dírkou knoflíku.
- Zkontrolujte, zda je pohyb jehly správný a při šití prochází oběma dírkami knoflíku otáčením ručního kola směrem k sobě.

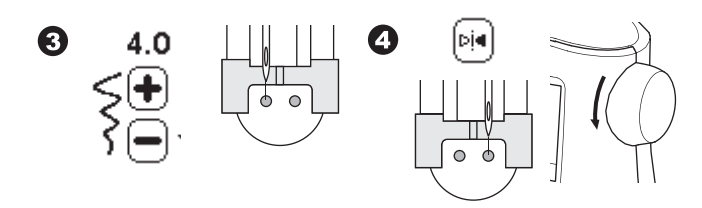

- Nastavte počet stehů, kterými chcete knoflík přišít pomocí tlačítek + a - . Standardní je 8 stehů.
- Začněte šít pomalou rychostí. Stroj ušije počet stehů, který je nastaven na displeji a poté zapošijte a zastavte.

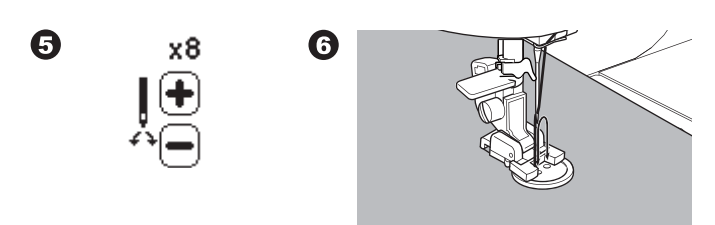

# \Lambda Upozornění

Abyste předešli nehodám: Ujistěte se, že jehla v průběhu šití neuhodí do knoflíku, aby nedošlo ke zlomení jehly.

 Zdvihněte patku a odstřihněte nitě, ponechejte asi 10 cm (4") dlouhé obě nitě.

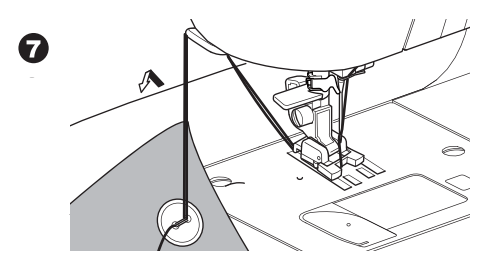

- 8. Vytáhněte obě nitě na rubovou stranu látky pomocí jehly na ruční šití. Svažte nitě k sobě pro jejich zajištění.
- 9. Po došití vraťte páčku pro spuštění podavače zpět doprava.

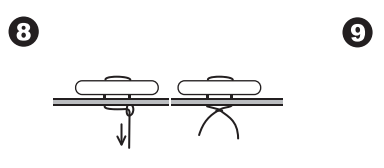

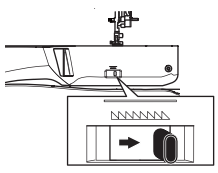

Poznámka:

Pro ušití knoflíku se 4 dírkami postupujte stejně, nejdříve přišijte první dvě dírky. Poté lehce zdvihněte přítlačnou patku a posuňte tak, aby bylo možné přišít knoflík za dlaší dvě dírky, buď paralelně nebo napříč.

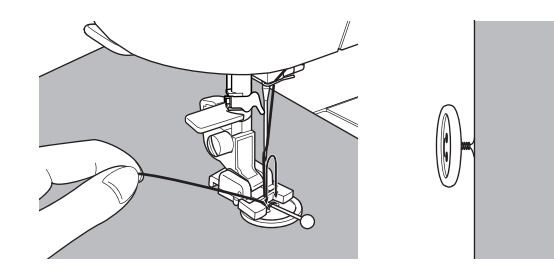

# <u>VŠÍVÁNÍ ZIPŮ</u>

**STŘEDOVÝ ZIP** č. 0 rovný steh (jehla ve středové poloze) zipová patka (E)

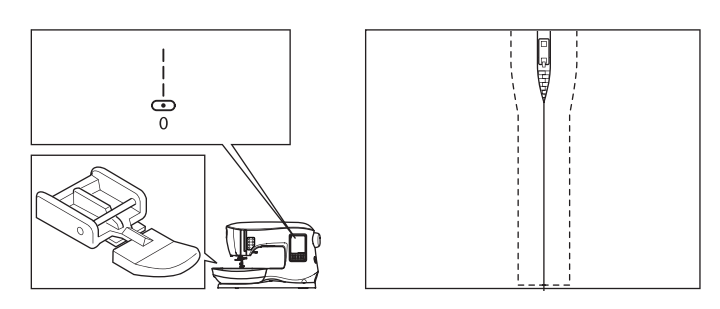

# 🔺 Upozornění

Abyste předešli případným nehodám, neprovádějte změny polohy jehly, mohlo by dojít ke kontaktu jehly s přítlačnou patkou a tím poškození jehly, případně stroje.

- 1. Přistehujte pásku zipu k oděvu
- a: rovný steh
  - b: konec zipu
  - c: stehování
  - d: rubová strana látky
- 2. Rozžehlete švový přídavek.
  - Položte rozepnutý zip lícovou stranou dolů na švový přídavek, zoubky ke švové linii, Přistehujte pásku zipu.

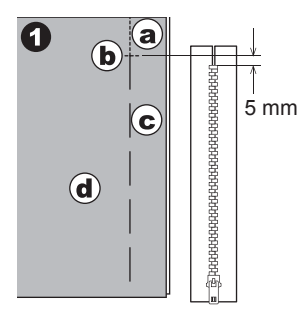

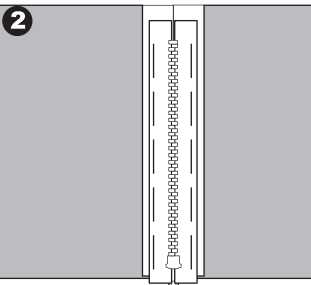

3. Nasaďte zipovou patku na její levou stranu, pokud budete šít pravou stranu zipu a na pravou stranu, pokud budete šít levou stranu zipu.

4. Při šití na lícové straně látky šijte levou stranu zipu

směrem zespodu nahoru.

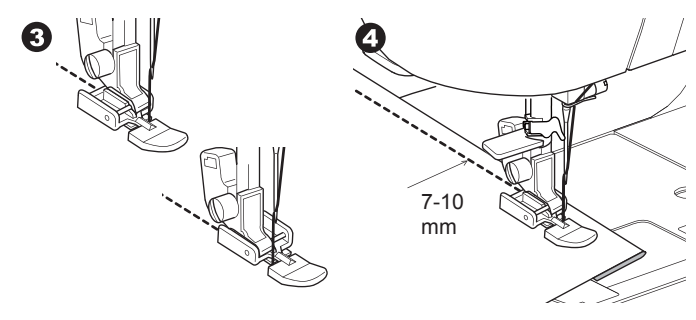

 Šijte napříč spodním koncem a pravou stranou zipu. Vypárejte stehování a přežehlete.

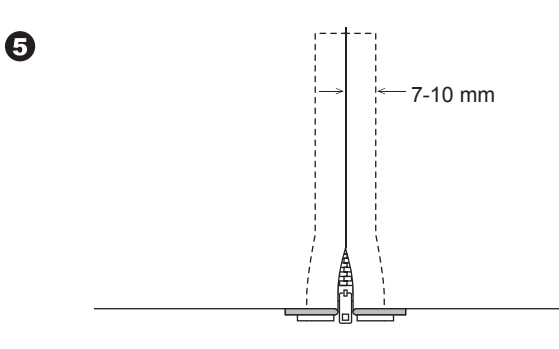

#### SKRYTÝ ZIP

č. 0 rovný steh (jehla ve středové poloze) Zipová patka (E)

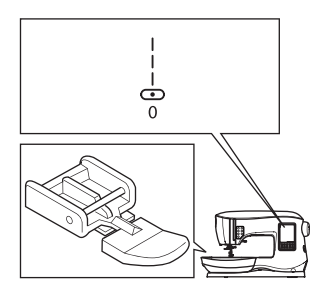

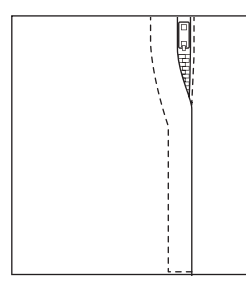

# **A** Upozornění

Abyste předešli případným nehodám, neprovádějte změny polohy jehly, mohlo by dojít ke kontaktu jehly s přítlačnou patkou a tím poškození jehly, případně stroje.

- 1. Přistehujte zip ke švové linii.
- a: rovný steh
- b: konec zipu

29

- c: stehování
- d: rubová strana látky
- 2. Přelože dozadu levý švový přídavek..

Založte pravý švový přídavek a vytvořte záhyb asi 3 mm (1/8")

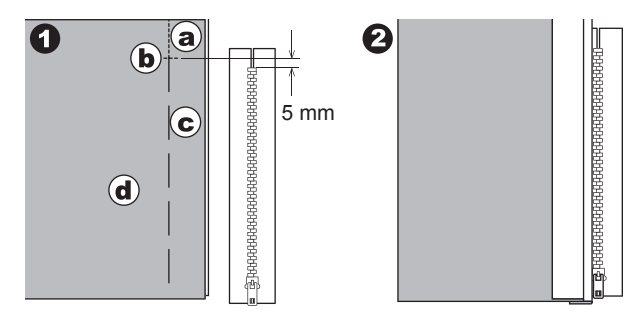

3. Nasaďte zipovou patku.

Nasaďte zipovou patku na její levou stranu, pokud budete šít pravou stranu zipu a na pravou stranu, pokud budete šít levou stranu zipu.

4. Přišijte levou stranu zipu směrem zespodu nahoru.

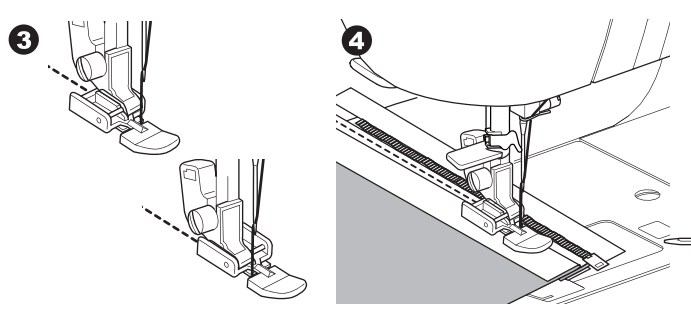

- 5. Otočte látku lícovou stranou ven, šijte napříč spodního konce a pravé strany zipu.
- 6. Zastavte šití s jehlou v látce, jakmile zipová patka dosáhne jezdce zipu, asi 5 cm (2") od horního konce zipu.

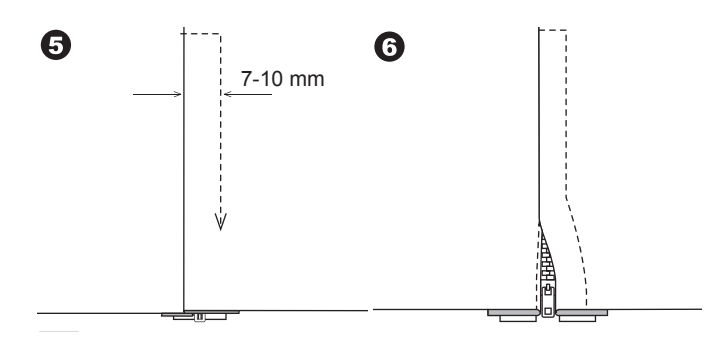

# ŠITÍ KOLEM JEZDCE ZIPU

- 1. Zastavte stroj jakmile dosáhnete jezdce zipu.
- 2. Spusťte jehlu do látky.
- Zdvihněte přítlačnou patku a posuňte jezdec dozadu, aby nepřekážel zipové patce.
- 4. Spusťte přítlačnou patku a pokračujte v šití.
- 5. Vypárejte stehování.

#### a. Jezdec zipu

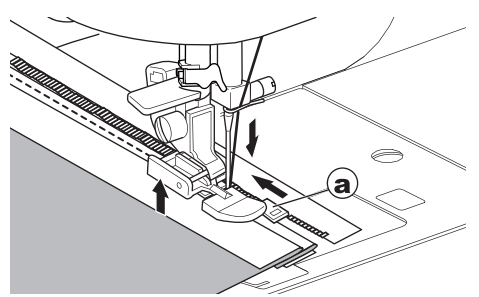

## <u>QUILTOVÁNÍ</u>

Quilt se skládá ze tří vrstev:

Top, výztuha a zadní látka. Top se skládá z dílů látky o různých tvarech sešitých k sobě.

č. 0 rovný steh (jehla ve středové poloze)

č. 198 quitlovací steh se vzhledem ručního šití rovný steh/ patchworková quiltovací patka quiltovací vodič

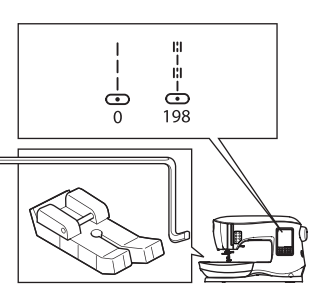

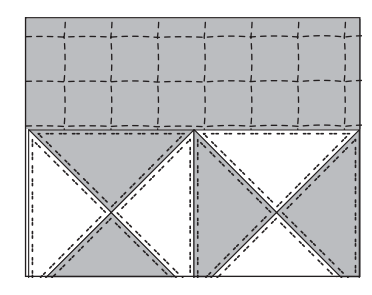

# \Lambda Upozornění

Abyste předešli případným nehodám, neprovádějte změny polohy jehly, mohlo by dojít ke kontaktu jehly s přítlačnou patkou a tím poškození jehly, případně stroje.

#### SEŠITÍ DVOU ČÁSTÍ LÁTEK

Pro sešití dvou částí látek použijte ste č. 0 se švovým přídavkem 1/4 palce (6.3 mm)

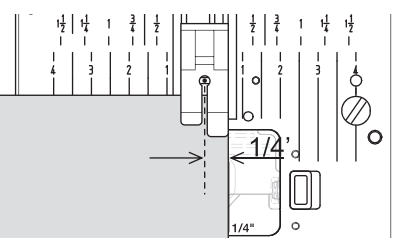

#### QUILTOVÁNÍ

Sešijte tři vrstvy látek dohromady (top, výztuhu, zádovou látku). Použijte quiltovací vodič pro dodržení rovnoměrných odstupů mezi řadami. Quiltovací vodič zasuňte do otvoru v držáku patek a nastavte do požadované pozice.

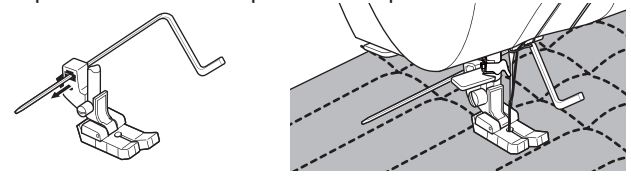

#### QUILTOVACÍ STEH SE VZHLEDEM RUČNÍHO ŠITÍ (Č. 198)

Použijte neviditelnou nylonovou nit nebo velmi lehkou nit, která barvou odpovídá barvě topu quiltu. Do spodní nit naviňte barevně kontrastní nit. Nastavte napětí horní nitě na maximum, nebo co nejblíže maximální hodnotě. Při šití bude spodní nit vytažena na top a šití bude vypadat jako ruční steh. Upravte napětí nitě a délku stehu tak, abyste dosáhli požadovaného vzhledu stehu.

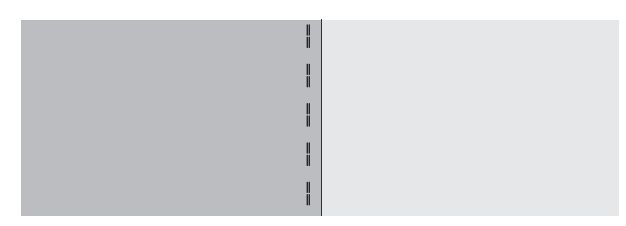

# AUTOMATICKÉ ZAPOŠITÍ A LÁTÁNÍ

Automatické zapošítí a látání lze šít patkou na knoflíkové dírky.

č. 16 Zapošití pro zajištění oblastí, kde je zapotřebí extraodolnosti, jako jsou kapsy nebo poutka na kalhotách.
č.17 Látání, zapravování a jiné aplikace.
Patka na knoflíkové dírky

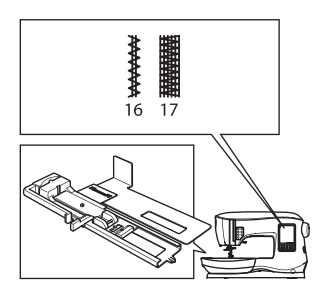

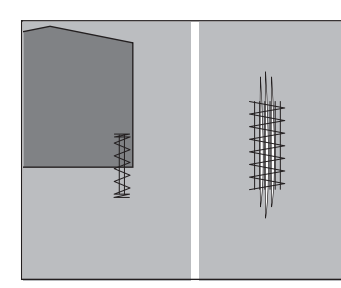

6

- 1. Nastavte jezdec na knflíkové patce s ohledem na délku ryglovacích stehů nebo látání, které budete šít.
- a = délka ryglovacích stehů nebo látání
- 2. Provlékněte horní nit otvorem na knoflíkové patce, vytáhněte horní nit doleva.

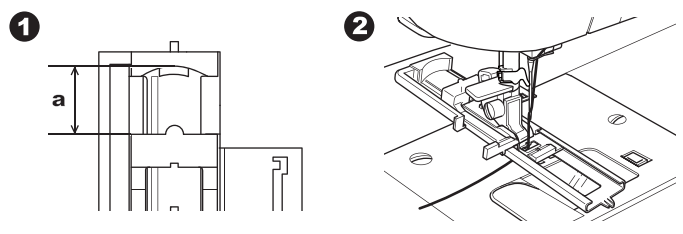

- Umístěte látku pod patku tak, aby počáteční bod šití byl v zesíleném místě. Spusťte patku.
- b. Pokud šijete ryglovací stehy od silnější části, jako je např. kapsa, umístěte silnější papír nebo kousek látky o stejné tloušťce k hraně látky, abyste zachovali stejnou výšku šitého materiálu.

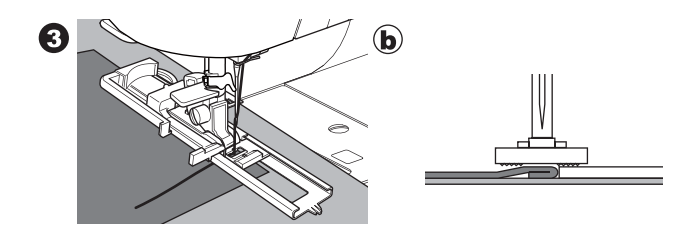

4. Zcela spusťte knoflíkovou páčku. Poznámka:

Stroj nezačne šít, pokud není knoflíková páčka správně spuštěna, nebo dokud není knoflíková patka správně umístěna.

5. Lehce přidržujte horní nit a spusťte stroje.

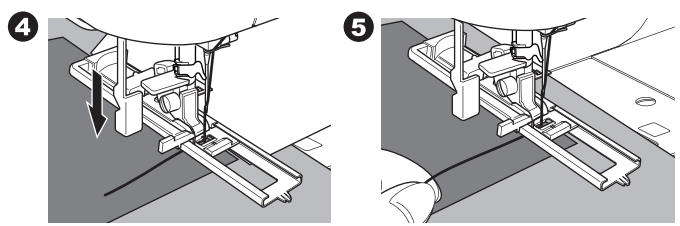

 Stroj ušije ryglovací stehy nebo látání, dle obrázky. Jakmile je steh dokončen, stroj se automaticky zastaví.

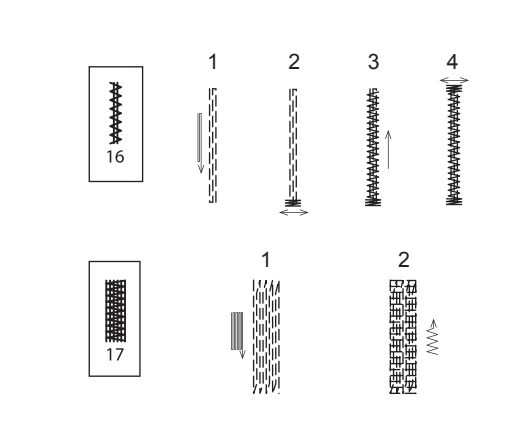

 Stiskněte tlačítko automatického odfstřihu a zdvihněte přítlačnou patku pro odstranění látky.

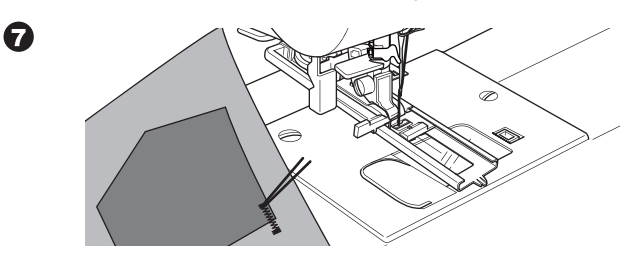

# ŠITÍ KNOFLÍKOVÝCH DÍREK

Zvolte požadovanou knoflíkovou dírku. Tento stroj umí ušít 13 různých knoflíkových dírek.

- 18. Knoflíková dírka se zapošitím (široká)
- 19. Knoflíková dírka se zapošitím (úzká)
- 20. Klíčová dírka
- 21. Klíčová dírka s křížením
- 22. Zúžená klíčová dírka
- 23. Knoflíková dírka s oblým koncem (úzká)
- 24. Knoflíkova dírka s oblým koncem (široká)
- 25. Knoflíková dírka s oblým koncem s křížením
- 26. Oblá knoflíková dírka (oba konce oblé)
- 27. Dekorativní knoflíková dírka
- 28. Pružná knoflíková dírka
- 29. Retro knoflíková dírka
- 30. vázaná knoflíková dírka

#### Poznámka:

Hustotu stehů obou stran knoflíkové dírky lze nastavit pomocí tlačítek pro nastavení délky stehu.

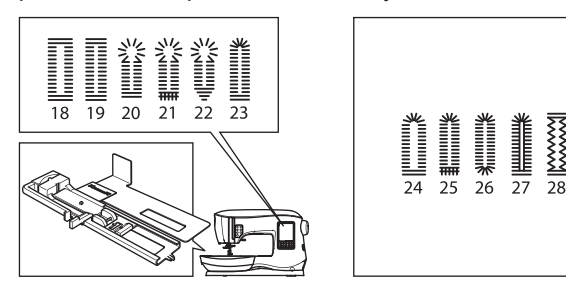

1. Vyznačte si umístění a délku knoflíkové dírky na látku.

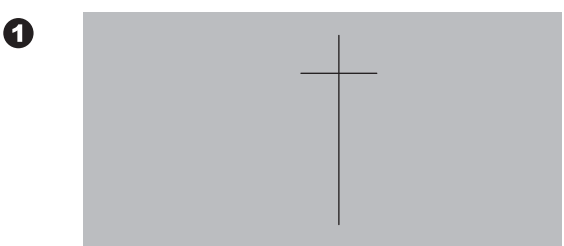

- 2. Umístěte knoflík do patky.
- Pokud knoflík nesedí bezpečně v držáku patky, upravte jezdec na patce podle průměru knoflíku, počítejte navíc i s tloušťkou knoflíku.
- a = délka knoflíkové dírky + tloušťka

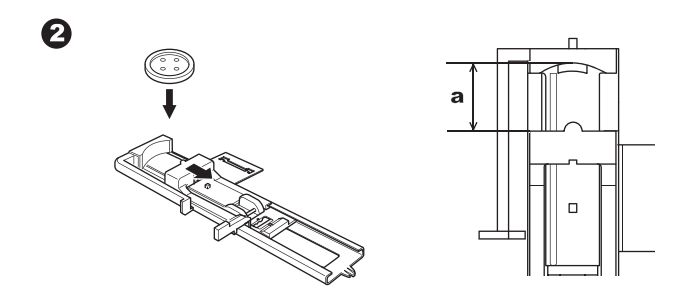

- Provlékněte horní nit otvorem v knoflíkové patce, poté vytáhněte horní nit doleva.
- Umístěte látku pod přítlačnou patku tak, aby středová linie značky byla přesně ve středu knoflíkové patky. Spusťte látku, zatímco posunujete rámeček knoflíkové patky k sobě.

Poznámka:

Při šití pružných látek je dobřé použít výztuhu na rubovou stranu látky.

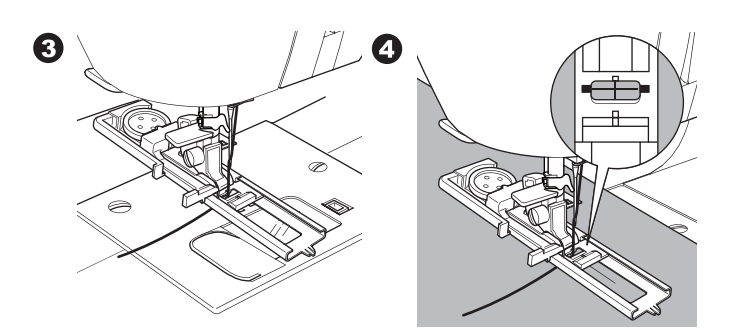

- Spusťte knoflíkovou páčku co nejvíce dolů. Poznámka: Stroj se nespustí, dokud není knoflíková páčka zcela spuštěna, nebo rámeček knoflíkové patky není zmístěn zcela vepředu.
- 6. Lehce přidržujte horní nit a spusťte stroj.

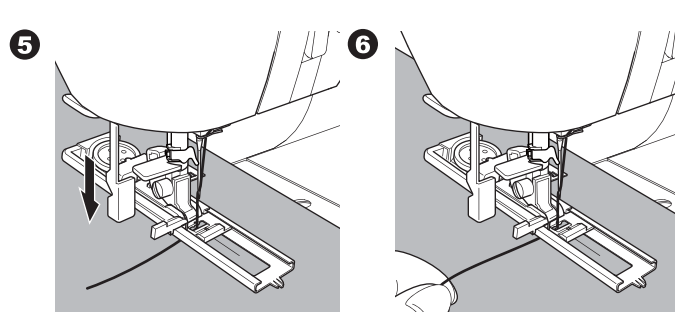

7. Stroj ušije knoflíkovou dírku v pořadí jak je zobrazeno níže a po došití se automaticky zastaví.

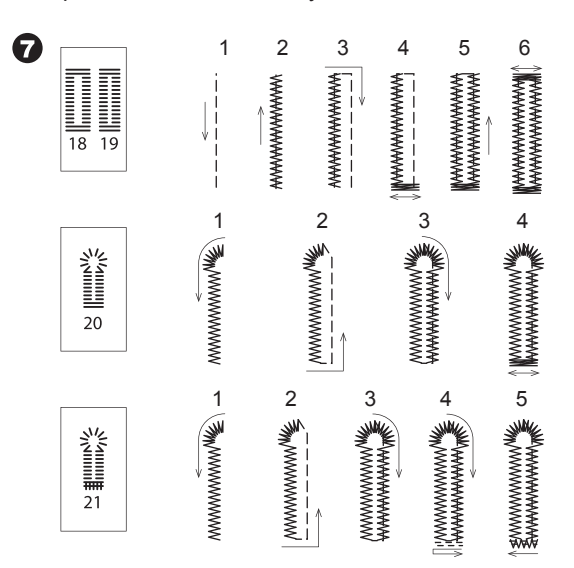

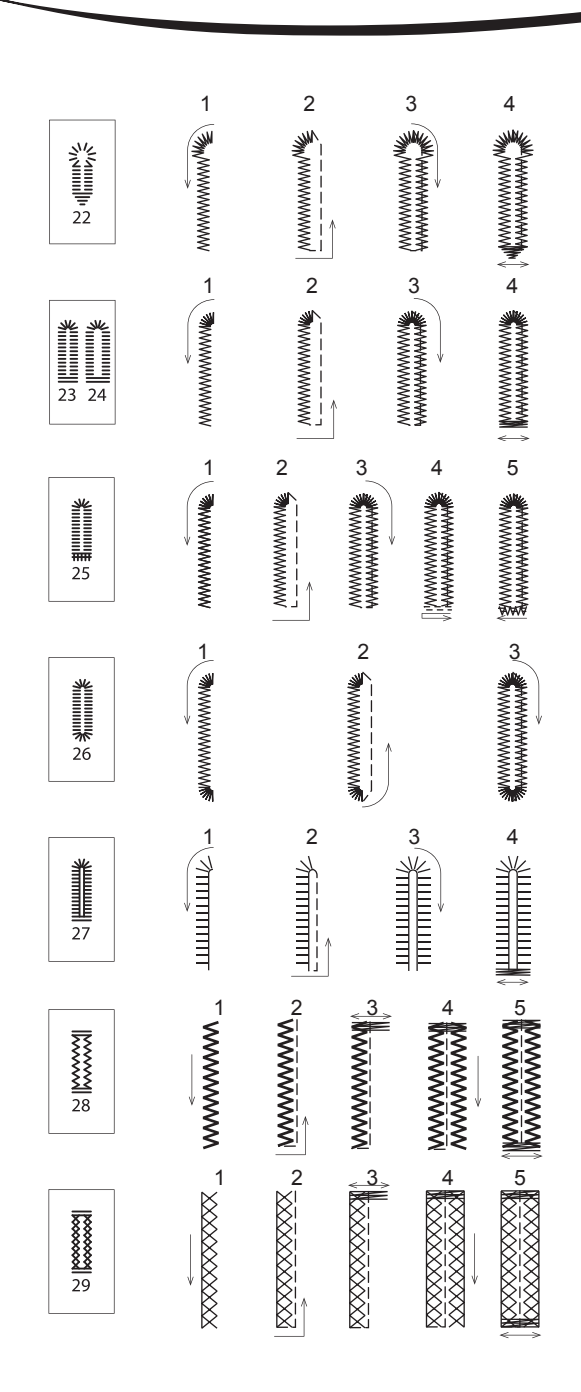

- Stiskněte automatický odstřih nitě a zdvihněte přítlačnou patku a odstraňte látku. Pro ušití stejné knoflíkové dírky zdvihněte přítlačnou patku pro návrat do původní pozice.
- Použijte páráček pro prostřižení otvoru knoflíkové dírky, postupujte opatrně, ať nepoškodíte stehy. Do ryglovacích stehů doporučujeme zapíchnout špendlík, aby nedošlo k jejich proříznutí.

#### 🛕 Upozornění

Abyste předešli nehodám: Při použití páráčku postupujte opatrně, ať nedojde k poranění prstů.

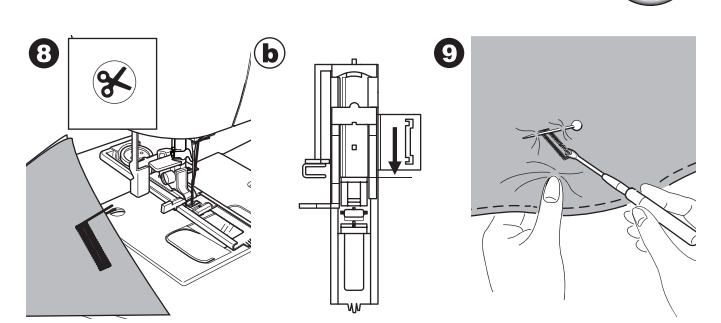

Poznámka: Při šití knoflíkovýc hdírek na složité materiály nebo podél hrany oděvu, kde je více vrstev použijte knoflíkovou destičku. Umístěte látku mezi patku a destičku, dle obrázku.

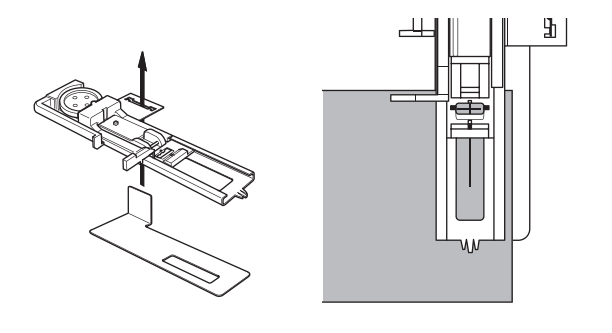

# VÁZANÁ KNOFLÍKOVÁ DÍRKA

Vázaná knoflíková dírka dodává profesionální vzhled oděvům, jako jsou obleky, saka, kabáty.

30. Vázaná knoflíková dírka Knoflíková patka

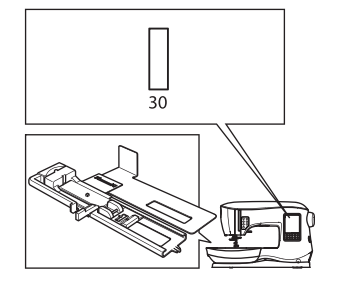

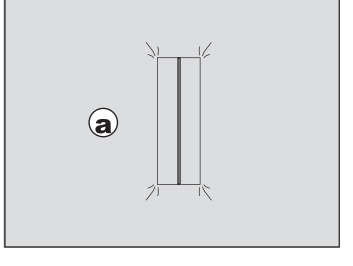

- 1. Ustřihněte kousek látky 2.5 cm (1") široký, 1 cm
- (1/3") delší, než je konečná délka knoflíkové dírky. Přistehujte kousek látky tak, aby středová linie záplaty byla srovnaná se středovou linií značky na látce. a. Lícová strana látky
  - b. Rubová strana záplaty

33

 Spusťte knoflíkovou páčku a ušijte knoflíkovou dírku. (viz předchozí strana)
 Stroi ušije knoflíkovou dírku v pořadí, viz píže a po došití

Stroj ušije knoflíkovou dírku v pořadí, viz níže a po došití se automaticky zastaví.

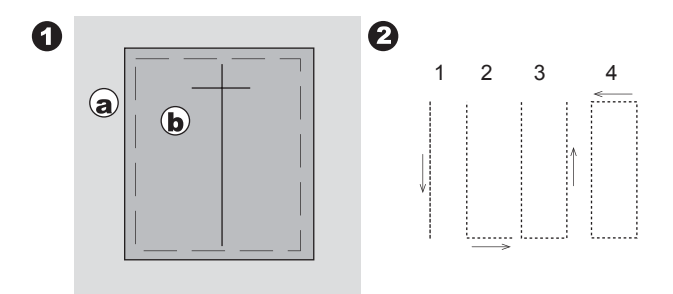

 Stiskněte tlačítko automatického odstřihnu a zdvihněte přítlačnou patku pro odstranění látky.

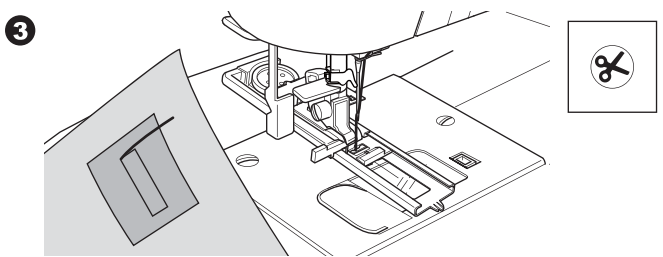

- Opatrně prostřihněte střed knoflíkové dírky, asi 3 mm od konců. Střihněžte diagonálně ke každému rohu, dle obrázku, odstraňte stehování.
- 5. Provlékněte záplatu na spodní stranu.

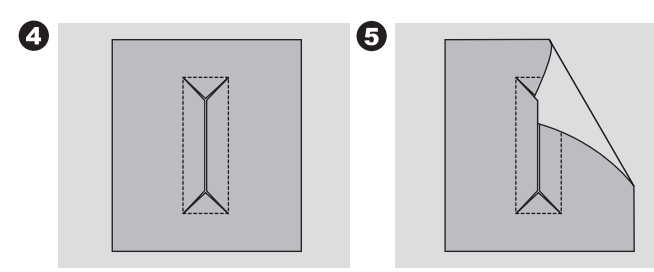

- 6. Otočtel átku a protáhněte záplatu trojúhelníkem knoflíkové dírky. Přežehlete záplatu.
  - c. Rubová strana látky
  - d. Lícová strana záplaty
- 7. Otočte záplatu a přežehlete boční švový přídavek.

0

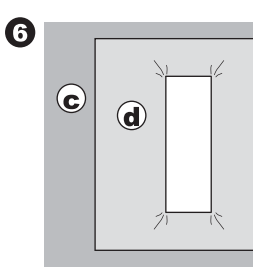

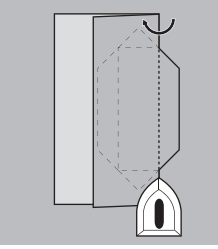

- 8. Přeložte obě strany záplaty a vytvořte sámky, které se potkají ve středu knoflíkové dírky . Přežehlete záplatu.
- Otočte látku na lícovou stranu a přistehujte podél středu každého ze záhybů.
   a. Lícová strana látky

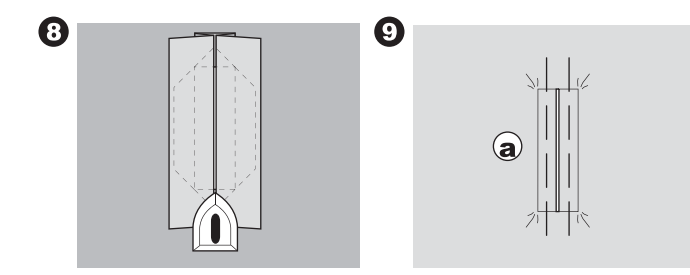

- 10.Přeložte látku a šijte podél švů z každé strany, pouze na šířku jehly od původní stehové linie. Odstraňte stehování.
  - c. Rubová strana látky
- Přeložte látku podél konce knoflíkové dírky a ušijte trojúhelníkové konce přes původní stehovou linii.

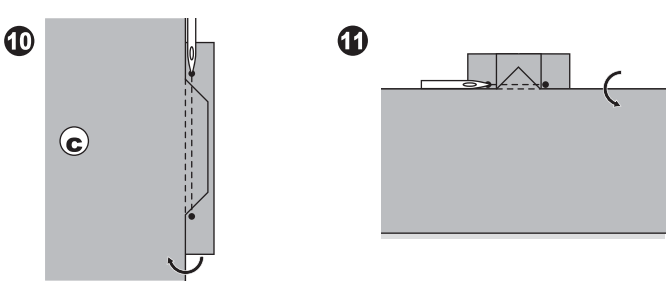

- Přežehlete a odstřihněte záplatu asi 5 mm (3/16") od stehů.
  - a. Lícová strana látky
  - c. Rubová strana látky

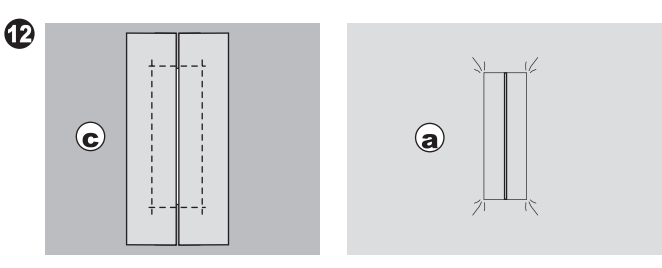

Poznámka:

Pokud šijete lehké materiály, zajistěte oblast knoflíkové dírky. Ustřihněte záplatu nažehlovací výztuhy asi o 3 cm (1 1/4") širší a o 2 cm (3/4") delší než je knoflíková dírka . Přižehlete rubové strany přes vyznačenou knoflíkovou dírku.

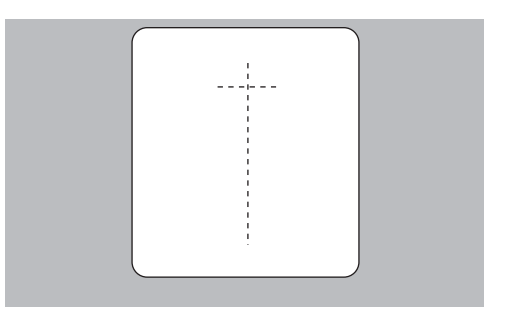

# <u> OČKO</u>

Tento vzor stehu je určen pro vytváření oček na pásku nebo jiné podobné použití.

#### 31 Očko

0

Patka pro saténový steh (B)

Můžete zvolit 3 velikosti oček pomocí tlačítek pro změnu délky stehu.

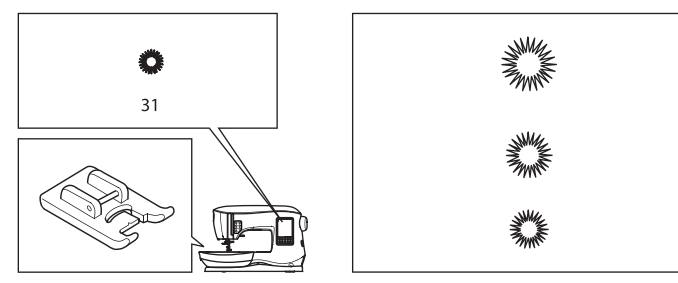

 Umístěte látku pod přítlačnou patku a spusťte patku. Spusťte stroj.

Stroj ušije očko a automaticky se zastaví.

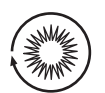

2. Stsikněte tlačítko automatického odstřihu nití a zdvihněte patku.

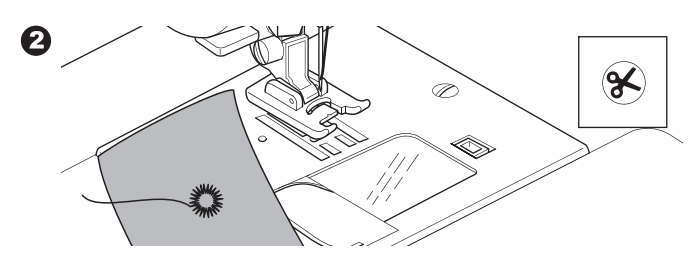

3. Prořízněte dírku uprostřed očka.

#### Poznámka:

Prorážečka oček není součástí vybavení stroje.

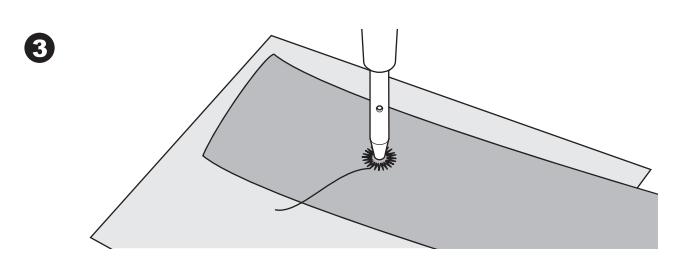

# PRŮBĚŽNÝ DEKORATIVNÍ VZOR

Pro průběžný dekorativní vzor stehu použijte patku pro saténový steh. Tato patka má drážku ve spodní části, které umožňuje snadné přecházení přes ozdobné stehy a volné podávání látky pod patkou. č. 39-249 patka pro saténový steh (B)

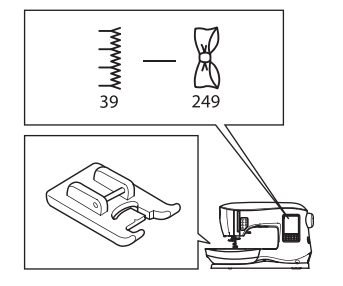

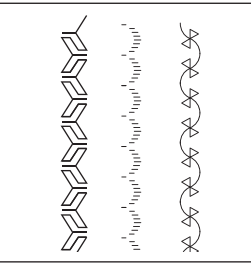

Pro upravení průběžného dekorativního vzoru stehu můžete provést pomocí tlačítek pro nastavení délky a šířky stehu. Nejdřív proveďte zkušební šití na kousek látky, kterou budete šít, dokud nedosáhnete požadovaného vzhledu.

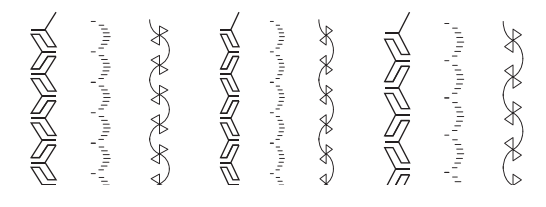

#### ŠITÍ LEHKÝCH MATERIÁLŮ

Při šití lehkých materiálů je dobré použít výztuhu na rubovou stranu látky. Předejdete tím krčení látky při šití.

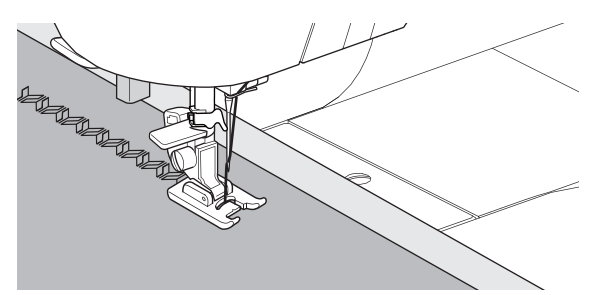

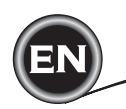

#### **APLIKACE**

No. 200, 201, 202 Open Toe Foot

# **A** Upozornění

Abyste předešli nehodám, nenastavujte délku stehu na hodnotu vyšší než 5.0, aby nedošlo ke kontaktu jehly s patkou.

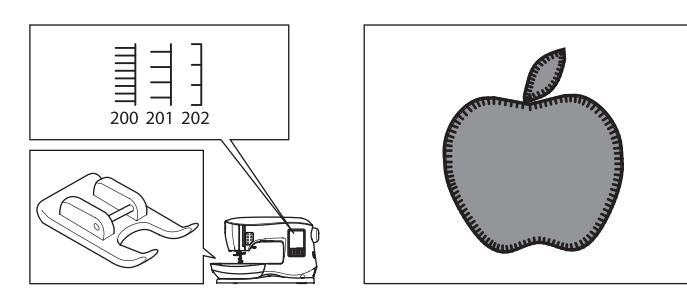

1. Umístěte aplikaci na podkladovou látku, pro zafixování můžete použít dočasné lepidlo ve spreji, Spirit 5.

2. Šijte z lícové stroje při pravé hraně aplikce, co nejblíže její hraně.

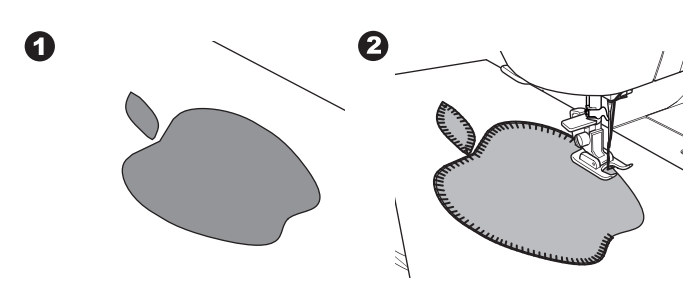

Při šití ostrých úhlů nebo křivek spusťte jehlu do látky a zdvihněte přítlačnou patku. Otočte látkou kolem jehly do požadovaného směru

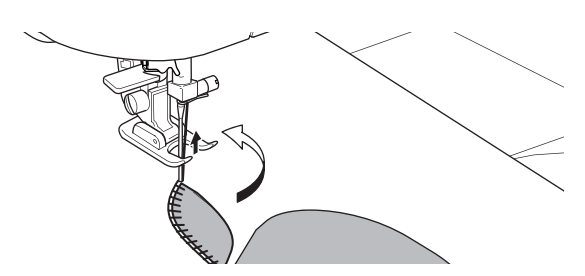

Poznámka: Na přišívání apliakcí se používají také saténové stehy (strana 24).

# <u>ŠITÍ NA VOLNÉM RAMENU</u>

Jednoduchým odstraněním pracovního stolku získáte přístup k volnému ramenu stroje, což usnadní šití hůře přístupných částí, jako jsou nohavice, rukávy a dětské oblečení.

Poznámka:

Viz strana 7 pro odstranění pracovního stolku.

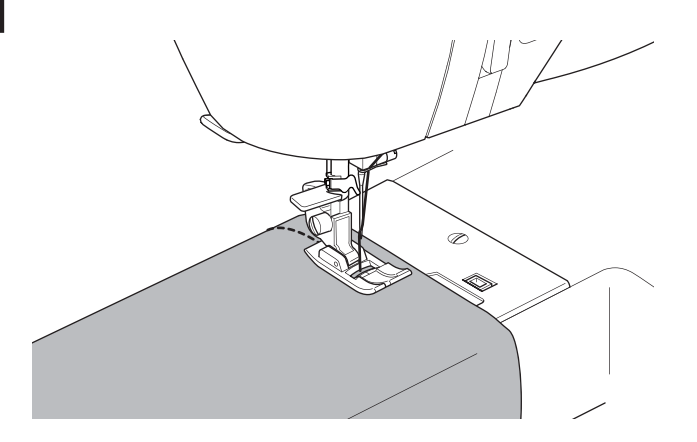

# PATKA PRO PARALELNÍ ŠITÍ

Tato patka se používá pro šití souběžných řad stehů.

- 1. Nasaďte patku pro paralelní šití.
- 2. Ušijte první řadu stehů.
- Srovnejte první řadu stehů buď mezi nebo podél červených vodicích linií na patce s ohledem na požadovanou vzdálenost jednotlivých řad stehů.
- Srovnejte obě ušité řady stehů, šijte dále podél červených linií na patce v požadované vzdálenosti. d
- 5. Pokračujte v šití dalších řad stehů.

#### Poznámka:

První vertikální švová linie je buď vlevo nebo vpravo ve vzdálenosti 1/2" od jehly ve středové poloze.

Druhá švová linie is je zhruba 1/4" od první švové linie na každé straně. V přední středové části patky je značka, kterou lze také použít.

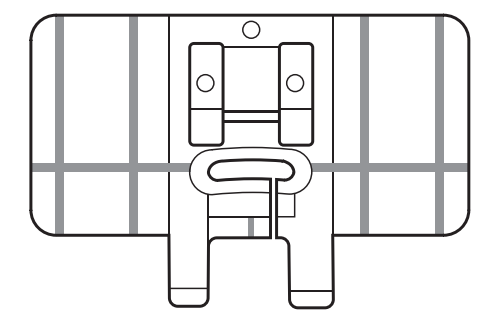

# **ŠITÍ DVOJJEHLOU**

Zajímavého efektu při šití lze dosáhnout pomocí dekorativních stehů za použití dvojjehly. Zkuste použít i dvě různé barvy pro navlečení každé z jehel pro větší ozdobný efekt. Nejdříve vždy proveďte zkušbní šití na kousek látky, kterou budete šití, abyste docílili správného nastavení.

Všechny vzory s výjimkou č 11, 16-31 lze šít dvojjehlou. Standardní patka nebo patka pro saténový steh (A, B)

#### Poznámka:

Dvojjehla není součástí stroje.

## \Lambda Upozornění

Abyste předešli nehodám:

a. Používejte pouze originální jehly Singer pro tento stroj. Jiné jehly se mohou lámat.

b. Nelze použít automatický navlékač jehly. Je třeba dvojjehlu navléci ručně.

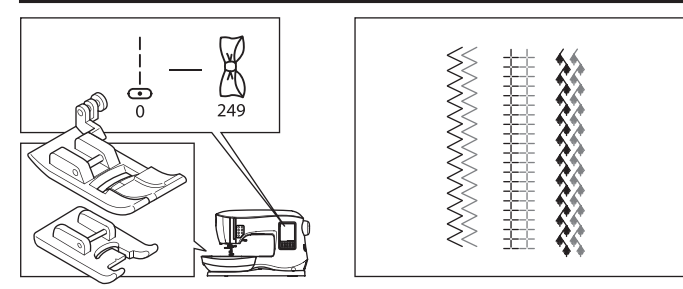

- 1. Odstraňte jehlu a nasaďte do jehelní svorky dvojjehlu.
- 2. První jehlu navlékněte stadnardně, stejně jako obyčejnou jehlu. 🛈
- 3. Rukou navlékněte levou jehlu směrem zepředu dozadu.

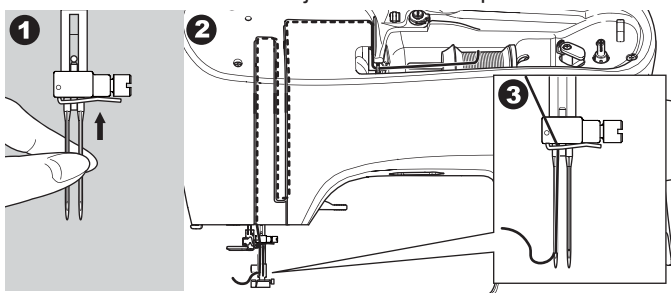

4. Nsaďte přídavný niťový kolík a plstěnou podložku do otvoru ve stroji.

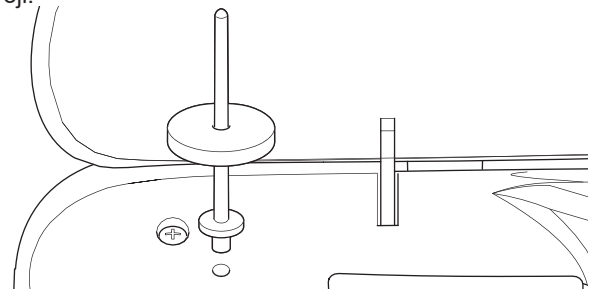

5. Nasaďte druhou špulku nitě.

4

- 6. Zahákněte druhou nido háčku zezadu na otvoru.
- 7. Druhou nit navlékněte stejně, jako první.
- Pro lepší výsledek šití neumísť ujte nit do vodiče nitě na jehelní tyči.
- 9. Navlékněte pravou jehlu rukou směrem zepředu dozadu.

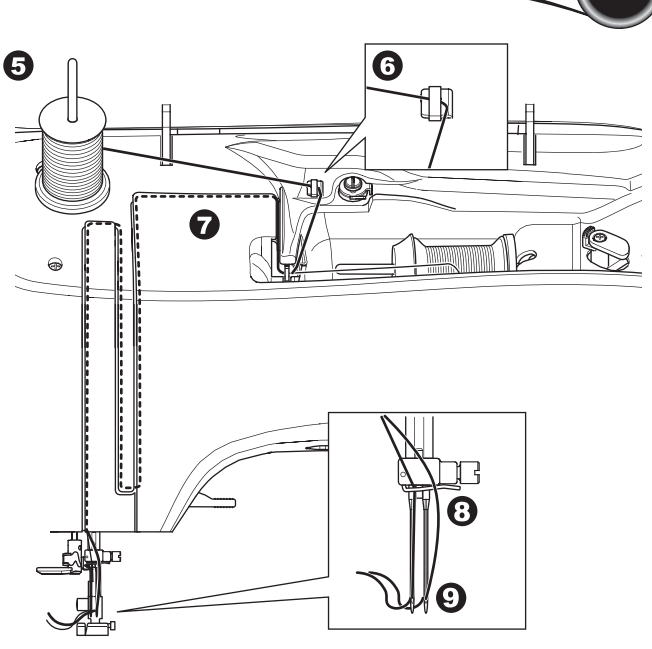

- 10. Stiskněte tlačítko nastavení.
- 11. Nastavte rozpich dvojjehly stisknutím tlačítek + nebo -

# A Upozornění

Abyste předešli nehodám: Pokud nenastavíte rozpich dvojjehly správně, může jehla uhodit do stehové desky a zlomit se.

12. Znovu stiskněte tlačítko nastavení a zvolte požadovaný vzor.

Objeví se ikonka dvojjehly a šířka stehu bude automaticky omezena.

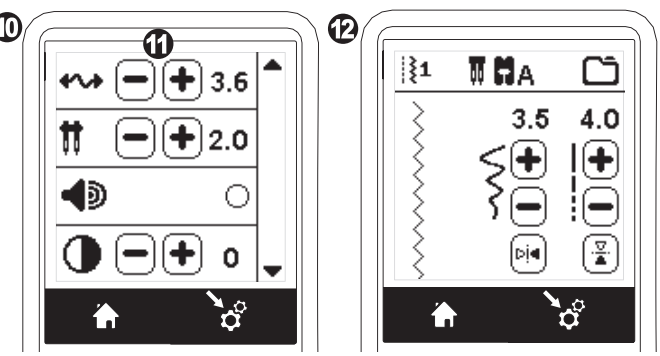

- První steh nejdříve proveďte pouze otočením ručního kola pomalu směrem k sobě, abyste se ujistitli, že jehly při pohybu neuhodí do patky.
- 14. Ušijte stehy.

Režim dvojjehly zůstane beze změny, dokud neprovedete změnu nastavení na "-.-". Jakmile změníte režim dvojjehly zpět na "-.-", zmizí z obrazovky ikonka dvojjehly.

#### Poznámka:

(37)

Šití dvojjehlou lze použití i pro nastavení do sekvence přepnutím do režimu šití dvojjehlou.

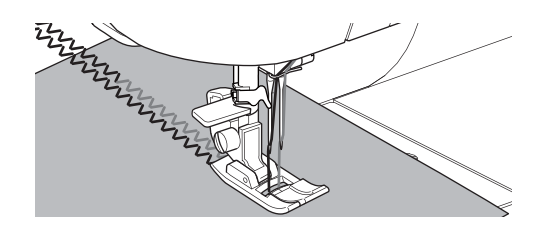

ŠITÍ

# SEKVENCE

# ŠITÍ SEKVENCE

Můžete kombinovat vzory stehů & písmen do sekvence. Pro vstup do módu sekvence stiskněte tlačítko sekvence na domovské obrazovce.

LCD zobrazí obrazovku sekvence.

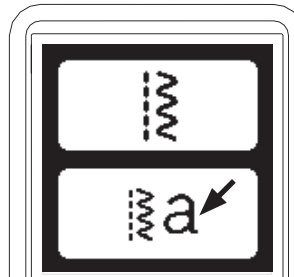

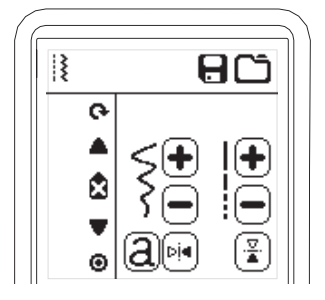

#### VOLBA VZORU STEHU

- Zvolte požadovaný vzor stehu stejným způsobem jako při běžném šití. (viz strana 13 pro informace o volbě stehů). Zvolené vzory se objeví v horní levé části LCD.
- Po volbě stehu použijte stejný postup při volbě následujícího vzoru stehu. Zvolený vzor bude přidán a objeví se na levé straně LCD pod předešle zvoleným vzorem.

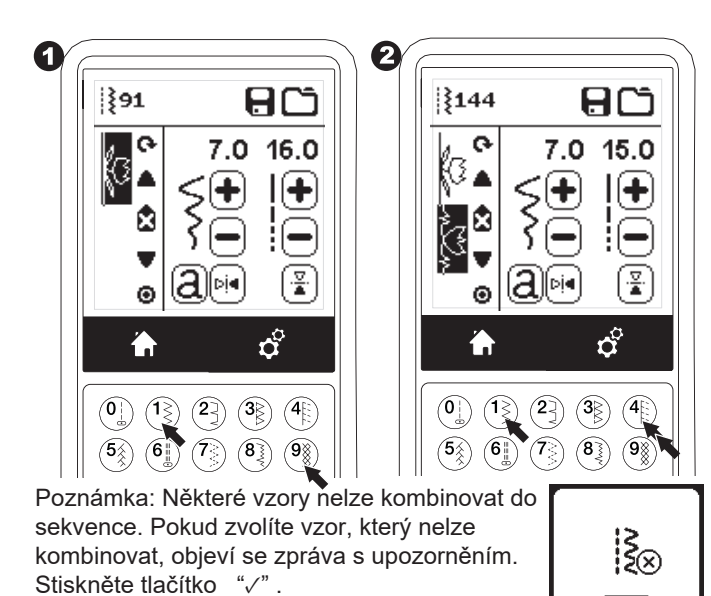

#### **VOLBA STEHŮ PÍSMEN**

1. Pro vložení stehu písmena do sekvence stiskněte tlačítko

písmena na LCD, který je vyznačen spodním řádkem 'a', viz níže.

Styl volby písmen se objeví na obrazovce.

- Stsikněte levé tlačítko pro font Block, stiskněte pravé tlačítko pro font Cyrillic . Zvolené tlačítko se rozsvítí.
- Stiskněte tlačítko "√".

Objeví se horní řada písmen zvoleného stylu.

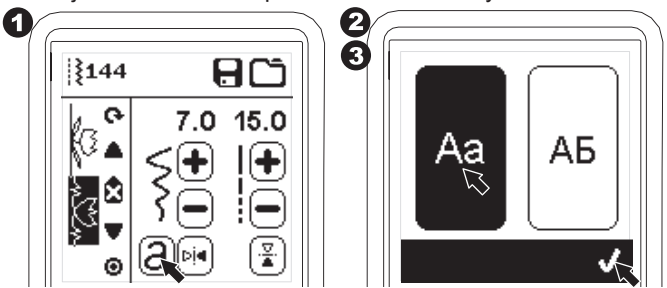

- Stiskněte přímo požadované písmeno. Stiskněte přepínač znaků Tab (umístěný ve spodní části LCD) pro přesnu na spodní řady písmen, čísel, apod.
  - a. Horní řady písmen
  - b. Spodní řady písmen
  - c. Numerické znaky a speciální písmena
- 5. Zvolená písmena se objeví v horní řadě na LCD .

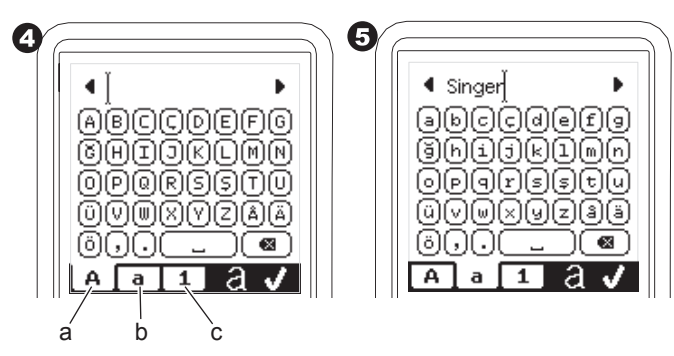

- 6. Tlačítka šipek v horním řádku budou posunovat kurzor.
- Pro vložení písmena posuňte kurzor do bodu, kam chcete vložit znak a vložte znak.
   Pro vymazání písmena posuňte kurzor doprava od

písmena, které chcete vymazat a poté stiskněte tlačítko Delete - Vymazat (d).

Pro změnu stylu písmen stiskněte tlačítko Style (e). 8. Jakmile je sekvence kompletní, stiskněte "√"

Znovu se objeví obrazovka sekvence.

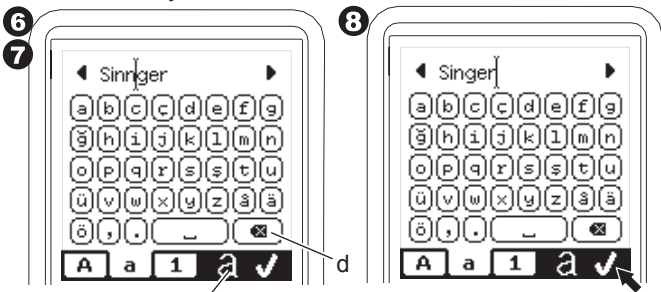

Jakmile se vrátíte na obrazovku sekvence, zvolená písmena budou zobrazena v levé části LCD. Kurzor může zmizet, pokud je délka písmen přes vyznačenou oblast. Viz následující strana pro posun kurzoru.

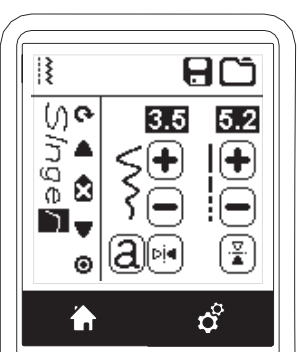

Poznámka:

38

V

1. Pokud je zvoleno písmeno, které má jinou základovou linii, (jako např. "j" nebo "g", šířka a délke ostatních písmen bude

- automaticky proporčně upravena.
- Sekvence může obsahovat maximálně

60 vzorů a písmen. Jakmile dosáhnete limitu, objeví se zpráva. Stiskněte tlačítko "√".

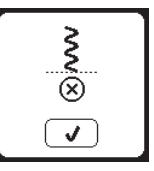

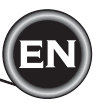

#### POSUN KURZORU (ZVÝRAZNĚNÉ)

Pozice kurzoru je pod zvýrazněným písmenem nebo znakem. Stisknutím tlačítek kurzoru (a, b) dojdek jeho posunutí nahoru nebo dolů. Kurzor se používá pro kontrolu zvolených vzorů, vložení vzorů, vymazání vzorů nebo editaci každého vzoru, jak je popsáno níže.

Poznámka: Pokud posunete kurzor na horní část sekvenci, zmizí. (c)

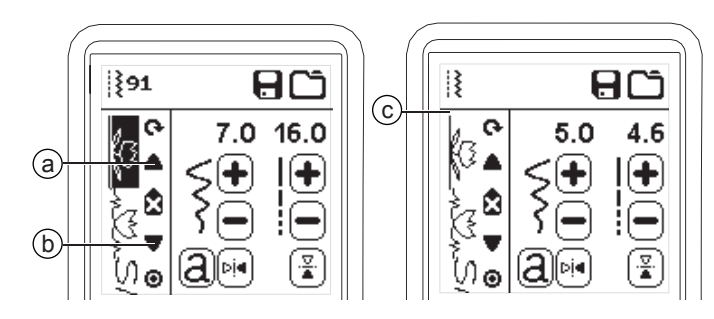

#### KONTROLA ZVOLENÝCH VZORŮ A PÍSMEN

Pokud je délka sekvence větší, vzory a písmena se ztratí z obrazovky. Můžete zkontrolovat celou délku sekvence posunutím kurzoru nahoru a dolů pomocí kurzorových tlačítek.

| []{91 8C                               |  |
|----------------------------------------|--|
| ○     7.0     16.0       ▲     <     ↓ |  |
|                                        |  |

#### VLOŽENÍ VZORU NEBO PÍSMENA

Stroj vloží vzor nebo písmeno na další pozici za zvýrazněným vzorem nebo písmenem. Posuňte kurzor ke zvýrazněnému vzoru přesně před požadovanou pozici. Pro vložení vzoru zvolte číslo vzoru. Pro vložení písmena stiskněte tlačítko písmen a zvolte nebo editujte písmeno, jak je popsáno na předchozí stránce.

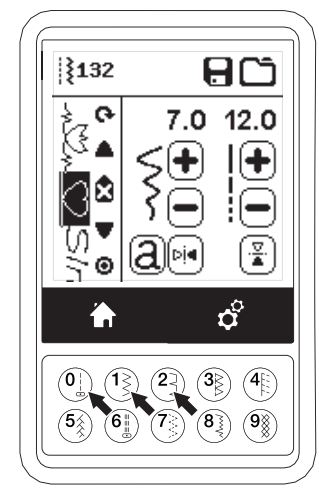

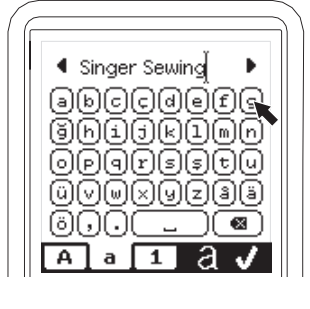

39

#### VYMAZÁNÍ VZORU NEBO PÍSMENA

- 1. Posuňte kurzor ke vzoru nebo písmenu, které chcete vymazat.
- 2. Stiskněte tlačítko Delete vymazat (d) rychle (méně než 0.5 s.).

Stroj vymaže vzor nebo písmeno a kuzor se posune na další vzor. (Pokud to byl poslední vzor nebo písmeno, kurzor se posune na předchozí vzor nebo písmeno.)

 Pokud chcete smazat všechny vzory a písmena, stiskněte a přidržte tlačítko Delete - vymazat déle než 0.5 s. nebo posuňte kurzor do horní části sekvence a stiskněte tlačítko

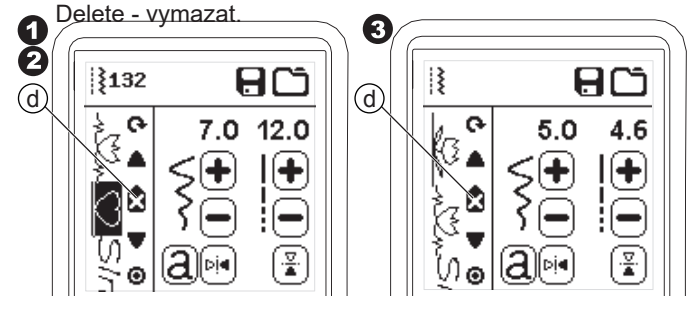

Pokud vymažete všechny a vzor, objeví se potvrzovací zpráva, stiskněte tlačítko "</". Stroj smaže všechny zvolené vzory a písmena. Pro zrušení stiskněte tlačítko "X".

<u></u> XĬV

#### JAK EDITOVAT PÍSMENA V SEKVENCI

- 1. Posuňte kurzor na písmeno, které chcete editovat.
- 2. Stiskněte tlačítko písmena.
- Objeví se obrazovka volby stylu písmen.
- 3. Zvolte požadovaný styl a stiskněte tlačítko
- "√". Objeví se obrazovka sekvence písmen.

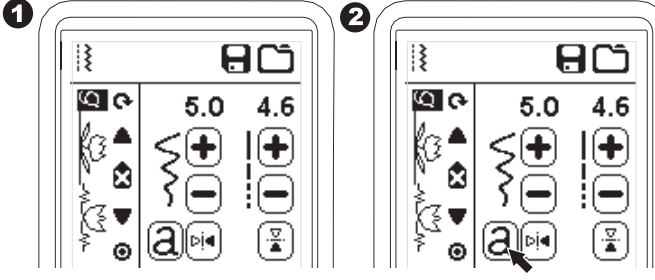

4. Editujte písmena tak, jak je popsáno na předchozí stránce.

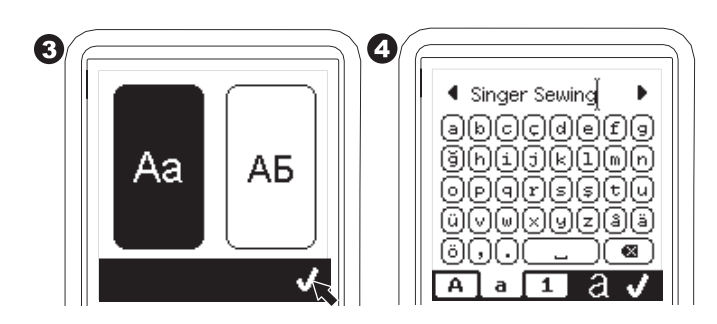

#### NASTAVENÍ KAŽDÉHO VZORU NEBO PÍSMENA

V SEKVENCI Můžete měnit nastavení (šířku

stehu/délku, zrcadlení/ zpětný chod) každého vzoru.

- 1. Posuňte kurzor na vzor, který chcete editovat.
- 2. Změňte nastavení běžným způsobem. (viz str. 14)

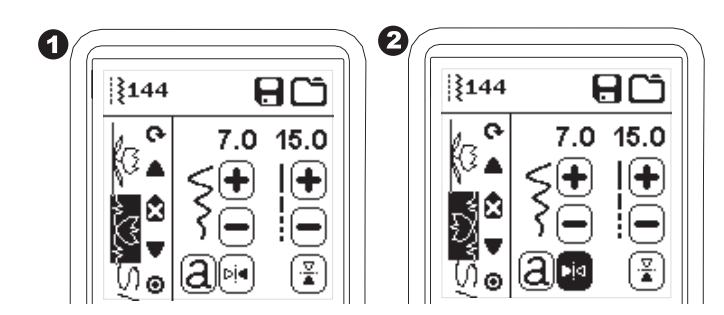

#### **ULOŽENÍ SEKVENCE**

Stehovou sekvenci můžete uložit do paměti. Ve stroji jsou 4 oddělené paměťové složky pro uložení stehových sekvencí. Uložené sekvence zůstávají v paměti stroji i po jeho vypnutí.

#### a. Uložení sekvence

- 1. Stiskněte tlačítko paměti po zvolení písmen a vzorů.
- Zvolte jednu ze 4 pamětí přímou volbou. (Pro zrušení stiskněte tlačítko "X" .)

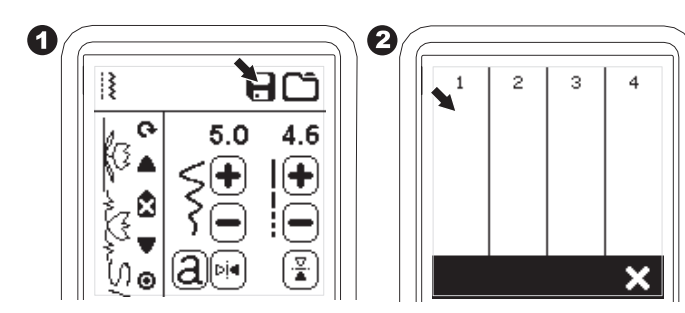

Poznámka:

Pokud zvolená složka již obsahuje uloženou sekvenci, objeví se zpráva s dotazem, zda chcete obsah složky přepsat či nikoliv. Pro přepsání (vymázání předchozí sekvence), stiskněte "√". Pro zrušení stiskněte "X". Zpráva zmizí.

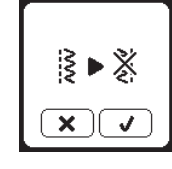

- 4. Obrazovka sekvence se objeví a ikonka složky značí číslo paměťové složky.

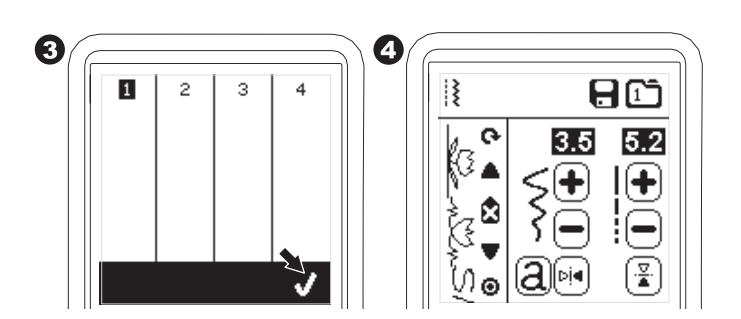

- b. Pro otevření uložené sekvence
- 1. Stiskněte tlačítko Load na obrazovce sekvence.
- Paměti jsou označeny čísly. Stiskněte požadovanou sekvenci/paměť.

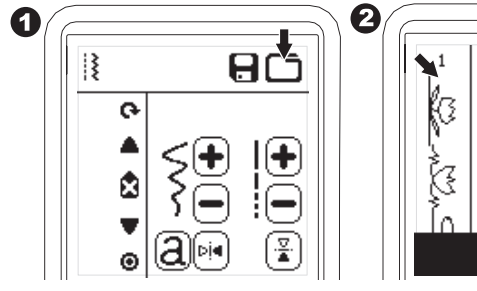

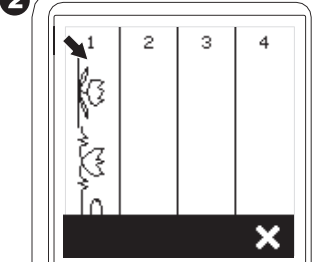

- 4. Zvolená paměť se objeví v levé části LDC. Nyní můžete vyšít zvolenou sekvenci.

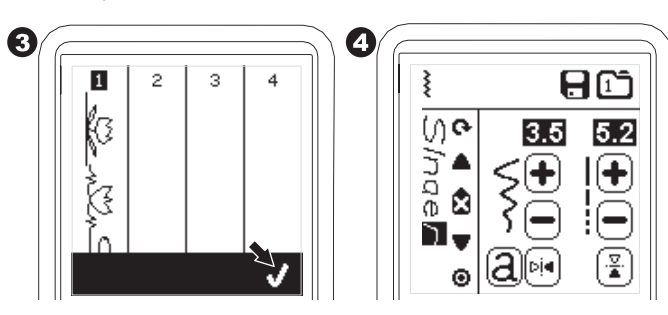

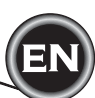

#### ŠITÍ SEKVENCE

Po volbě stehů do sekvence, bude tato sekvence šita opakovaně.

#### ŠITÍ

1. Nasaďte patku pro saténový steh, pokud budete šít dekorativní stehy & písmena.

2. Spusťte přítlačnou patku a začněte šít.

Stroj začne šít od prvního znaku sekvence a bude šít celou sekvenci opakovaně.

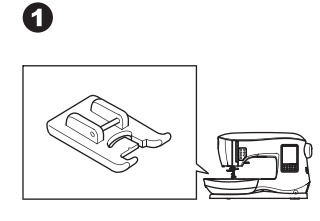

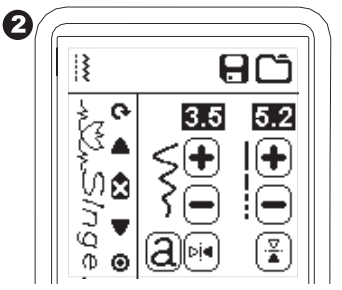

(41)

#### Poznámka;

Stisknutím tlačítka automatického odstřihu nití v průběhu šití stroj zastaví na konci sekvence a odstřihne obě nitě.

#### MÓD JEDNOTLIVÉ SEKVENCE

Stisknutím tlačítka jednotlivé sekvence se ikonka změni na kruh a aktivuje se režim jednotlivé sekvence. Tento mód má dvě funkce.

- Nastavení jako u jednoho vzoru stehu. Hodnota délky a šířky stehu je nyný stejná pro všechny vzory v sekvenci. Můžete změnit délku/šířku, zrcadlově otočit / zpětný chod všechn stehů nebo pouze jednoho.
- Šití v jednom čase. Stehová sekvence se ušije pouze jedenkrát a stroj se poté na konci sekvence zastaví.

Poznámka:

V tomto módu není tlačítko Delete - vymazat, aktivní. Stiskněte znovu tlačítko jednotlivé sekvence pro jeho aktivování.

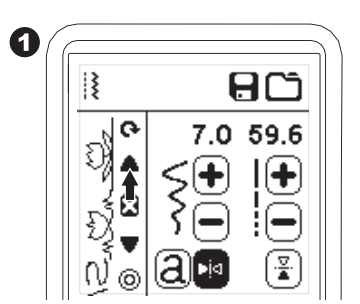

#### ŠITÍ SEKVENCE OD ZAČÁTKU

Kdykoliv stisknete tlačítko Restart, stroj začne šít sekvenci od začátku.

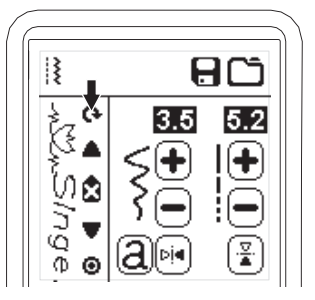

Váš šicí stroj lze snadno přepnout do vyšívacího režimu nasazení vyšívací jednotky, viz postup níže.

# ZAPOJENÍ VYŠÍVACÍ JEDNOTKY

V zadní části stroje je krytá zástrčka (A). Kryt se automaticky otevře, jakmile nasadíte vyšívací jednotku.

- 1. Před připojováním vyšívací jednotky vypněte stroj.
- 2. Nasuňte vyšívací jednotku na rameno stroje, dokud pevně nezapadne do zástrčky.
- V případě potřeby použijte aretaci pro nasavení patek 3. stroje tak, aby byla vyšívací jednotka a stroj v rovině.

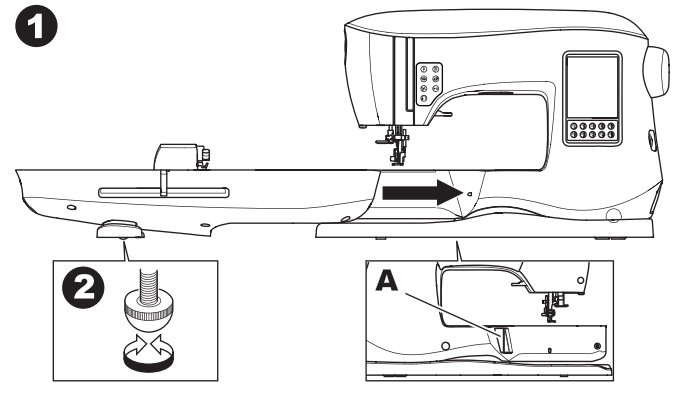

#### ODSTRANĚNÍ VYŠÍVACÍ JEDNOTKY

Odstraňte rámeček ze stroje (viz strana 46)

- 1. Pro uložení vyšívací jednotky do krabice posuňte pojízdné rameno jednotky do parkovací polohy zvolením Park Position - parkovací pozice v Hoop Option - Možnosti rámečku. (viz strana 50)
- 2. Vypněte stroj.
- Vyproce stroj.
   Posuňte páčku (B) doleva, pod vyšívací jednotkou a posuňte b. Pokud se zpráva objeví, odstraňte rámeček (pokud je nasazen), vyšívací jednotku doleva pro její odstranění.

Kryt zástrčky se automaticky zavře.

4. Uložte vyšívací jednotku do originální obalů.

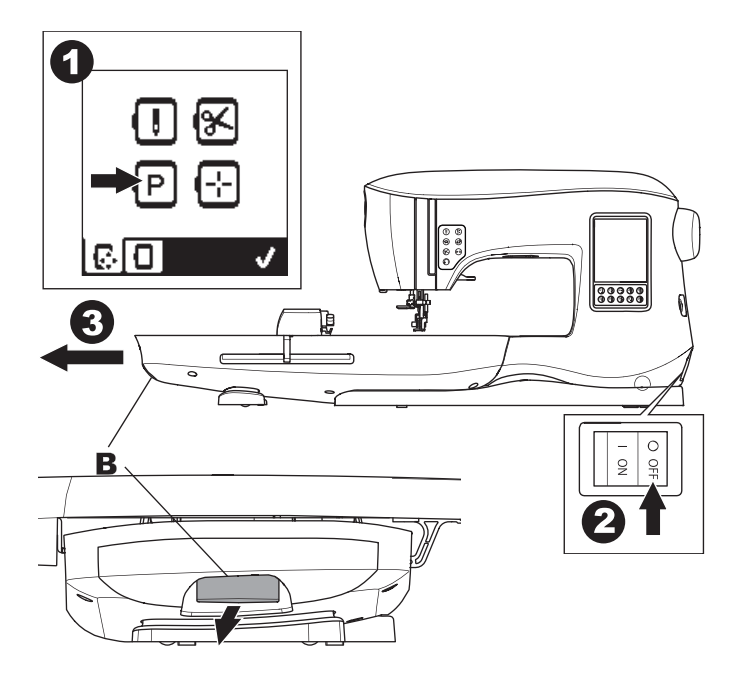

# NASAZENÍ VYŠÍVACÍ PATKY NA STROJ

- 1. Odstraňte přítlačnou patku a držák patek. (viz strana 8)
- Vyměňte jehlu za správnou vyšívací. (a).
- 2. Rameno (b) vyšívací patky by měl oprocházet pod hřídelí (c) jehelní svorky.

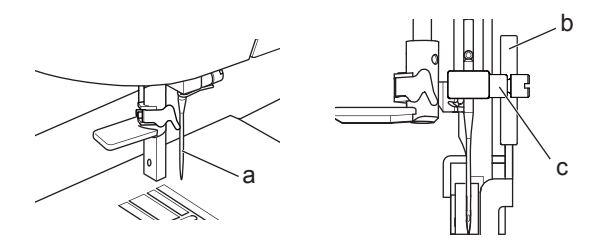

- 3. Nasuňte patku na přítlačnou tyč směrem zleva doprava. Pro snadnější přístup si lehce spusťte jehlu otočením ručního kola směrem k sobě.
- 4. Pevně utáhněte šroub přítlačné patky.

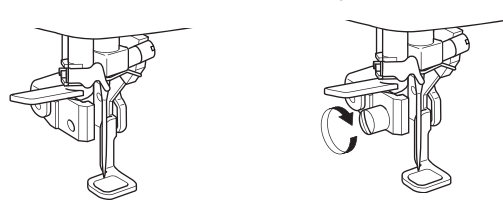

# ZPRÁVY PŘI ZAHÁJENÍ VYŠÍVÁNÍ

Jakmile zapnete stroj, objeví se série zpráv na obrazovce.

- a. Pokud není jehla v nejvyšší poloze, objeví se zpráva. Otočte ručním kolem směrem k sobě pro zdvih jehly do nejvyšší polohy a stiskněte tlačítko "√"
- zkontrolujte oblast vyšívání a stiskněte tlačítko "</

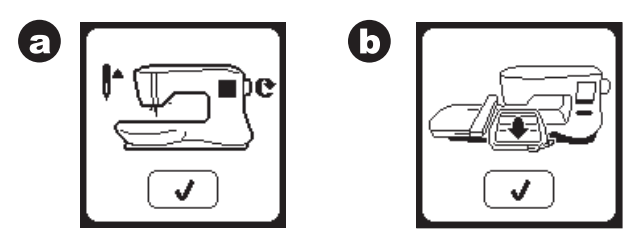

- c. Pokud je přítlačná patka spuštěna, objeví se zpráva., this Zdvihněte přítlačnou patku a stiskněte tlačítko "</ Jakmile zprávy a - c zmizí z obrazovka, pojízdné rameno vyšívací jednotky se posune do výchozí pozice.
- d. Objeví se domovská obrazovka.

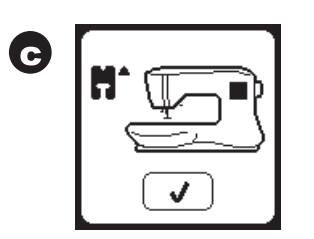

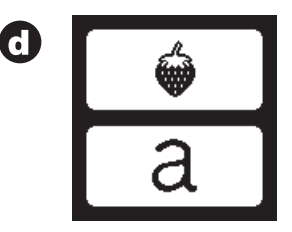

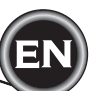

# ▲ Upozornění

Abyste předešli nehodám:

- 1. Nepřenášejte šicí stroj, pokud je vyšívací jednotka nasazena, může dojít k jejímu poškození.
- Netlačte ani neposunuje vyšívací jednotku silou Mohli byste ji poškodit.
- Nepřidržujte vyšívací jednotku při posunování stroje.

#### DOMOVSKÁ OBRAZOVKA / TLAČÍTKO DOMŮ

#### DOMOVSKÁ OBRAZOVKA (A)

Jakmile správně připojíte vyšívací jednotku, objeví se domovská vyšívací obrazovka. Na této obrazovce můžete začít volit a editovat výšivky.

#### TLAČÍTKO DOMŮ (B)

Na domovskou obrazovku se můžete vráti odkukoliv stisknutím tlačítka Domů. V takové chvíli budou všechny zvolené vzory nebo písmena a editace výšivek odstraněny.

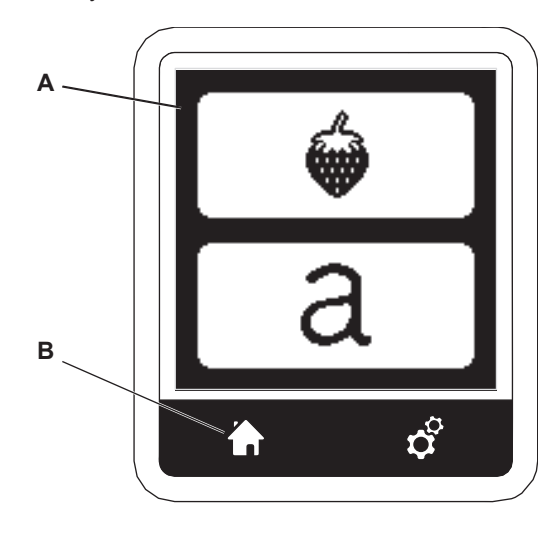

# NASTAVENÍ VYŠÍVACÍHO STROJE

#### TLAČÍTKO NASTAVENÍ (C)

Před nebo v průběhu vyšívacího procesu můžete upravovat nastavení stroje stisknutím tlačítka nastavení. Objeví se obrazovka nastavení (a) Tuto obrazovku můžete procházet stisknutím šipek vpravo. Opakovaným stisknutím tlačítka nastavení se stroj vrátí na předchozí obrazovku. Poznámka:

Všechna nastavení s výjimkou napětí nitě zůstávají stejná, dokud je nezměníte. Napětí nitě se vrátí na původní hodnotu, jakmile nahrajete vzor.

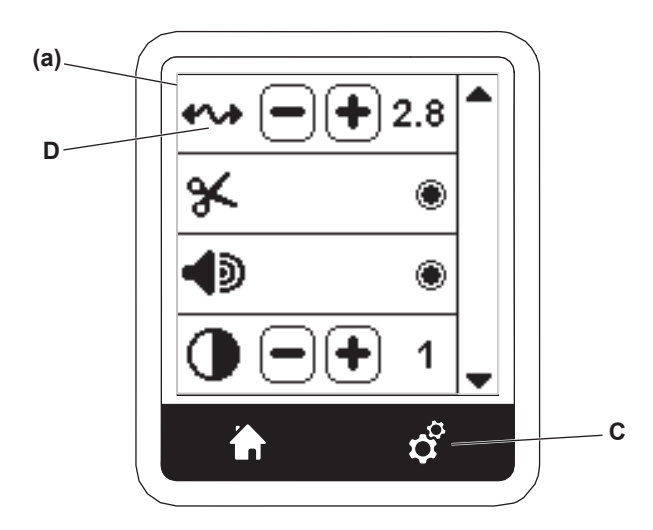

#### NAPĚTÍ NITÍ (D)

Tento vyšívací stroj upravuje napětí nití automaticky. Přesto může být někdy třeba provést úpravu nastavení s ohledem na dosažení požadovaných výsledků. Pro docílení nejlepšího výsledku postupujte následovně:

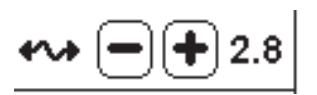

#### i. UPRAVENÍ NAPĚTÍ NITÍ

## Horní nit je viditelná na rubové straně látky. ii. HORNÍ NIT PŘÍLIŠ UTAŽENÁ Spodní nit je viditelná na lícové straně látky.

Snižte napětí horní nitě stisknutím tlačítka "-"

#### iii. HORNÍ NIT PŘÍLIŠ VOLNÁ

Horní nit je příliš volná nebo vytváří smyčky. Zvyšte napětí horní nitě stisknutím tlačítka "+"

(viz návod na následující straně)

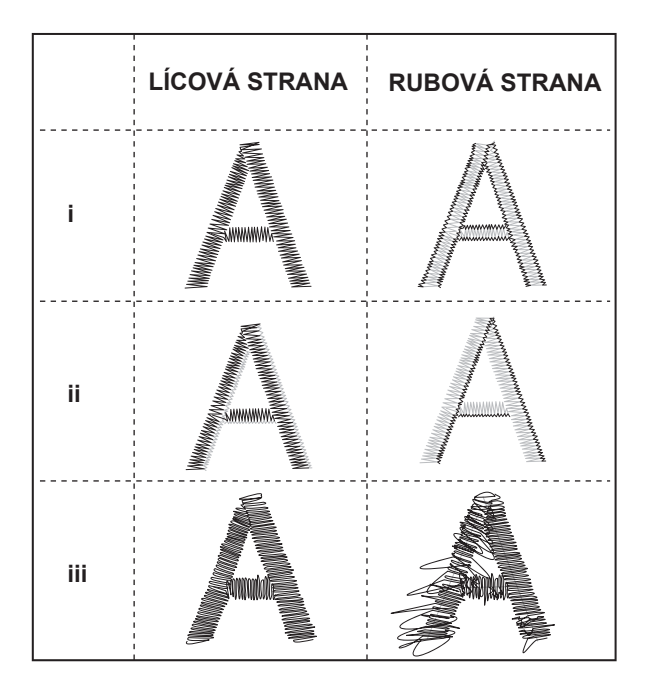

Pokud změníte nastavení napětí nitě z původního, bude číslo zvýrazněno.

#### Poznámka:

Pokud cívka není správně navlečena nebo vložena, nebo pokud není horní nit správně navlečena, nikdy nedosáhnete správného napětí nití. Ujistěte se, že je cívka i horní nit správně navlečena ještě před prováděním úprav.

#### ZASTAVENÍ PRO ODSTŘIH - STOP FOR CUT

Jakmile začnete vyšívat, stroj lze nastavit tak, aby se zastavil sám po několika stezích, což umožňuje odstřihnout přesahující horní nit. Můžete zvolit nebo zakázat tuto funkci:

- i. Stop for Cut je aktivováno
- ii. Stop for Cut je deaktivováno

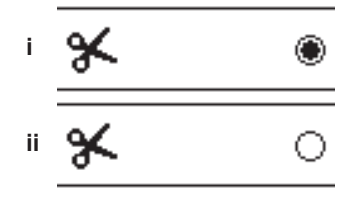

#### ZVUKOVÝ SIGNÁL KONTRAST OBRAZOVKY

#### KALIBRACE OBRAZOVKY

#### SOFTWAROVÁ VERZE

Nastavení je stejné jako v režimu běžného šití. viz strana 16.

# POUŽITÍ LÁTEK A VÝZTUH

Výšivky lze šít na spoustu různých druhů látek. Bez ohledu na druh látky bude nezbytné použít nějakou výztuhu. (viz strana 45 pro více informací) Výztuha slouží jako základ pro zafixování látky, zatímco stroj vyšívá zvolený vzor, eliminuje krčení látky a vzoru.

Různé látky vyžadují různé typy výztuh s ohledem na vlastnosti látky a hustoty výšivky. Ale většina výšivek bude vyšita správně, pokud bude použita odpovídající výztuha.

Výztuha se nejčastěji používá jako podklad, ale někdy ji lze použít i na lícovou stranu projektu.

A "Podklad" se přikládá na rubovou stranu látky do místa, kam bude umístěna výšivka. Lze ji upevnit společně s látkou do rámečku nebo pouze samotná výztuha, s ohledem na projekt, který budete vytvářet. A "Top" značí, že je na látku přiložena dodatečná výztuha z lícové strany, buď upevněna společně s látkou do rámečku nebo upevněna k látce jiným způsobem. Její funkce je zajistit, aby byl vytvořen hladký a rovnoměrný povrch pro výšivku. Existuje mnoho typů výztuh, ale mezi ty nejběžnější patří odtrhávací, vodou rozpustitelné, odstřihovací, atd. Výztuhy jsou také k dispozici v různých gramážích. Po zvolení správného typu výztuhy pro váš projekt zvolte také vhodnou gramáž. Všebecným pravidlem je zvolit výztuhu o podobné gramáži, jako je vyšívaný materiál.

<u>Odtrhávací</u> výztuhy jsou dočasné, takže jakmile výztuhu po došití odstraníte, látka musí být schopna sama podržet výšivku. Odtrhávací výztuhy jsou doporučovány pro tkané látky.

<u>Odstřihávací</u> výztuhy jsou permanentní a jsou tedy lepší volbou pro podporu výšivky na nestabilní látky, aby se předešlo jejich krčení. Jednoduše odstřihněte přesahující výztuhu kolem výšivky. I po opakovaném praní zůstane výšivka nedotčená.

<u>Vodou rozpustná fólie</u> - tyto fólie zůstávají pouze v oblasti výšivky. Přesto jsou dobrou volbou, pokud šijete velmi lehké látky, lze je použít i na lícovou stranu látky. Po odstranění přesahující výztuhy se její zbytek jednoduše vymyje.

Existují take zažehlovací a nezažehlovací druhy výztuh. Zažehlovací výztuhy jednoduše přižehlíte na rubovou sranu látky v místech, kam budete vyšívat, abyste předšli krčení látky pri upevňovaní do rámečku.

Přesto u látek, které jsou citlivé na žehlení je vhodnější použít nezažehlovací výztuhy. V těchto případech je pomocníkem dočasné lepidlo ve spreji - Spirit 5. Použijte jej pro dočasné zafixování látky a výztuhy, abyste předešli posunování jednotlivých vrstev.

Všeobecně platí, že výztuha by měla přesahovat velikost rámečku, který chcete použít. Jakmile je výšivka kompletí, použijte malé špičaté n ůžky a opatrně odstřihně přesahující výztuhu.

- a. Výztuhu
- b. Poloha rámečku
- c. Látka (rubová strana)
- d. Povrch výšivky (lícová strana)

#### Poznámka:

Jehly SINGER® typ 2020 Ize nahradit i typem

2000 buď 11/80 nebo 14/90 .

Jehly SINGER<sup>®</sup> typ 2045 lze nahradit i jehlami 2001 , buď 11/80 nebo 14/90.

Doporučujeme používat pouze značkové jehly SINGER<sup>®</sup> do vašeho vyšívacího stroje SINGER<sup>®</sup>.

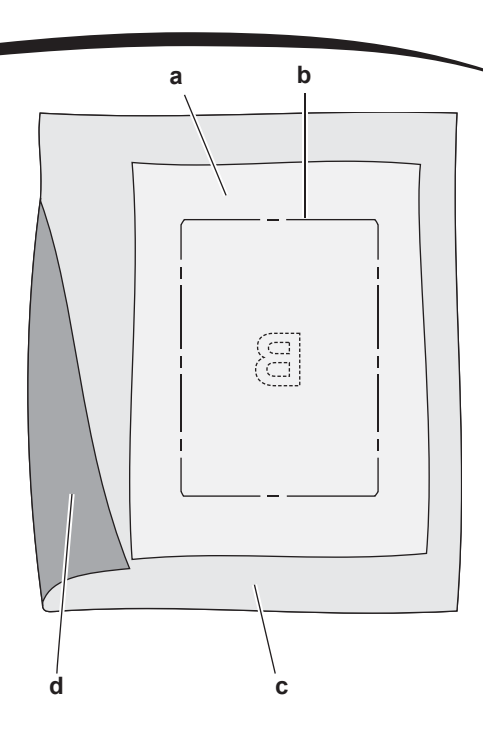

# TABULKA LÁTEK, VÝZTUH, JEHEL A NITÍ

| PROJEKT                           | VÝZTUHA                                                         | UPEVNĚNÍ DO RÁMEČKU                                                                                                 | JEHLA                                                      | SPODNÍ<br>NIT                                  | HORNÍ NIT                        |
|-----------------------------------|-----------------------------------------------------------------|----------------------------------------------------------------------------------------------------|------------------------------------------------------------|------------------------------------------------|----------------------------------|
| Trička                            | měkká<br>odstřihávací                                           | Upevněte do rámečku látku i<br>výztuhu společně.                                                                    | SINGER <sup>®</sup><br>Chromium<br>#2001<br>velikost 11/80 | spodní vyšívací                                | PES nebo rayon                   |
| Fleece                            | odstřihávací i<br>lícová výztuha                                | Do rámečku upevněte odstřihávací<br>výztuhu. Lícovou výztuhu a fleece<br>připevněte až ke spodní výztuze.           | SINGER <sup>®</sup><br>Chromium<br>#2001<br>velikost 14/90 | spodní<br>vyšívací                             | Pes nebo rayon                   |
| Ručníky                           | Lícová výztuha<br>i odtrhávací                                  | Do rámečku upevněte odtrhávací<br>výztuhu. Přišpendlete lícovou<br>výztuhu a froté ke spodní výztuze.               | SINGER®<br>Chromium<br>#2000<br>velikost 14/90             | stejná barva<br>horní nitě jako<br>barva froté | PES                              |
| Svetrové úplety                   | odstřihávací<br>výztuha                                         | Upevněte do rámečku výztuhu.<br>Lícovou výztuhu a úplet<br>přišpendlete na upevněnou výztuhu.                       | SINGER <sup>®</sup><br>Chromium<br>#2001<br>velikost 14/90 | spodní vyšívací                                | PES nebo rayon                   |
| Lehké látky                       | vodou<br>rozpustná nebo<br>lehká<br>odtrbávací                  | Upevněte látku & i výztuhu do<br>rámečku společně                                                                   | SINGER <sup>®</sup><br>Chromium<br>#2000<br>velikost 11/80 | spodní vyšívací                                | Rayon je nejčastěji<br>používaný |
| střední a<br>těžké tkané<br>látky | střední a silnější<br>odtrhávací<br>výztuhy                     | Upevněte látku i výztuhu do rámečku<br>společně.                                                                    | SINGER®<br>Chromium<br>#2000<br>velikost 14/90             | spodní vyšívací                                | PES nebo rayon                   |
| Denim                             | střední a silnější<br>odtrhávací<br>výztuhy                     | Upevněte látku i výztuhu do rámečku<br>společně.                                                                    | SINGER <sup>®</sup><br>Chromium<br>#2000<br>velikost 14/90 | spodní vyšívací                                | PES nebo rayon                   |
| látka s vlasem                    | střední a silnější<br>odtrhávací<br>výztuhy a lícová<br>výztuha | Do rámečku upevněte odtrhávací<br>výztuhu. Přišpendlete látku a lícovou<br>výztuhu k upevněné výztuze v<br>rámečku. | SINGER®<br>Chromium<br>#2000<br>velikost 14/90             | spodní vyšívací                                | PES nebo rayon                   |
| Vinyl & Kůže                      | odtrhávací                                                      | Do rámečku upevněte výztuhu.<br>Zafixujte látku k upevněné<br>výztuze.                                              | SINGER <sup>®</sup><br>Chromium<br>#2000<br>velikost 14/90 | spodní vyšívací                                | PES nebo rayon                   |

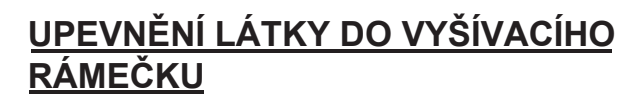

Pro nejlepší vyšívací výsledek umístěte výztuhu pod látku. Jakmile upevníte látku s výztuhou do rámečku, ujistěte se, že jsou správně vypnuté a upevněné.

- Otevřete páčku pro rychlé uvolnění na vnějším rámečku a vyjměte vnitřní rámeček.
- Vnější rámeček položte na rovný pevný povrch, tak aby šroubky byly vpravo dole. Ve střední části levé strany vnějšího rámečku je malá červená šipka, kterou je potřeba srovnat s malou šipkou na vnitřním rámečku.
- Přiložte k sobě látku i výztuhu, lícovými stranami nahoru na vnější rámeček.

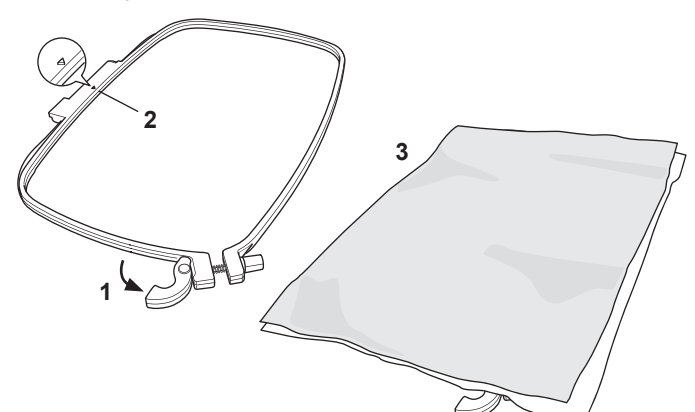

- 4. Položte vnitřní rámeček na látku tak, aby byla malá šipka na levé straně a pevně jej zatlačte do vnějšího rámečku.
- Uzavřete páčku, netlačte na ni příliš silně. Pokud se zdá, že ji nelze uzavřít, uvolněte nejdříve šroubek na rámečku a poté zkuste páčku znovu zaklapnout.
- Utažení vnějšího rámečku upravte otočením šroubku. Látka by měla být co nejvíce vytažená pro nejlepší výsledek.

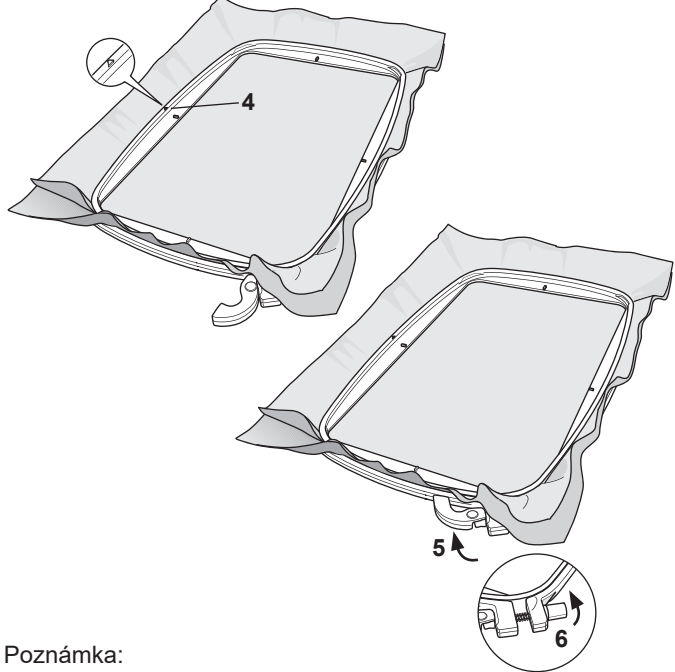

Při vyšívání dodatečných vzorů na tu stejnou látku otevřete páčku pro rychlé uvolnění rámečku, posuňte rámeček do nové polohy na látce a znovu páčku uzavřete. Při výměně látky může být třeba upravit přítlak pomocí šroubku, nepoužívejte na uvolňovací páčku velkou sílu.

# NASAZENÍ VYŠÍVACÍHO RÁMEČKU DO STROJE

 Zdvihněte přítlačnou patku. Zdvihněte jehlu do nejvyšší polohy otočením ručního kola směrem k sobě.

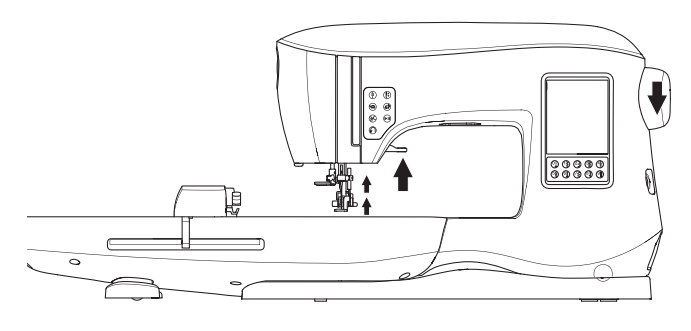

 Nasuňte rámeček na vyšívací jednotku směrem zepředu dozadu, dokud nezaklapne na místo.
 Poznámka:

Páčka přítlačné patky může být zdvižena do extra vysoké polohy při umísťování rámečku pod patkou.

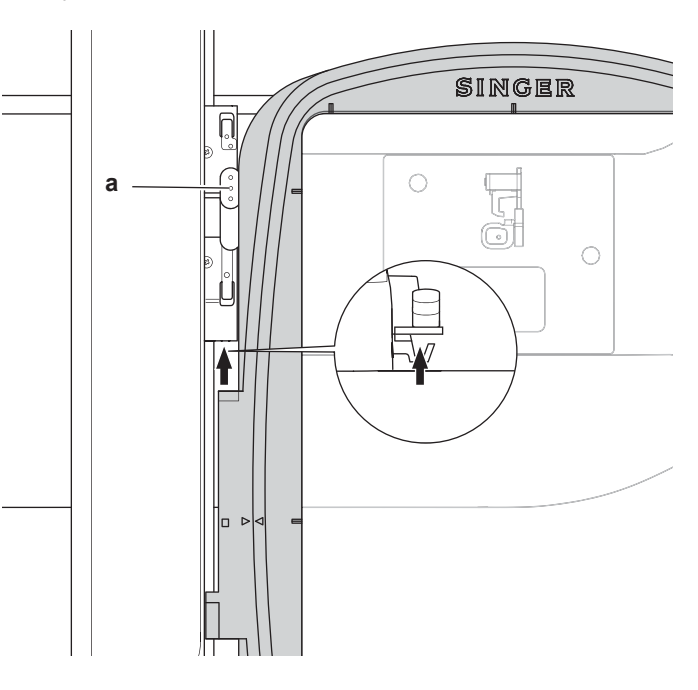

#### ODSTRANĚNÍ RÁMEČKU ZE STROJE

Stiskněte a přidržte páčku pro uvolnění (a) na rámečku, poté vytáhněte rámeček směrem k sobě.

#### **USB JEDNOTKA**

Součástí stroje je i USB jednotka, která obsahuje následující informace:

- a. Údaje o vzoru (o výšivkách)
- b. Kniha vzorů (PDF soubor zobrazí náhled uložených výšivek a fontů na PC)
   c. Individuální informace o vzorech (PDF soubor zobrazí
  - detaily o individuálních vzorech na PC)

#### ZAPOJENÍ USB JEDNOTKY

Stroj disponuje portem pro připojení USB na čtení údajů z paměti USB. Otevřete kryt a vložte USB do konektoru. USB lze připojit pouze jedním způsobem, nezkoušejte ji silou tlačit opačně. Pro odstranění opatrně uchopte USB a rovně vytáhněte ze stroje.

Poznámka:

Neodstraňujte USB v průběhu šití, nebo vyšívání výšivky, může dojít k poškození souborů v paměti USB.

#### KNIHA VZORŮ

Kniha vzorů zobrazuje přehled obsažených výšivek a fontů, které jsou součástí stroje. Informace obsahují náhled vzorů, stejně jako jejich velikost a počet stehů Kniha je v PDF souboru, do kterého můžete nahlédnout i ze svého PC. Je třeba mít nainstalovaný program Adobe Acrobat Reader pro náhled do knihy vzorů. Je volně ke stažení na internetu.

#### INDIVIDUÁLNÍ INFORMACE O VZORECH

Jedná se o PDF soubor, který obsahuje specifičtější informace o individuálních výšivkách, které jsou součástí vašeho stroje, jako je pořadí vyšívaných barev, navrhované barvy a mnohem více. Kniha je v PDF souboru, do kterého máte přístup připojením USB do vašeho počítače. Opět je třeba mít nainstalovaný program Adobe Acrobat Reader pro náhled na informace o vzorech.

#### VYŠÍVACÍ SOFTWARE

Vyšívací software je k dispozici ve vašem stroji a umožňuje vám používat výšivky i z jiných zdrojů, jako např. internet, CD.

Jděte na <u>singer.mysewnet.com</u> pro informace o stažení softwaru do vašeho počítače.

#### AKTUALIZACE STROJE

Periodicky je třeba provádět aktualizaci vašeho softwaru. Stroj se aktualizuje pomocí USB jednotky.

1. Jděte na <u>singer.mysewnet.com</u> pro informace o dostupných aktualizacích pro váš stroj.

47

2. Postupujte dle instrukcí, jak aktualizovat váš stroj.

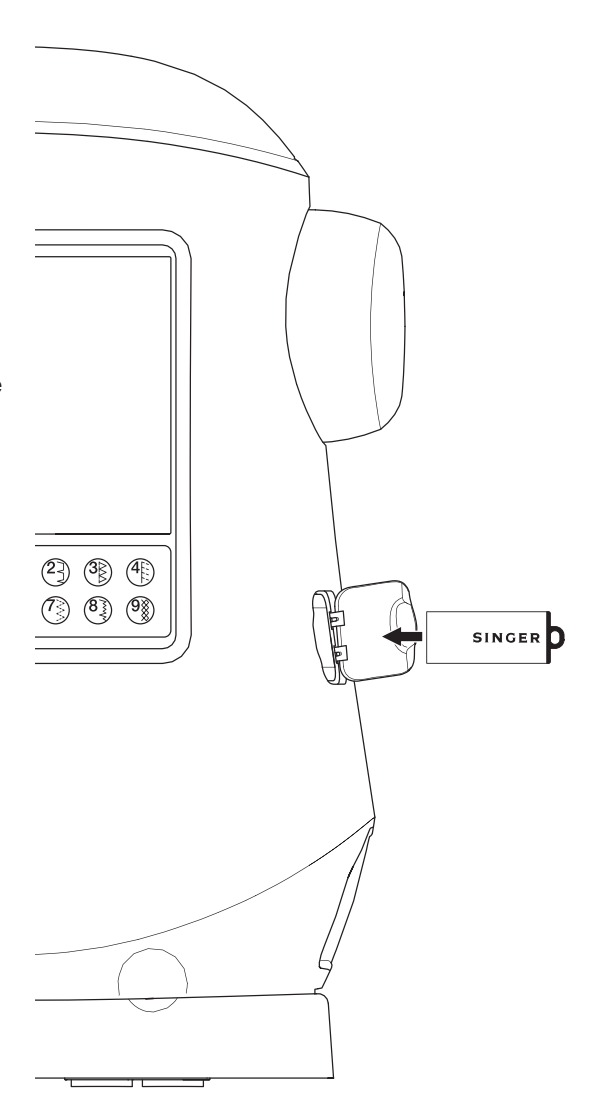

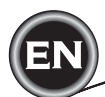

# DOMOVSKÁ OBRAZOVKA

Volba vzorů k vyšívání začíná z domovské obrazovky. Domovská obrazovka nabízí dvě volby.

- a. Volba vzoru, editace, vyšívání.
- b. Programování písmen, editace a vyšívání.

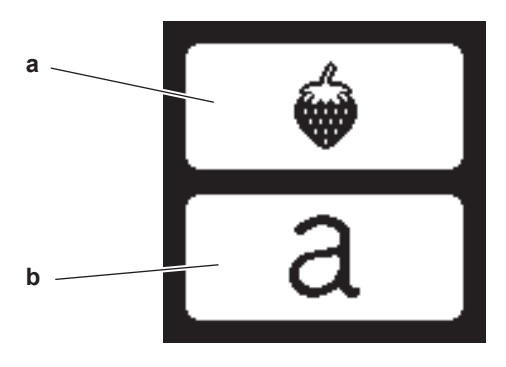

#### KOLEKCE VÝŠIVEK

#### (PDF soubor na USB vyšívací jednotce)

Váš stroj nabízí 200 vyšívacích vzorů, stejně jako fontů. 69 těchto vzorů, plus fonty jsou zabudovány přímo ve stroji. Zbývající vzory jsou na USB jednotce.

USB jednotka obsahuje také PDF soubory s informacemi o vzorech. Pro více informací viz strana 47.

# VOLBA VZORU

#### VOLBA VESTAVĚNÉHO VZORU

Váš stroj obsahuje 69 vestavěných výšivek.

1. Stiskněte tlačítko vzoru na domovské obrazovce.

Objeví se numerická klávesnice.

Poznámka:

Stiskněte záložku stroje (c) pokud je USB záložka aktivována.

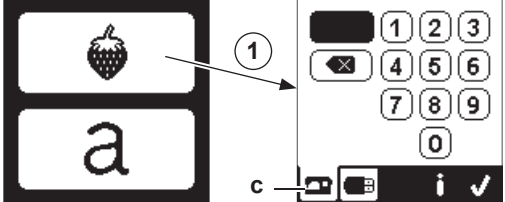

2. Zvolte vzor z kolekce výšivek a stiskněte číslo vzoru na numerické klávesnici.

Zvolené číslo se objeví horní levé části LCD. Pro vymazání čísla stiskněte tlačítko Vymazat (d).

Pokud chcete informace o zvoleném vzoru, stiskněte tlačítko Info (e). Následující informace budou zobrazeny na LCD obrazovce.

- i. Název vzoru
- ii. Max šířka & výška vzoru
- iii. Celkový počet barev
- iv. Celkový počet stehů
- Stisknutím tlačítka "</ " informace zmizí a znovu se objeví numerická klávesnice.
- 3. Stiskněte tlačítko "√" na obrazovce.

Vzor je zvolen a objeví se obrazovka umístění výšivky.

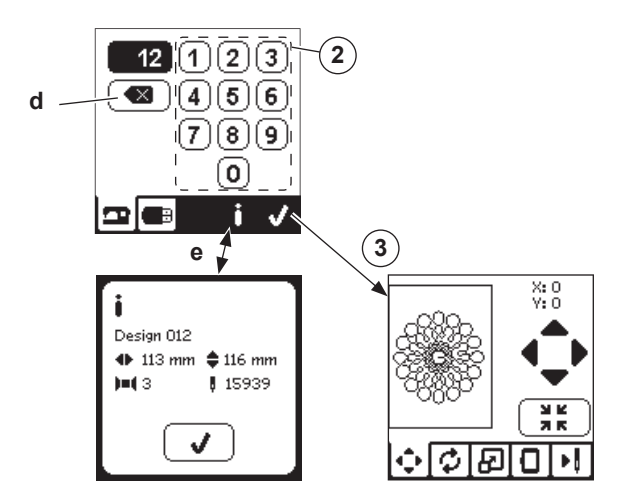

#### **VOLBA VZORU Z USB**

Váš stroj umí přečíst vyšívací data ve formátu ".xxx" a ".dst" uložené na USB jednotce.

- 1. Připojte USB do USB zástrčky.
- 2. Stiskněte tlačítko výšivky na domovské obrazovce

a poté stiskněte záložku USB (f). Seznam dat se objeví na LCD obrazovce. Stiskněte ikonku souboru nebo složky pro otevření a stiskněte tlačítko "√".

- Jakmile je složka otevřena, objeví se seznam výšivek, které jsou v této složce (g).
- Pro volbu stiskněte tlačítko šipky v horní řadě (h). Pro více informací stiskněte talčítko info o zvoleném vzoru. Poznámka:
- Pokud je USB nebo složka prázdná nebo neobsahuje čitelný soubor, objeví se prázdná značka.
- 3. Jakmile bude soubor nahrátý, objeví se obrazovka umístění výšivky.

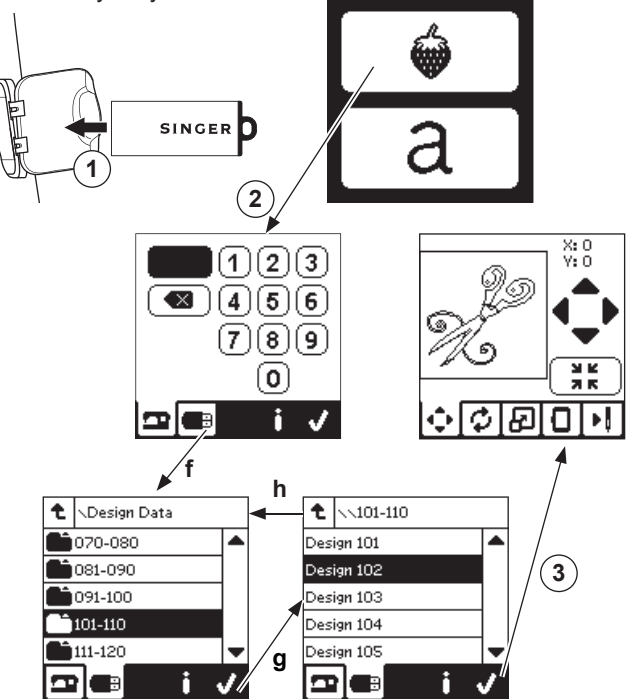

EN

Předtím, než začnete vyšívat, můžete editovat vzory, dle postupu níže, pomocí editačních záložek.

#### Poznámka:

Pokud nenasadíte rámeček správně, objeví se vyskakovací zpráva. Stiskněte tlačítko "√" a nasaďte rámeček, který je uveden ve zprávě nebo vyměňte za rámeček správné velikosti, jak je na obrazovce Možnosti rámečku (následující strana).

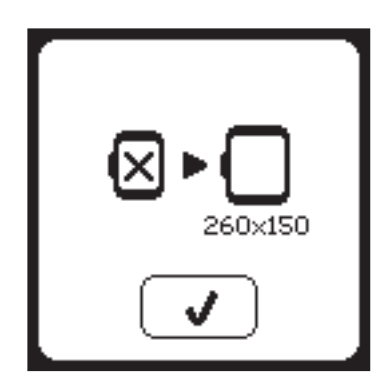

# OBRAZOVKA UMÍSTĚNÍ VÝŠIVKY

Můžete změnit umístění výšivky nebo pozici zvoleného vyšívacího vzoru následujícím způsobem:

- 1. Stiskněte záložku umístění výšivky.
- (Pokud jste již zvolili vzor, nejdříve se objeví tato obrazovka.)
- Stiskněte tlačítka 4 šipek pro posun pozice.
   a: nahoru, b: doleva, c: doprava, d: dolů
   Rámeček se posune podle zvoleného směru. S každým stisknutím tlačítek se rámeček posune zvoleným směrem.
   Pokud tlačítko stisknete a přidržíte, bude posun ve větším rozsahu.
- Hodnoty (X:Y:) v horní části obrazovky značí vzdálenost od středové pozice.

#### Poznámka:

Na levé straně obrazovky je znázorněna vyšívací oblast a pozice a velikost výšivky. Pokud editujete vzor, bude toto pole přepsáno s ohledem na provedenou editaci.

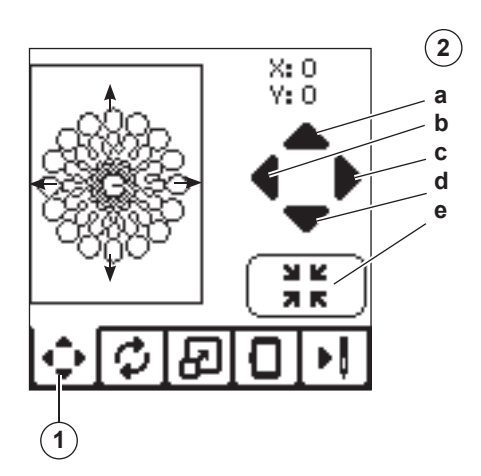

# <u>ROTACE VÝŠIVKY A</u> ZRCADLOVÉ PŘETOČENÍ

- 1. Stiskněte záložku rotace nebo zrcadlového otočení výšivky.
- 2. Stiskněte tlačítko rotace. Stisknutím tohoto tlačítka se vzor otočí o 90 stupňů ve směru hodinových ručiček. Pokud je vzor příliš široký nebo vysoký pro rotaci o 90 stupňů, otočí se o 180 stupňů. Celková hodnota rotace bude zobrazena v horní pravé části LCD obrazovky. Vlevo od hodnoty rotace je ikonka stroje, která se bude otáčet se změnou hodnoty rotace.
- Stiskněte tlačítko zrcadlového přetočení a. Přetočení shora dolů
  - b. Přetočení ze strany na stranu
- Ikonka stroje (umístěná v horní části LCD obrazovky) se zění s provedenou volbou a bude značit novou orientaci výšivky.

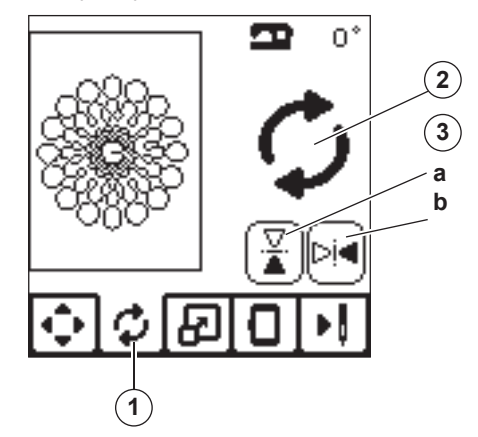

# **OBRAZOVKA STUPŇOVÁNÍ VÝŠIVKY**

- 1. Stiskněte záložku stupňování výšivky.
- 2. Pro zvýšení měřítka stiskněte tlačítko šipky nahoru (a).
- Pro snížení měřítka stiskněte tlačítko spodní šipky (b). Velikost vzoru bude změněna o 5 procent s každým stisknutím tlačítka.

Maximální změna měřítka je +/- 20 procent. Pokud změna velikosti přesáhne možnosti rámečku, není možné ji zvolit.

Pro návrat k původní velikosti stiskněte tlačítko (c).

Hodnota aktuálního měřítka je vznačena mezi tlačítky a velikost vzoru je vyznačena v horním řádku obrazovky.

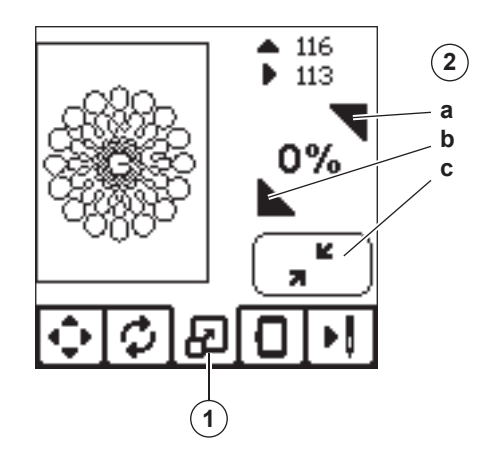

# OBRAZOVKA MOŽNOSTÍ VÝŠIVKY

- 1. Stiskněte záložku možnosti výšivky.
- Přístup do možností výšivky je stisknutím tlačítek jak je zobrazeno níže:
- A. Možnost rámečku a volba
  - B. Trasování
  - C. Stehování
  - D. Monochromatická

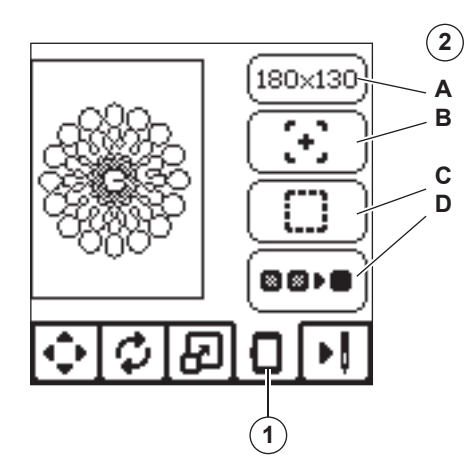

#### MOŽNOSTI RÁMEČKU A VOLBY (A)

Horní pravé tlačítko zobrazuje velikost zvoleného rámečku. Stiskněte toto tlačítko pro volbu pozice rámečku nebo změnu velikosti rámečku.

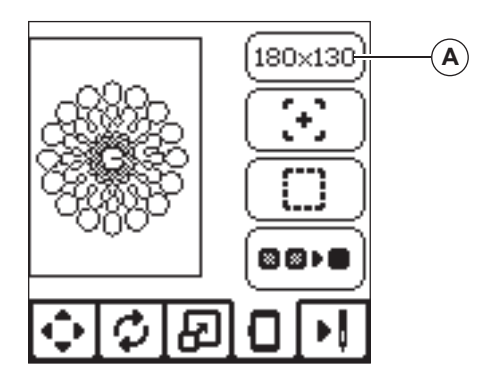

#### MOŽNOSTI RÁMEČKU - VOLBA UMÍSTĚNÍ RÁMEČKU

Pokud stiskněte tlačítko možnosti rámečku a tlačítko volby, objeví se nejdříve obrazovka volby rámečku. Rámeček můžete posunout do následujících pozic.:

i. Aktuální pozice:

Pokud chcete návrat k aktuálnímu stehu a začít znovu výšivat v místě, kde byla výšivka přerušena, stiskněte toto tlačítko. Rámeček se posune do aktuální pozice a vrátí se obrazovka možnosti výšivky. Poznámka:

Můžete také stisknout tlačítko "√" pro návrat do aktuální pozice a k obrazovce možnosti výšivky.

ii. Pozice odstřihu:

Stisknutím tohoto tlačítka posunete rámeček k sobě, což usnadní odstřižení látky při vyšívání aplikace.

iii. Parkovací pozice:

Jakmile je výšivka dokončena a vy chcete stroj uložit, je nezbytné posunout vyšívací rameno do parkovací pozice. Stiskněte tlačítko parkovací pozice. Jakmile se objeví vyskakovací zpráva (v), odstraňte rámeček a stiskněte tlačítko "✓". Rameno se poté posune do správné pozice pro uložení stroje. Poté vypněte hlavní vypínač stroje a odstraňte vyšívací jednotku.

Poznámky:

Je velmi důležité odstranit vyšívací rámeček, aby nedošlo k jeho poškození.

iv. Středová pozice:

Pokud chcete zkontrolovat, kde na látce bude střed rámečku, stiskněte toto tlačítko.

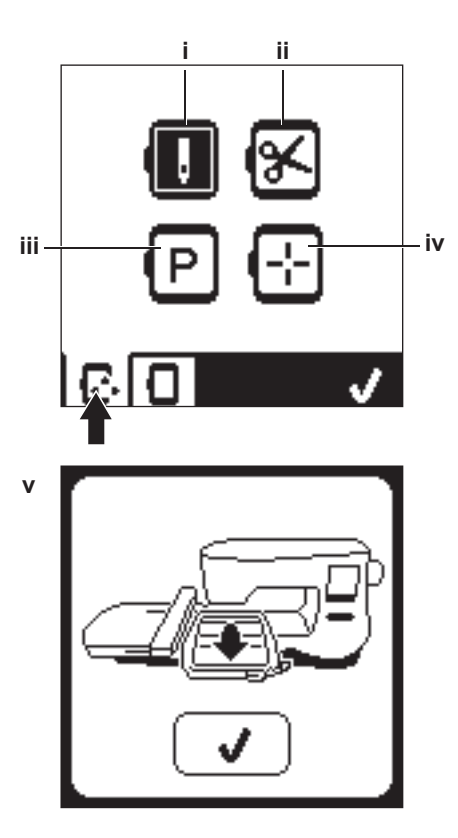

Poznámka: Pokud není rámeček nasazen, tlačítka " ii, iv " nejsou aktivní.

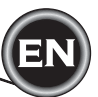

#### VOBLA RÁMEČKU

Jakmile zvolíte vzor, stroj vybere automaticky nejvhodnější rámeček.

1. Pro změnu rámečku stiskněte druhou záložku pro otevření seznamu rámečků.

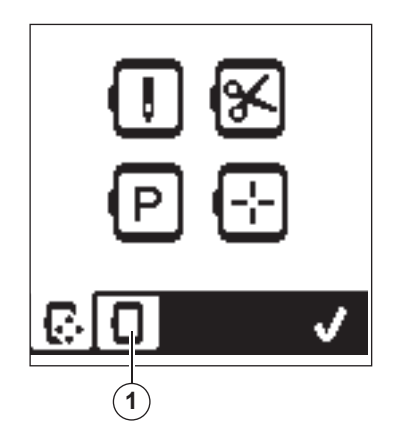

- 2. Zvolte rámeček, který chcete použít.
  - V seznamu rámečku lze rolovat stisknutím tlačítek šipek. Pouze rámečky, které jsou dostatečné velké pro zvolené steh, bude možné vybrat. Rámečky, které jsou pro zvolený vzor příliš malé, budou označeny X a nebude možné je zvolit.

Zvolený rámeček je označený černou tečkou.

- Stiskněte tlačítko "√". Změní se velikost rámečeku a objeví se obrazovka možnosti výšivky.
- V této chvíli budou všechny editace (rotace, zrcadlení, stupňování) vymazány. Pokud si to nepřejete, stiskněte tlačítko "X" (e). Velikost rámečku ani editace se nezmění a vrátí se obrazovka možnosti výšivky.

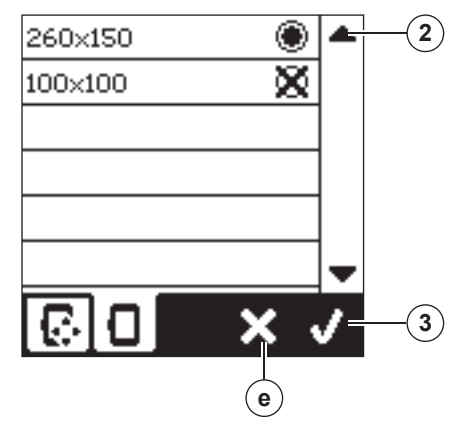

#### Poznámka:

Pokud je zvolený rámeček jiný, než rámeček, který je nasazeny ve vyšívací jednotce, objeví se vyskakovací zpráva s informací. Nasaďte správný rámeček nebo zvolte jiný z dostupného seznamu. Rámečky 260x150 a 100x100 jsou součástí stroje.

#### TRASOVÁNÍ (B)

Funkci trasování můžete použít pro trasování - krokování přes oblast výšivky. Stiskněte druhé tlačítko pro posun rámečku tak, aby jehla byla umístěna v horním levém rohu v místě, odkud bude vzor vyšíván. S každým stisknutím tlačítka posunete rámeček pro náhled všeh rohů vzoru.

S pátým stisknutím se rámeček posune do středové pozice a se šestým stisknutím se posune zpět do původní pozice. Tlačítko trasování značí pozici světelně zvýrazněnou značkou.

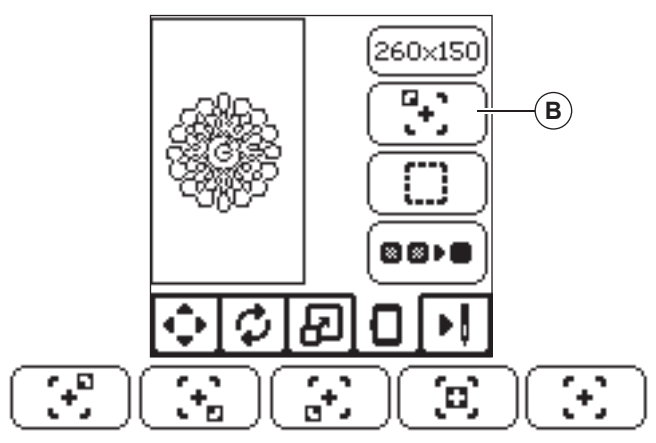

#### STEHOVÁNÍ (C)

Stisknutím třetího tlačítka a stisknutím tlačítka start/stop ušije stroj stehování okolo oblasti výšivky, jako box. Stehování umožní zafixovat látku a výztuhu na místě, zejména pokud vyšívanou látku nelze upevnit do rámečku.

Stehování také poskytuje dodatečnou podporu nestabilním látkám.

#### Poznámka:

V průběhu stehování bude box vzoru vyznaček přerušovanou čárou a tlačítko stehování bude zvýrazněno.

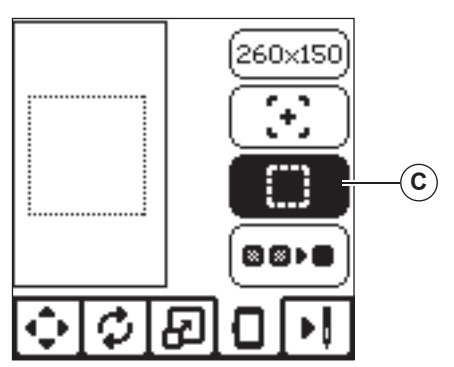

#### Monochromatická výšivka (D)

Stiskněte čtvrté tlačítko pro aktivaci monochromatické výšivky. Stroj nebude zastavovat v průběhu vyšívání pro změnu barvy. Znovu stiskněte tlačítko pro deaktivaci monochromatické výšivky. Jakmile je funkce aktivována, tlačítko bude zvýrazněno.

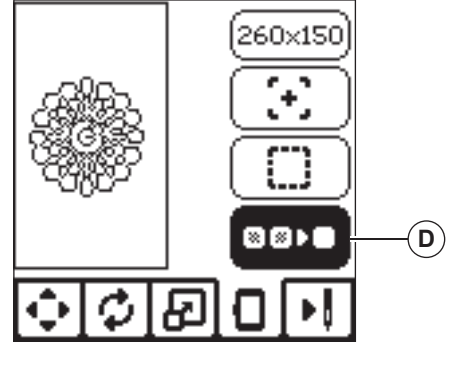

Jakmile dokončíte editaci vzoru, stiskněte záložku vyšití pro zahájení šití.

# <u>VYŠITÍ OBRAZOVKY</u>

Jakmile stisknete záložku vyšití vzoru (A), objeví se vyšívací obrazovka

- a. Vyšívací pole a umístění
- b. Zbývající stehy v barevném bloku / celkový počet zbývajících stehů výšivky.
   Stisknutím tlačítek -/+ buttons se posunete o steh vpřed/vzad.

Stisknutím tlačítek -/+ buttons se posunete o steh vpřed/vzad. Stisknutím a přidržením tlačítka zvýšíte rychlost krokování.

Aktuální barva / Celkový počet barev
 Stisknutím tlačítek -/+ se barevný blok posune
 vpřed/vzad.

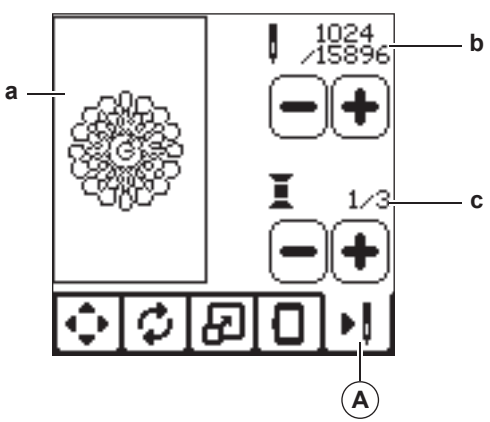

# ZAČÍNÁME ŠÍT

1. Navlékněte horní nit první barvou.

# \Lambda Upozornění

Abyste předešli zraněním: Zvláštní péči je třeba věnovat okolí jehly při výměně horní nitě.

- 2. Veďte horní nit otvorem ve vyšívací patce směrem shora.
- 3. Spusťte páčku přítlačné patky.
- 4. Přidržujte horní nit rukou. .
- 5. Zkontrolutje pracovní plochu, aby měly vyšívací rameno a rámeček volný pohyb.

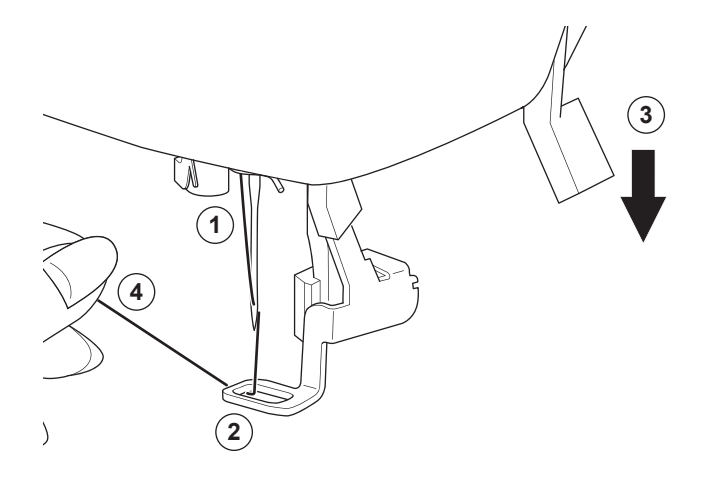

6. Stiskněte tlačítko Start/Stop .

Stroj začne vyšívat první barvu vzoru.

#### Poznámka:

Pokud je přítlačná patka zdvižena, objeví se vyskakovací zpráva. Spusťte přítlačnou patku a stiskněte tlačítko "√".

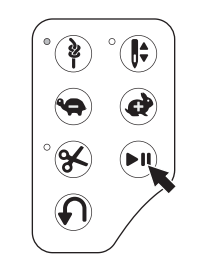

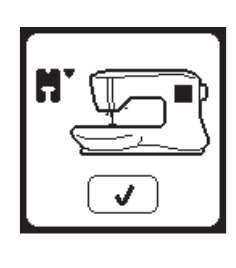

7. Jakmile je nastavení zastavení pro odstřih, stroj se automaticky zastaví po několika stezích pro odstřižení přesahujících konců nití. Objeví se vyskakovací zpráva s výzvou k odstřižení nitě, stiskněte tlačítko "√" a pokračujte ve vyšívání stisknutím tlačítka star/stop.

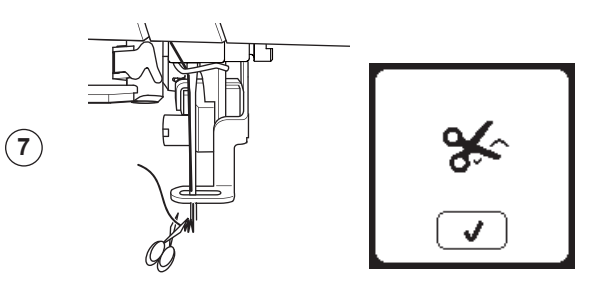

8. Jakmile je dokončeno vyšívání jednoho barevného bloku, stroj se automaticky zastaví a odstřihne horní nit. Objeví se vyskakovací zpráva s výzvou k výměně barvy nitě. Znovu navlékněte další barvu a stiskněte tlačítko: "√" button. Pokračujte ve vyšívání stisknutím tlačítka Start/Stop. Každá barevná část bude na konci zapošite a horní a spodní nit budou odstřiženy.

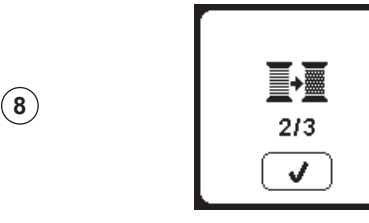

- Jakmile je celá výšivk dokončena, stroj automaticky odstřihne obě nitě a zastaví se.
- Vyskakovací zpráva vás informuje, že je výšivka dokončena. Poté stiskněte tlačítko ". Zdvihr žto ržítležnov potlav o odstrožto

Zdvihněte přítlačnou patku a odstraňte rámeček.

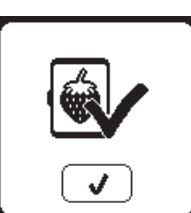

Můžete volit ze 2 různých typů fontů. Viz kolekce výšivek.

# <u>VOLBA VÝŠIVEK PÍSMEN</u>

- 1. Stiskněte tlačítko fontů na domovské obrazovce.
- Objeví se obrazovka volby fontů.

Tento stroj anbízí 2 typy fontů o 3 různých velikostech.
 Stiskněte tlačítko fontu, který chcete šít a poté stiskněte tlačítko "√"

Objeví se obrazovka horní tabulky písmen.

- Zvolte písmena, která chcete vyšívat. Pro změnu různých druhů znaků stiskněte záložku, která obsahuje požadované znaky.
  - a. Horní tabulka písmen
  - b. Spodní tabulka písmen
  - c. Numerické znaky a speciální písmena
- Zvolte písmeno, které chcete přidat do horního řádku.
- 5. Tlačítka šipek v horním řádku slouží k posunování kurzoru.
- Pro vložení písmena do požadované pozice posuňte kurzor do místa, kam chcete znak vložit a zvolte písmeno. Pro vymazání písmena posuňte kurzor doprava od znaku, který chcete vymazat a stiskněte tlačítko Delete - vymazat (d)

 Jakmile je sekvence písmen dokončena, stiskněte tlačítko "//". Objeví se obrazovka vyšívání. Poznámka:

Pokud nejsou zvolena žádná písmena, objeví se domovská obrazovka. Můžete se vrátit do režimu volby písmen stisknutím tlačítka "</" po stisknutí tlačítka Domů. Můžete přidávat písmena až do výšky největšího rámečku. (pokud písmena přesáhnou maximální šířku rámečku, dojde k automatické rotaci o 90 stupňů).

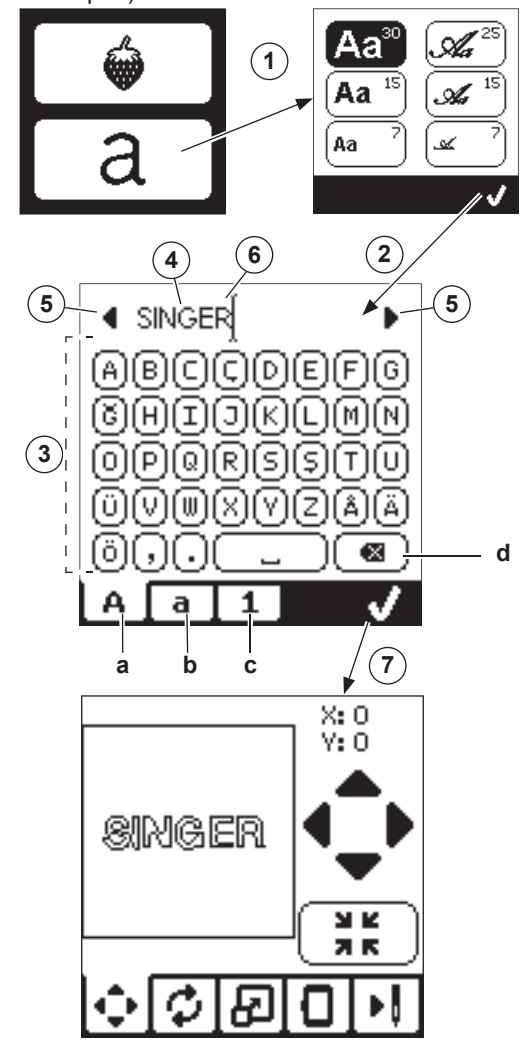

# **EDITACE VÝŠIVEK PÍSMEN**

Písmena lze editovat podobným způsobem, jako výšivky.

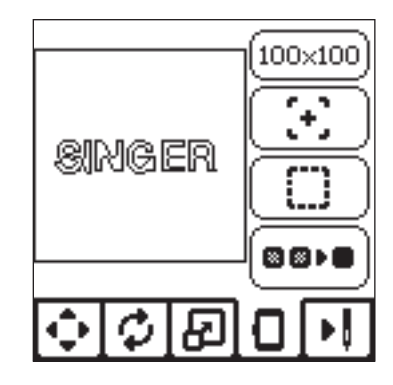

# <u>VYŠITÍ PÍSMEN</u>

53

Vyšití písmenné výšivky funguje stejně, jako vyšívání běžné výšivky. Jakmile vyšíváte písmena, hodnota se objeví na obrazovce.

Zbývající stehy v aktuálním písmenu / celkový počet zbývajících stehů všech písmen

b. Aktuální písmeno / Celkový počet všech písmen

Stroj ušije každé z písmen a odstřihne nit mezi každým písmenem. Poznámka:

Můžete zvolit funkci monochormatické výšivky (strana 51) tak, aby byla písmena vyšita bez odstřihování mezi jednotlivými písmeny. Bude tedy odstřiženo pouze na konci celé výšivky.

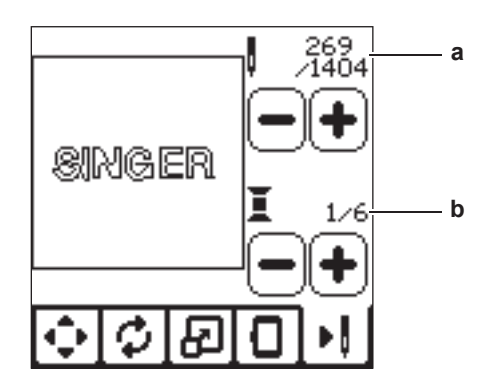

VYŠÍVÁNÍ

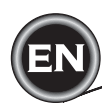

#### ZDVIHNĚTE JEHLU

Pokud je jehla spuštěna a je třeba ji zdvihnout kvůli následujícímu úkonu, objeví se tato zpráva. Zdvihněte jehlu a stiskněte tlačítko "√" pro zavření zprávy.

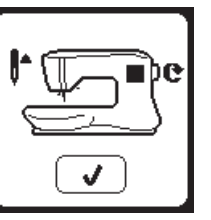

#### PŘETÍŽENÍ HLAVNÍHO MOTORU

Pokud šijte příliš silné materiáloy nebo pokud je stroj při šití zablokován, můlže dojít k přetížení hlavního motoru a stroj se zastaví. Zpráva se zavře, jakmile motor vychladne a bude opět bezpečné šít.

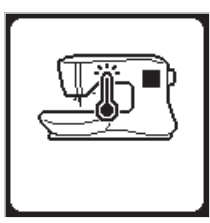

#### ZDVIHNĚTE PŘÍTLAČNOU PATKU

Tato zpráva sae objeví, pokud jste zvolili funkci, při které je třeba zdvihnout přítlačnou patku. Stiskněte tlačítko "√" a zdvihněte páčku přítlačné patky.

#### STROJ JE NASTAVEN PRO ŠITÍ DVOJJEHLOU

Tato zpráva se objeví, jakmile je aktivována funkce šití dvojjehlou. Zkontrolujte jehlu a stiskněte tlačítko "√" pro pokračování.

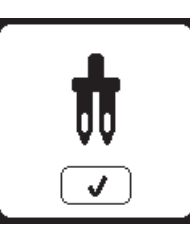

#### SPUSŤTE PŘÍTLAČNOU PATKU

Tato zpráva se objeví, jakmile spustíte stroj se zdviženou přítlačnou patkou,. Stiskněte tlačítko "√" a spusťte přítlačnou patku a začněte šít.

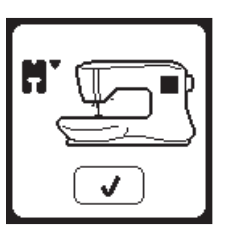

#### TENTO STEH NELZE ŠÍT DVOJJEHLOU

Tato zpráva se objeví, jakmile zvolíte steh, který nelze šít dvojjehlou. Stiskněte tlačítko "√" a zvolte jiný vzor nebo zrušte režim šití dvojjehlou.

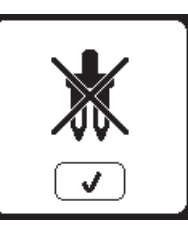

#### KALIBRACE SELHALA

HORNÍ NIT SE PŘETRHLA

obrazovce šití. Stiskněte

tlačítko "√".

Pokud není kalibrace správně dokončena, objeví se zpráva. Stiskněte tlačítko "√" a znovu proveďte kalibraci.

Pokud se horní nit přetrhne nebo dojde,

objeví se tato zpráva a šití se zastaví.

Znovu navlékněte horní nit a stiskněte

Vraťte se o 3-4 stehy zpět do bodu před přerušením vyšívání stisknutím "-" na

tlačítko Start/Stop pro restartování šití.

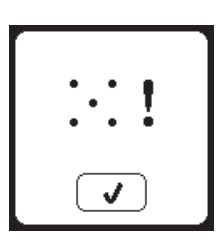

#### **ŠÍŘKA STEHU JE LIMITOVÁNA PRO ŠITÍ DVOJJEHLOU** Tato zpráva se objeví, jakmile je dosažen limit šířky stehu. Stiskněte

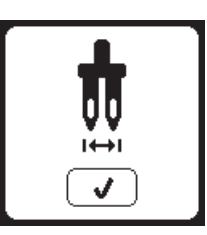

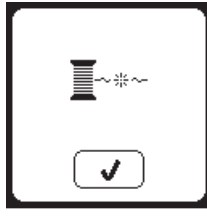

#### SPUSŤTE PÁČKU PODAVAČE

tlačítko "√" pro pokračování.

Pokud přišíváte knoflíky, objeví se tato zpráva. Spusťte páčku podavače a stiskněte tlačítko "√" pro pokračování.

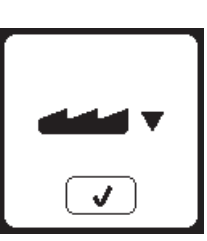

#### TENTO STEH NELZE KOMBINOVAT

Některé vzory nelze kombinovat do sekvence. Pokud zvolíte vzor, který nelze kombinovat, objeví se tato zpráva s upozorněním. Stiskněte tlačítko "√".

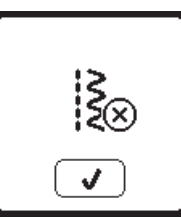

# NITĚ JSOU ZAMOTANÉ

Pokud je horní nebo spodní nit zamotaná pod stehovou desku, stroj se zastaví a objeví se tato zpráva. Odstraňte rámeček a stehovou desku (viz následující strana). Odstraňte zamotané nitě a znovu nasaďte stehovou desku. Stiskněte tlačítko "√".

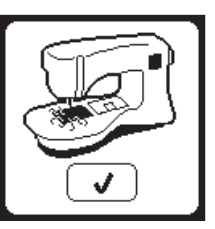

#### PROGRAM JE PŘÍLIŠ DLOUHÝ PRO PŘIDÁNÍ DALŠÍCH STEHŮ

Sekvence může obsahovat maximálně 60 znaků - stehů a písmen. Jakmile dosáhnete limitu, objeví se tato zpráva. Stiskněte tlačítko "√".

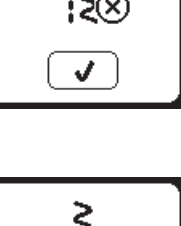

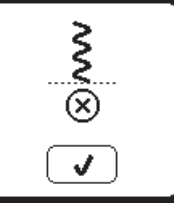

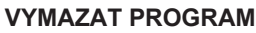

Při vymazání všech vzorů se objeví tato zpráva, stiskněte tlačítko "<br/>
". ŠTroi vymaže všechny zvolené vzory a písmena. Pro zrušení stiskněte tlačítko "X".

# <u></u>

ΙŞ

×

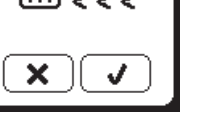

#### PŘEPSAT

Pokud zvolená složka obsahuje dříve uloženou sekvenci, objeví se tato zpráva s dotazem, zda chcete přepsat tuto sekvenci či nikoliv. Pro přesání (vymazání původní a zapsání aktuální sekvcence) stiskněte tlačítko "</". Pro zrušení stiskněte tlačítko "X". Zpráva zmizí.

# **ODSTRAŇTE RÁMEČEK**

Tato zpráva se objeví, pokud zvolíte funkce, při které by se vyšívací jednotka posunula mimo limit nasazeného rámečku. Pro volný pohyb vyšívacího ramene odstraňte rámeček a stiskněte tlačítko "√".

#### PŘIPOJTE USB

Tato zpráva se objeví, pokud stisknete tlačítko USB, aniž by byla jednotka připojena nebo pokud je USB odstraněn v průběhu stahování nebo v průběhu vyšívání. Připojte USB a stiskněte "√"

#### DATA NA USB NELZE PŘEČÍST

Tato vyskakovací zpráva se objeví, pokud stroj nemůže načíst informace z USB. Může to být způsobeno špatným formátem souborů na USB, nebo poškozením USB nebo USB není kompatibilní se strojem.

#### VÝŠIVKA JE PŘÍLIŠ VELKÁ

Tato zpráva se objeví, pokud je výšivka příliš velká pro tento stroj a načtení z USB.

#### NESPRÁVNÝ TYP RÁMEČKU

Tato zpráva se objeví, jakmile zvolíte rámeček v seznamu rámočků, který se neshodují s rámečkem, který je nasazen ve vyšívací jednotce. Nasaťe správný typ rámečku stiskněte tlačítko "</".

#### POKY STOP VE VÝŠIVCE

Tato zpráva se objeví, pokud je ve vzoru naprogramována funkce stop. Stroj se zastaví. Stiskněte tlačítko "√" pro pokračování ve vyšívání.

#### ODSTŘIHNOUT KONEC NITĚ

Pokud začínáte vyšívat nebo po výměně nitě, stroj ušije několik stehů a poté se zastaví pro odstřižení konce nitě. Poznámka: Tato funkce je zrušena, pokud deaktivujete "Stop For Cut" v menu nastavení. viz strana 44.

#### VYMĚŇTE BARVU NITĚ

Jakmile je dokončeno vyšívání barevného bloku, stroj se automaticky zastaví a odstřihne obě nitě. Objeví se zpráva s doporučením na změnu barvy. Navlékněte další barvu a stiskněte tlačítko "√".

#### VÝŠIVKA DOKONČENA

Jakmile je výšivka dokončena, stroj odstřihne obě nitě a zastaví se. Objeví se zpráva, že je vaše výšivka dokončena. Stiskněte tlačítko "V.

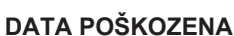

Tato zpráva se objeví, pokud je obsah USB poškozen a nelze je správně načíst.

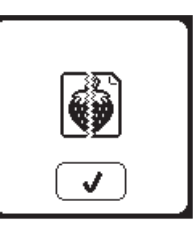

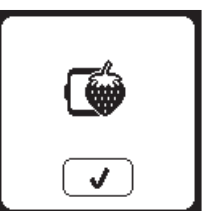

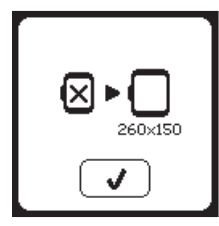

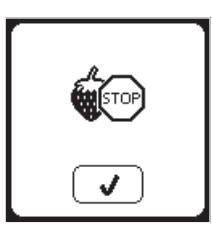

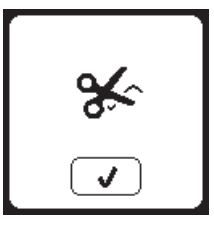

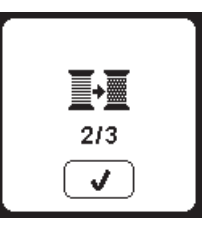

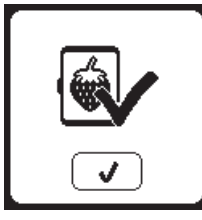

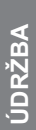

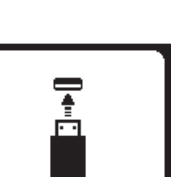

# \Lambda Nebezpečí

Pro snížení nebezpečí zásahu elektrickým proudem před čištěním vypněte stroj a odpojte přívodní kabel z el. sítě.

# <u>ČIŠTĚNÍ</u>

Pokud se v chapači nahromadí nitě nebo jiné nečistoty, může dojít k narušení fungování stroje. Provádějte pravidelnou kontrolu i čištění šicího mechanismu.

Poznámka:

- \* LED světlo se používá pro osvětlení šicí oblasti. Není třeba je měnit. Pokud přesto světlo přestane fungovat, kontaktujte svého prodejce pro výměnu.
- \* Tento stroj není třeba mazat.

#### CÍVKOVÉ POUZDRO

Odstraňte kryt cívky a vyjměte cívku. Očistěte cívkové pouzdro kartáčkem.

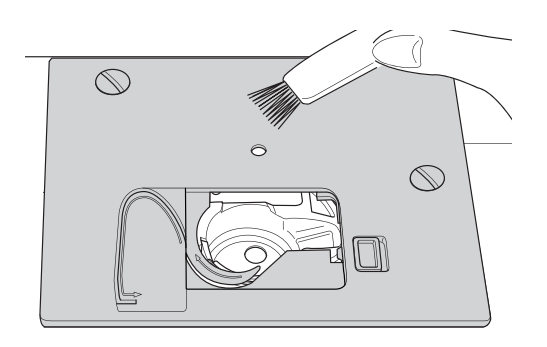

#### DRÁHA CHAPAČE A PODAVAČ

- 1. Odstraňte jehlu, přítlačnou patku a držák patek. Odstraňte kryt cívky a cívku. Odstraňte šroubky stehové desky.
- 2. Odstraňte stehovou desku zdvižením doprava, dle obrázku.

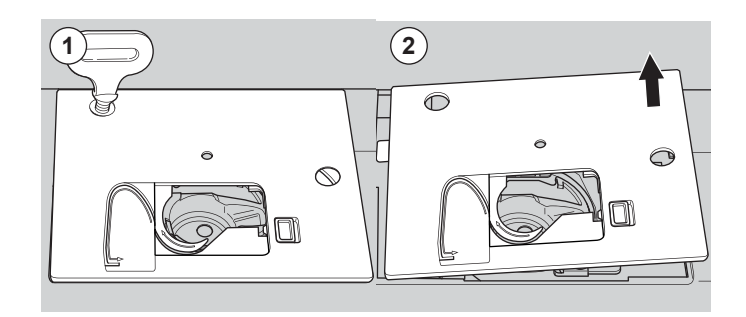

3. Zdvihněte cívkové pouzdro a odstraňte jej.

# \Lambda Upozornění

- Abyste předešli nehodám, nedotýkejte se odstřihového nože (a).
- Vyčistěte dráhu chapače, podavač a cívkové pouzdro kartáčkem. K čištění použijte suchý, měkký hadřík.

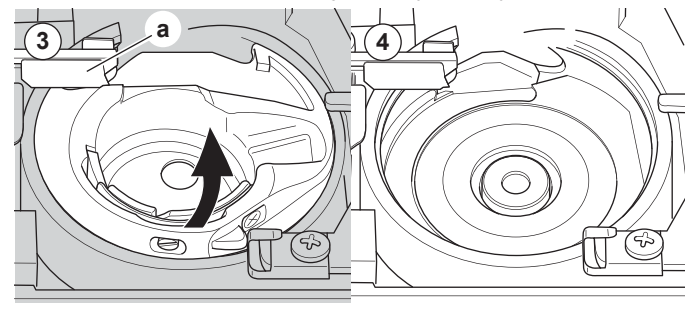

- Znovu vložte cívkové pouzdro do dráhy chapače tak, aby výčnělek (b) zapadl do zarážky (c) dle obrázku.
- Znovu nasaďte stehovou desku na stroj. Nasaďte šroubky a utáhněte.

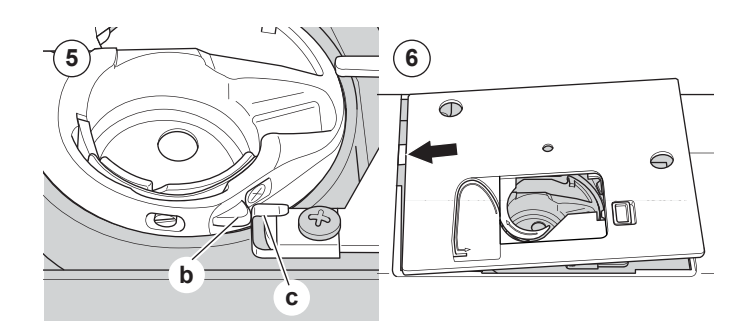

# ΝΆΡΟΜΟCΝΈ ΤΙΡΥ

| PROBLÉM                                       | PŘÍČINA                                                                                                    | ŘEŠENÍ                                                                                                    | STR.                               |
|-----------------------------------------------|----------------------------------------------------------------------------------------------------|----------------------------------------------------------------------------------------------------|------------------------------------|
| Horní nit se trhá                             | Stroj není správně navlečen.<br>Nit se zamotala kolem cívky.<br>Jehla není správně nastavena.<br>Napětí nitě je příliš vysoké.<br>Není použita správná nit, nebo je nekvalitní.          | Znovu navlékněte stroj.<br>Odstraňte namotané nitě.<br>Znovu nasaďte jehlu.<br>Upravte napětí nitě.<br>Zvolte správnou nit.                                                                                                    | 19<br>18<br>9<br>14,43<br>9,45     |
| Spodní nit se trhá                            | Cívka není správně navlečena.<br>Cívka je nepravidelně nebo moc navinuta .<br>V cívkovém pouzdru se nahromadily nečistoty                                                                | Znovu navlékněte cívku.<br>Naviňte cívku.<br>Vyčistěte cívkové pouzdro.                                                                                                    | 18<br>17<br>56                     |
| Stroj vynechává<br>stehy                      | Jehla není správně nasazena.<br>Jehla je tupá nebo ohnutá.<br>Je použita nesprávná velikost jehly.<br>(na strečové látky)                                                                | Znovu nasaďte jehlu.<br>Nasaďte novou jehlu.<br>Zvolte správnou velikost jehly a typ<br>jehly pro látku (použijte streč jehlu)                                                                                                    | 9<br>9<br>9,45                     |
| Látka se krčí                                 | Stroj není správně navlečen.<br>Cívka není správně navlečena.<br>Jehla je tupá.<br>Napětí nitě je příliš vysoké.<br>Vzor je příliš hustý pro vyšívaný materiál.<br>Nedostatečná výztuha. | Znovu navlékněte horní nit.<br>Znovu navlékněte cívku.<br>Nasaďte novou jehlu.<br>Upravte napětí horní nitě.<br>Zvolte méně hustý vzor pro látku nebo změňte<br>typ látky.<br>Použijte správnou výztuhu pro vyšívaný<br>materiál. | 19<br>18<br>9<br>14,43<br>48<br>45 |
| Stroj šije<br>uvolněné stehy<br>nebo smyčkuje | Spodní nit není správně navlečena.<br>Stroj není správně navlečen.<br>Není nastaveno správné napětí horní nitě.                                                                          | Znovu navlékněte cívku.<br>Znovu navlékněte stroj.<br>Upravte napětí nitě.                                                                                                    | 18<br>19<br>14,43                  |
| Vzor stehu je<br>nepravidelný                 | Přítlačná patka není vhodná pro šitý vzor.<br>Rámeček nebo rameno mají překážku v cestě<br>Napětí nití není vyrovnáno.<br>Nedostatečná výztuha.                                          | Nasaďte správnou patku.<br>Odstraňte překážku.<br>Upravte napětí nití.<br>Použijte správnou výztuhu pro<br>vyšívaný materiál.                                                                                                    | 8<br>52<br>14,43<br>45             |
| Navlékač jehel<br>nefunguje                   | Jehla není zdvižena do nejvyšší polohy.<br>Jehla není správně nasazena.<br>Jehla je ohnutá.                                                                                              | Zdvihněte jehlu.<br>Znovu nasaďte jehlu.<br>Nasaďte novou jehlu.                                                                                                    | 20<br>9<br>9                       |
| Stroj nepodává<br>správně                     | Zoubky jsou spuštěné.<br>Délka stehu není vhodná pro šitý materiál.<br>Kolem podavače se nahromadily nečistoty.                                                                          | Zdvihněte podavač.<br>Upravte délku stehu.<br>Vyčistěte oblast podavače.                                                                                                    | 12<br>14<br>56                     |
| Jehla se láme                                 | Látka byla potahována v průběhu šití.<br>Jehla uhodila do přítlačné patky.<br>Jehla není správně nasazena.<br>Je použita jehla nesprávně velikosti a<br>typu pro šitý materiál.          | Netahejte za látku.<br>Zvolte správnou patku a vzor.<br>Znovu nasaďte jehlu.<br>Zvolte správnou jehlu a nit.                                                                                                    | 21<br>24-<br>9<br>9,45             |
| Stroj šije obtížně                            | V dráze chapače nebo v okolí podavače se nahromadily nečistoty.                                                                                                    | Odstraňte stehovou desku a cívkové pouzdro a vyčistěte dráhu chapače.                                                                                                    | 56                                 |
| Stroj nešije                                  | Přívodní kabel není zapojen v el. síti.<br>Není zapnutý hlavní vypínač stroje.<br>Přítlačná patka není spuštěna.                                                                         | Zkontrolujte zapojení přívodního kabelu.<br>Zapněte hlavní vypínač stroje.<br>Spusťte přítlačnou patku.                                                                                                    | 10<br>10<br>11                     |

57

ÚDRŽBA

Ξ

| Napětí                     | 100–240V ~ 50/60Hz    |
|----------------------------|-----------------------|
| Nominální příkon           | 55W                   |
| Osvětlení                  | LED                   |
| Rychlost šití              | max 800 stehů za min. |
| Rozměry stroje:            |                       |
| Délka (mm)                 | 241                   |
| Šířka (mm)                 | 512                   |
| Výška (mm)                 | 310                   |
| Čistá váha (kg)            | 8.4                   |
| Rozměry vyšívací jednotky: |                       |
| Délka (mm)                 | 470                   |
| Šířka (mm)                 | 506                   |
| Výška (mm)                 | 127                   |
| Čistá váha (kg)            | 3.2                   |

• Technická specifikace uvedená v tomto návodu, stejně jako příslušenství stroje, lze měnit bez předchozího upozornění.